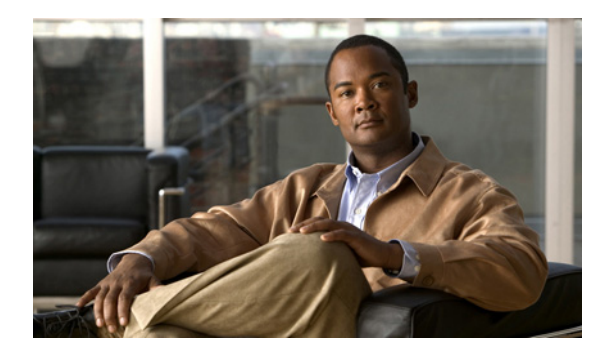

CHAPTER **J** 

# QoS の設定

この章では、自動 Quality of Service (QoS) コマンドを使用して、またはスイッチで標準の QoS コマ ンドを使用して QoS を設定する方法について説明します。QoS を使用すると、特定の種類のトラ フィックを他のトラフィックよりも優先的に処理できます。QoS を使用しなかった場合、スイッチは パケットの内容やサイズに関係なく、各パケットにベストエフォート型のサービスを提供します。信頼 性、遅延限度、またはスループットに関して保証することなく、スイッチはパケットを送信します。特 に記述がない限り、*スイッチ*という用語はスタンドアロン スイッチとスイッチ スタックを意味してい ます。

Cisco IOS Release 12.2(52)SE 以降のリリースでは、デュアル IPv4/IPv6 SDM テンプレートが設定されている場合、IPv4 および IPv6 の両方のトラフィックの QoS をサポートします。

QoS は物理ポート、および Switch Virtual Interfaces (SVI; スイッチ仮想インターフェイス) で設定で きます。ポリシーマップを適用するほかに、分類、キューイング、スケジューリングなどの QoS を同 じ方法で物理ポートまたは SVI に設定します。物理ポートに QoS を設定すると、非階層型ポリシー マップが適用されます。SVI に QoS を設定すると、非階層型または階層型ポリシー マップが適用され ます。

(注)

この章で使用するコマンドの構文および使用方法の詳細については、このリリースのコマンドリファ レンスを参照してください。

この章で説明する内容は、次のとおりです。

- 「QoS の概要」(P.37-2)
- 「自動 QoS の設定」(P.37-21)
- 「自動 QoS 情報の表示」(P.37-35)
- 「標準 QoS の設定」(P.37-35)
- 「標準 QoS 情報の表示」(P.37-94)

スイッチは、Modular QoS Command Line Interface (MQC; モジュラ QoS コマンドライン インター フェイス) コマンドの一部をサポートします。MQC コマンドの詳細については、次の URL にアクセ スし、「Modular Quality of Service Command-Line Interface Overview」を参照してください。

http://www.cisco.com/en/US/products/sw/iosswrel/ps1835/products\_configuration\_guide\_chapter0918 6a00800bd908.html9

# QoS の概要

ネットワークは通常、ベストエフォート型の配信方式で動作します。したがって、すべてのトラフィックに等しいプライオリティが与えられ、正しいタイミングで配信される可能性も同じです。輻輳が発生した場合に、ドロップされる可能性についても、すべてのトラフィックで同じです。

QoS 機能を設定すると、特定のネットワーク トラフィックを選択し、相対的な重要性に応じてそのト ラフィックにプライオリティを指定し、輻輳管理および輻輳回避技術を使用して、優先処理を実行でき ます。ネットワークに QoS を実装すると、ネットワーク パフォーマンスがさらに予測しやすくなり、 帯域幅をより効率的に利用できるようになります。

QoS は、Internet Engineering Task Force (IETF; インターネット技術特別調査委員会)の新しい規格 である Differentiated Services (DiffServ; 差別化サービス)アーキテクチャに基づいて実装されます。 このアーキテクチャでは、ネットワークに入るときに各パケットを分類することが規定されています。

この分類は IP パケット ヘッダーに格納され、推奨されない IP Type of Service (ToS; サービス タイプ) フィールドの 6 ビットを使用して、分類 (クラス) 情報として伝達されます。分類情報はレイヤ 2 フ レームで伝達することもできます。ここでは、レイヤ 2 フレームまたはレイヤ 3 パケット内のこれらの 特殊ビットについて説明します (図 37-1 を参照)。

• レイヤ2フレームのプライオリティビット

レイヤ2802.1Q フレーム ヘッダーには、2 バイトのタグ制御情報フィールドがあり、上位3ビット(ユーザ プライオリティビット)で CoS 値が伝達されます。レイヤ2802.1Q トランクとして 設定されたポートでは、ネイティブ VLAN (バーチャル LAN)のトラフィックを除くすべてのト ラフィックが802.1Q フレームに収められます。

他のフレーム タイプでレイヤ 2 CoS 値を伝達することはできません。

レイヤ 2 CoS 値の範囲は、0 (ロー プライオリティ) ~ 7 (ハイ プライオリティ)です。

レイヤ3パケットのプライオリティビット

レイヤ 3 IP パケットは、IP precedence 値または Differentiated Services Code Point (DSCP; Diffserv コード ポイント) 値のいずれかを伝達します。DSCP 値は IP precedence 値と下位互換性 があるため、QoS ではどちらの値も使用できます。

IP precedence 値の範囲は $0 \sim 7$ です。

DSCP 値の範囲は 0 ~ 63 です。

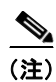

Cisco IOS Release 12.2(52)SE 以降から、デュアル IPv4/IPv6 SDM テンプレートを使用して、スイッ チまたはスイッチ スタックでグローバルに IPv6 QoS をイネーブルにできるようになりました。デュア ル IPv4 および IPv6 テンプレートを設定したらスイッチをリロードする必要があります。詳細について は、第8章「SDM テンプレートの設定」を参照してください。

#### 図 37-1 フレームおよびパケットにおける QoS 分類レイヤ

カプセル化されたパケット

| レイヤ 2<br>ヘッダー | IP ヘッダー | データ |
|---------------|---------|-----|
|---------------|---------|-----|

#### レイヤ 2 ISL フレーム

| ISL ヘッダー | カプセル化されたフレーム 1… | FCS     |
|----------|-----------------|---------|
| (26 バイト) | (24.5 KB)       | (4 バイト) |
| A        |                 |         |

└─ CoS 用に 3 バイトが使用される

レイヤ2802.1Qと802.1pフレーム

|  | プリアンブル | フレーム開始<br>区切り文字 | DA | SA | タグ | PT | データ | FCS |
|--|--------|-----------------|----|----|----|----|-----|-----|
|--|--------|-----------------|----|----|----|----|-----|-----|

└- CoS 用に 3 バイトが使用される(ユーザ プライオリティ)

レイヤ3IPv4パケット

| バージョンの<br>長さ | ToS<br>(1 バイト) | Len | ID | オフセット | TTL | Proto | FCS | IP-SA | IP-DA | データ |
|--------------|----------------|-----|----|-------|-----|-------|-----|-------|-------|-----|
|              | T              |     |    |       |     |       |     |       |       |     |

LIP precedence または DSCP

レイヤ3IPv6パケット

| バージョン | トラフィック クラス<br>(1 バイト) | フロー<br>ラベル | ペイロードの<br>長さ | Next<br>Header | ホップ カウント<br>制限値 | 送信元<br>アドレス | 宛先<br>アドレス | 001000 |
|-------|-----------------------|------------|--------------|----------------|-----------------|-------------|------------|--------|
|       |                       |            |              |                |                 |             |            |        |

L IP precedence または DSCP

インターネットにアクセスするすべてのスイッチおよびルータはクラス情報に基づいて、同じクラス情報が与えられているパケットは同じ扱いで転送を処理し、異なるクラス情報のパケットはそれぞれ異なる扱いをします。パケットのクラス情報は、設定されているポリシー、パケットの詳細な検証、またはその両方に基づいて、エンドホストが割り当てるか、または伝送中にスイッチまたはルータで割り当てることができます。パケットの詳細な検証は、コアスイッチおよびルータの負荷が重くならないように、ネットワークのエッジ付近で行います。

パス上のスイッチおよびルータは、クラス情報を使用して、個々のトラフィック クラスに割り当てる リソースの容量を制限できます。DiffServ アーキテクチャでトラフィックを処理するときの、各デバ イスの動作をホップ単位動作といいます。パス上のすべてのデバイスに一貫性のあるホップ単位動作を させることによって、エンドツーエンドの QoS ソリューションを構築できます。

ネットワークに QoS を実装する作業は、インターネットワーキング デバイスによって提供される QoS の機能、ネットワーク内のトラフィック タイプとパターン、および着信/発信トラフィックに必要な制御の細かさによって、難易度が変化します。

## QoS の基本モデル

QoS を実装するには、スイッチ上でパケットまたはフローを相互に区別(分類)し、パケットがス イッチを通過するときに所定の Quality of Service を示すラベルを割り当て、設定されたリソース使用 率制限にパケットを適合させ(ポリシングおよびマーキング)、リソース競合の発生状況に応じて異な る処理(キューイングおよびスケジューリング)を行う必要があります。また、スイッチが送信するト ラフィックが特定のトラフィックプロファイルを満たすようにする必要もあります(シェーピング)。

図 37-2 に、QoS の基本モデルを示します。入力ポートでのアクションには、トラフィックの分類、ポ リシング、マーキング、キューイング、およびスケジューリングがあります。

- 分類は、QoS ラベルを対応付けて、パケットごとに異なるパスを生成するプロセスです。スイッ チはパケット内の CoS または DSCP を QoS ラベルにマッピングして、トラフィックの種類を区別 します。生成された QoS ラベルは、このパケットでこれ以降に実行されるすべての QoS アクショ ンを識別します。詳細については、「分類」(P.37-5)を参照してください。
- ポリシングでは、着信トラフィックのレートを設定済みポリサーと比較して、パケットが適合か不 適合かを判別します。ポリサーは、トラフィックフローで消費される帯域幅を制限します。その 判別結果がマーカーに渡されます。詳細については、「ポリシングおよびマーキング」(P.37-9)を 参照してください。
- マーキングでは、ポリサーおよびパケットが不適合である場合の対処法に関する設定情報を評価します。また、パケットに関する処理内容(変更しないでパケットを通過させるか、パケットのQoSラベルをマークダウンするか、またはパケットをドロップするか)を決定します。詳細については、「ポリシングおよびマーキング」(P.37-9)を参照してください。
- キューイングでは、QoS ラベルおよび対応する DSCP または CoS 値を評価して、パケットを2つの入力キューのどちらに格納するかを選択します。キューイングは、輻輳回避メカニズムであるWeighted Tail Drop(WTD)アルゴリズムによって拡張されます。しきい値を超過している場合、パケットはドロップされます。詳細については、「キューイングおよびスケジューリングの概要」(P.37-14)を参照してください。
- スケジューリングでは、設定されている Shaped Round Robin (SRR)の重みに基づいて、キューを処理します。入力キューの1つがプライオリティキューです。共有が設定されている場合、 SRR はプライオリティキューを処理してから他のキューを処理します。詳細については、「SRR のシェーピングおよび共有」(P.37-15)を参照してください。

出力ポートでのアクションには、キューイングおよびスケジューリングがあります。

- キューイングでは、QoS パケット ラベルおよび対応する DSCP または CoS 値を評価して、4 つの 出力キューのどれを使用するかを選択します。複数の入力ポートが1 つの出力ポートに同時にデー タを送信すると輻輳が発生することがあるため、WTD を使用してトラフィック クラスを区別し、 QoS ラベルに基づいてパケットごとに異なるしきい値を適用します。しきい値を超過している場 合、パケットはドロップされます。詳細については、「キューイングおよびスケジューリングの概 要」(P.37-14) を参照してください。
- スケジューリングでは、設定されている SRR の共有重みまたはシェーピング重みに基づいて、4 つの出力キューを処理します。キューの1つ(キュー1)は、他のキューの処理前に空になるまで 処理される緊急キューにすることができます。

#### 図 37-2 QoS の基本モデル

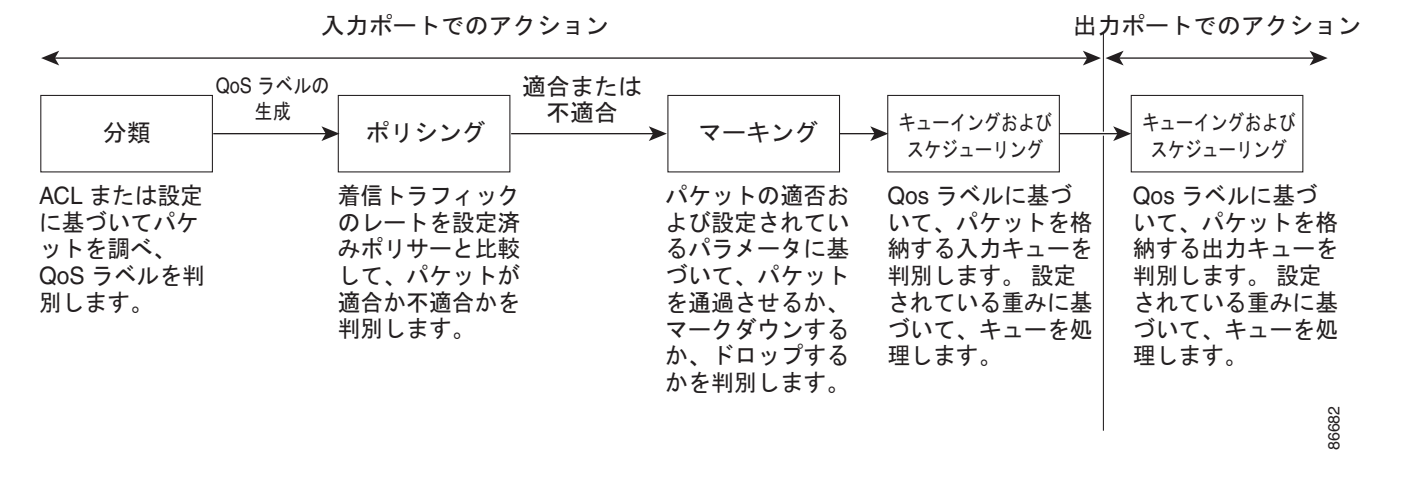

分類

分類とは、パケットのフィールドを検証して、トラフィックのタイプを区別するプロセスです。QoS がスイッチ上でグローバルにイネーブルになっている場合だけ、分類はイネーブルです。デフォルトで は、OoS はグローバルにディセーブルになっているため、分類は実行されません。

分類中に、スイッチは検索処理を実行し、パケットに QoS ラベルを割り当てます。QoS ラベルは、パケットに対して実行するすべての QoS アクション、およびパケットの送信元キューを識別します。

QoS ラベルは、パケット内の DSCP または CoS 値に基づいて、パケットに実行されるキューイングお よびスケジューリング アクションを判別します。QoS ラベルは信頼設定およびパケット タイプに従っ てマッピングされます(図 37-3 (P.37-7)を参照)。

着信トラフィックを分類するには、フレームまたはパケット内のどのフィールドを使用するかを指定します。非 IP トラフィックの場合は、次の方法で分類を実行できます(図 37-3を参照)。

- 着信フレーム内の CoS 値を信頼します(CoS を信頼するようにポートを設定します)。次に、設定可能な CoS/DSCP マップを使用して、パケットの DSCP 値を生成します。レイヤ 2 802.1Q フレームのヘッダーは、タグ制御情報フィールドの上位 3 ビットで CoS 値を伝達します。CoS 値の範囲は、0(ロープライオリティ)~7(ハイ プライオリティ)です。
- 着信フレームの DSCP または IP precedence 値を信頼します。これらの設定は、非 IP トラフィッ クの場合は無意味です。これらのいずれかの方法で設定されているポートに非 IP トラフィックが 着信した場合は、CoS 値が割り当てられ、CoS/DSCP マップから内部 DSCP 値が生成されます。 スイッチは内部 DSCP 値を使用して、トラフィックのプライオリティを表示する CoS 値を生成し ます。
- 設定されたレイヤ2のMAC Access Control List (ACL; アクセスコントロールリスト)に基づい て分類します。レイヤ2のMAC ACL では、MAC 送信元アドレス、MAC 宛先アドレス、および その他のフィールドを調べることができます。ACL が設定されていない場合、パケットには DSCP および CoS 値として0が割り当てられ、トラフィックがベストエフォート型であることを 意味します。ACL が設定されている場合は、ポリシーマップ アクションによって、着信フレーム に割り当てられる DSCP または CoS 値が指定されます。

- IP トラフィックの場合は、次の方法で分類を実行できます(図 37-3を参照)。
- 着信パケットの DSCP 値を信頼し (DSCP を信頼するようにポートを設定)、パケットに同じ DSCP 値を割り当てます。IETF では、1 バイトの ToS フィールドの上位 6 ビットが DSCP として定義さ れています。特定の DSCP 値が表すプライオリティは、設定可能です。DSCP 値の範囲は 0 ~ 63 です。

2 つの QoS 管理ドメインの境界上にあるポートの場合は、設定可能な DSCP/DSCP 変換マップを 使用し、DSCP を別の値に変更することができます。

Cisco IOS Release 12.2(52)SE 以降のリリースでは、IPv6 DSCP に基づいて IP トラフィックを分類するオプションがあります。

 着信パケットの IP precedence 値を信頼し(IP precedence を信頼するようにポートを設定し)、設定可能な IP precedence/DSCP マップを使用してパケットの DSCP 値を生成します。IP Version 4 仕様では、1 バイトの ToS フィールドの上位 3 ビットが IP precedence として定義されています。 IP precedence 値の範囲は 0 (ロー プライオリティ) ~ 7 (ハイ プライオリティ)です。

Cisco IOS Release 12.2(52)SE 以降のリリースでは、IPv6 IP precedence に基づいて IP トラフィックを分類するオプションがあります。

- 着信パケットに CoS 値がある場合にはこれを信頼し、CoS/DSCP マップを使用してパケットの DSCP 値を生成します。CoS 値が存在しない場合は、デフォルトのポート CoS 値を使用します。
- 着信パケットの設定された CoS を上書きして、これらにデフォルトのポート CoS 値を適用します。IPv6 パケットの場合、DSCP 値は CoS/DSCP マップおよびデフォルトのポート CoS 値を使用して書き換えられます。Cisco IOS Release 12.2(52)SE 以降のリリースでは、これを IPv4 および IPv6 の両方トラフィックで実行できます。
- 設定された IP 標準 ACL または IP 拡張 ACL (IP ヘッダーの各フィールドを調べる)に基づいて、 分類を実行します。ACL が設定されていない場合、パケットには DSCP および CoS 値として 0 が 割り当てられ、トラフィックがベストエフォート型であることを意味します。ACL が設定されて いる場合は、ポリシーマップ アクションによって、着信フレームに割り当てられる DSCP または CoS 値が指定されます。

ここで説明されているマップの詳細については、「マッピング テーブル」(P.37-13)を参照してください。ポートの信頼状態の設定情報については、「ポートの信頼状態を使用した分類の設定」(P.37-42)を参照してください。

分類が行われたパケットは、ポリシング、マーキング、および入力キューイングとスケジューリングの 各段階に送られます。

図 37-3 分類のフローチャート 開始 CoS を信頼(IP および 非 IP トラフィック)。 分類のために入力インター DSCP を信頼(IP トラフィック)。 フェイスを読み込む。 IP および 非 IP トラフィック DSCP または IP precedence IP precedenceを信頼 (IP トラフィック)。 (非 IP トラフィック)を信頼。 パケット内の DSCP と 同じ DSCP を割り当てる。 パケットに CoS ラベル(タグ)が 付いているかどうかを確認する。 いいえ (任意) DSCP/DSCP はい 変換マップを使用して DSCP を変更する。 フレームからの デフォルトのポート DSCP 値を使用して CoS を使用する。 CoS を割り当てる。 QoS ラベルを 生成する。 パケットの IP precedence に CoS/DSCP マップから 基づいて DSCP を生成する。 DSCP を生成する。 IP-precedence-to-DSCP DSCP 値を使用して マップを使用する。 DSCP 値を QoS ラベルを生成する。 使用してQoS ラベルを生成する。 完了 完了 パケットに CoS ラベル (タグ) が いいえ このインターフェイス用に設定された 付いているかどうかを確認する。 QoS ACL は(他にも)あるか。 はい いいえ はい CoS 値を使用して CoS のデフォルト ポートを いいえ QoS ラベルを生成する。 割り当てて、CoS/DSCP 次の ACL を読み込む。 「許可」 アクションと一致するものはあるか。 マップから DSCP を 生成する。 はい ACL のアクションに指定されたとおりに DSCP デフォルトの DSCP(0)を CoS/DSCP マップを使用して または CoS を割り当てて QoS ラベルを生成。 割り当てる。 DSCP を生成する。 36834 完了 完了

### QoS ACL に基づく分類

IP 標準 ACL、IP 拡張 ACL、またはレイヤ 2 MAC ACL を使用すると、同じ特性を備えたパケット グ ループ (クラス)を定義できます。Cisco IOS Release 12.2(52)SE 以降のリリースでは、IPv6 ACL に 基づいて IP トラフィックを分類できます。QoS のコンテキストでは、Access Control Entry (ACE; ア クセス コントロール エントリ)の許可および拒否アクションの意味が、セキュリティ ACL の場合と は異なります。

- 許可アクションとの一致が検出されると(最初の一致の原則)、指定の QoS 関連アクションが実行 されます。
- 拒否アクションと一致した場合は、処理中のACLが省略され、次のACLが処理されます。
- 許可アクションとの一致が検出されないまま、すべての ACE の検証が終了した場合、そのパケットでは QoS 処理は実行されず、ベストエフォート型サービスが実行されます。
- ポートに複数の ACL が設定されている場合に、許可アクションを含む最初の ACL とパケットの 一致が見つかると、それ以降の検索処理は中止され、QoS 処理が開始されます。

(注)

アクセス リストを作成するときは、アクセス リストの末尾に暗黙の拒否ステートメントがデフォルト で存在し、それ以前のステートメントで一致が見つからなかったすべてのパケットに適用されることに 注意してください。

ACL を使用して定義されたトラフィック クラスには、ポリシーを付加できます。ポリシーにはそれぞ れにアクションを指定した複数のクラスを含めることができます。ポリシーには、クラスを特定のグ ループとして分類する(たとえば DSCP を割り当てる) コマンドや、クラスの速度制限を行うコマン ドが含まれます。このポリシーを特定のポートに結合すると、そのポートでポリシーが有効になりま す。

IP ACL を実装して IP トラフィックを分類する場合は、access-list グローバル コンフィギュレーショ ン コマンドを使用します。レイヤ 2 MAC ACL を実装して非 IP トラフィックを分類する場合は、mac access-list extended グローバル コンフィギュレーション コマンドを使用します。設定情報について は、「QoS ポリシーの設定」(P.37-49) を参照してください。

### クラス マップおよびポリシー マップに基づく分類

クラスマップは、特定のトラフィックフロー(またはクラス)に名前を付けて、他のすべてのトラフィックと区別するためのメカニズムです。クラスマップでは、さらに細かく分類するために、特定のトラフィックフローと照合する条件を定義します。この条件には、ACL で定義されたアクセスグループとの照合、または DSCP 値や IP precedence 値の特定のリストとの照合を含めることができます。複数のトラフィックタイプを分類する場合は、別のクラスマップを作成し、異なる名前を使用できます。パケットをクラスマップ条件と照合した後で、ポリシーマップを使用してさらに分類します。

ポリシー マップでは、作用対象のトラフィック クラスを指定します。アクションには、トラフィック クラスの CoS、DSCP、または IP precedence 値を信頼するアクション、トラフィック クラスに特定の DSCP または IP precedence 値を設定するアクション、またはトラフィック帯域幅の制限およびトラ フィックが不適合な場合の対処方法を指定するアクションなどを指定できます。ポリシー マップを効 率的に機能させるには、ポートにポリシー マップを結合しなければなりません。

クラス マップを作成するには、class-map グローバル コンフィギュレーション コマンドまたは class ポリシー マップ コンフィギュレーション コマンドを使用します。多数のポート間でマップを共有する 場合には、class-map コマンドを使用します。class-map コマンドを入力すると、クラス マップ コン フィギュレーション モードが開始されます。このモードで、match クラス マップ コンフィギュレー ション コマンドを使用して、トラフィックの一致条件を定義します。

**class class-default** ポリシー マップ コンフィギュレーション コマンドを使用して、デフォルト クラス を設定できます。未分類のトラフィック(トラフィック クラスに指定された一致基準を満たさないラ フィック)は、デフォルトのトラフィックとして処理されます。

ポリシー マップは、policy-map グローバル コンフィギュレーション コマンドを使用して作成し、名 前を付けます。このコマンドを入力すると、ポリシー マップ コンフィギュレーション モードが開始さ れます。このモードでは、class、trust、または set ポリシー マップ コンフィギュレーション コマンド およびポリシー マップ クラス コンフィギュレーション コマンドを使用して、特定のトラフィック ク ラスに対して実行するアクションを指定します。

ポリシー マップには、ポリサー、トラフィックの帯域幅限度、および限度を超えた場合のアクション を定義する police および police aggregate ポリシー マップ クラス コンフィギュレーション コマンド を含めることもできます。

ポリシー マップをイネーブルにするには、service-policy インターフェイス コンフィギュレーション コマンドを使用してポートにマップを結合します。

非階層型ポリシー マップは、物理ポートまたは SVI に適用できます。ただし、階層型ポリシー マップ を適用できるのは、SVI だけです。階層ポリシー マップには 2 つのレベルがあります。1 番めは VLAN レベルで、SVI のトラフィック フローに対して実行するアクションを指定します。2 番めはイ ンターフェイス レベルで、SVI の物理ポートのトラフィックに対して実行するアクションを指定しま す。インターフェイス レベルのアクションはインターフェイス レベルのポリシー マップで指定されま す。

詳細については、「ポリシングおよびマーキング」(P.37-9)を参照してください。設定情報については、「QoS ポリシーの設定」(P.37-49)を参照してください。

## ポリシングおよびマーキング

パケットを分類して、DSCP ベースまたは CoS ベースの QoS ラベルを割り当てた後で、ポリシングお よびマーキング プロセスを開始できます(図 37-4 を参照)。

ポリシングには、トラフィックの帯域幅限度を指定するポリサーの作成が伴います。この限度を超えた パケットは、アウト オブ プロファイルまたは不適合パケットです。各ポリサーは、パケットが適合で あるかまたは不適合であるかをパケットごとに判別し、パケットに対するアクションを指定します。こ れらのアクションはマーカーによって実行されます。パケットを変更しないで通過させるアクション、 パケットをドロップするアクション、またはパケットに割り当てられた DSCP 値を変更(マークダウ ン)してパケットの通過を許可するアクションなどがあります。設定可能なポリシング済み DSCP マップを使用すると、パケットに新しい DSCP ベース QoS ラベルが設定されます。ポリシング済み DSCP マップの詳細については、「マッピング テーブル」(P.37-13)を参照してください。マークダウ ンされたパケットは、元の QoS ラベルと同じキューを使用して、フロー内のパケットの順番が崩れな いようにします。

(注)

すべてのトラフィックは、ブリッジングされるかまたはルーティングされるかに関係なく、設定されている場合そのポリサーの影響を受けます。その結果、ブリッジングされたパケットは、ポリシングまたはマーキングが行われたときにドロップされたり、DSCPまたは CoS フィールドが変更されたりすることがあります。

物理ポートまたは SVI 上でポリシング(個別ポリサーまたは集約ポリサー)を設定できます。物理 ポートのポリシング設定の詳細については、「物理ポートのポリシング」(P.37-10)を参照してくださ い。SVI でポリシー マップを設定したら、階層型ポリシーマップを作成し、セカンダリ インターフェ イス レベルのポリシー マップだけで個々のポリシーを定義できます。詳細については、「SVI のポリシ ング」(P.37-11)を参照してください。 ポリシー マップおよびポリシング アクションを設定した後で、service-policy インターフェイス コン フィギュレーション コマンドを使用して、ポリシーを入力ポートまたは SVI に付加します。設定情報 については、「ポリシー マップを使用した物理ポートのトラフィックの分類、ポリシング、およびマー キング」(P.37-61)、「階層型ポリシー マップを使用した SVI のトラフィックの分類、ポリシング、お よびマーキング」(P.37-66)、および「集約ポリサーを使用したトラフィックの分類、ポリシング、お よびマーキング」(P.37-74) を参照してください。

### 物理ポートのポリシング

物理ポートのポリシーマップでは、次のタイプのポリサーを作成できます。

- 個々の QoS はポリサーに指定された帯域幅限度を、一致したトラフィック クラスごとに別々に適用します。このタイプのポリサーは、police ポリシー マップ クラス コンフィギュレーション コマンドを使用して、ポリシー マップの中で設定します。
- 集約 QoS はポリサーで指定された帯域幅限度を、一致したすべてのトラフィック フローに累積的 に適用します。このタイプのポリサーは、police aggregate ポリシー マップ クラス コンフィギュ レーション コマンドを使用して、ポリシー マップ内で集約ポリサー名を指定することにより設定 します。ポリサーの帯域幅限度を指定するには、mls qos aggregate-policer グローバル コンフィ ギュレーション コマンドを使用します。このようにして、集約ポリサーはポリシー マップ内にあ る複数のトラフィック クラスで共有されます。

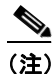

SVI には個別のポリサーだけを設定します。

ポリシングはトークンバケット アルゴリズムを使用します。各フレームがスイッチに着信すると、バ ケットにトークンが追加されます。バケットは内部にホールがあり、平均トラフィック レートとして ビット/秒で指定されたレートで通過します。バケットにトークンが追加されるたびに、スイッチは、 バケット内に十分なスペースがあるかを確認します。十分なスペースがなければ、パケットは不適合と マーキングされ、指定されたポリサー アクション(ドロップまたはマークダウン)が実行されます。

バケットが満たされる速度は、バケット深度(burst-byte)、トークンが削除されるレート(rate-bps)、 および平均レートを上回るバースト期間によって決まります。バケットのサイズにより、バースト長に 上限が設定され、バックツーバックで送信できるフレーム数が決まります。バースト期間が短い場合、 バケットはオーバーフローせず、トラフィックフローに何のアクションも実行されません。ただし、 バースト期間が長く、レートが高い場合、バケットはオーバーフローし、そのバーストのフレームに対 してポリシング アクションが実行されます。

バケットの深さ(バケットがオーバーフローするまでの許容最大バースト)を設定するには、police ポ リシーマップ クラス コンフィギュレーション コマンドの *burst-byte* オプションまたは mls qos aggregate-policer グローバル コンフィギュレーション コマンドを使用します。トークンがバケットか ら削除される速度(平均速度)を設定するには、police ポリシーマップ クラス コンフィギュレーショ ン コマンドの *rate-bps* オプションまたは mls qos aggregate-policer グローバル コンフィギュレーショ ン コマンドを使用します。

次のタイプのポリシー マップが設定されると、図 37-4 のようなポリシングおよびマーキングのプロセスが実行されます。

- 物理ポートの非階層型ポリシーマップ。
- SVI に付加されたインターフェイス レベルの階層型ポリシー マップ。物理ポートは、このセカン ダリ ポリシー マップに指定します。

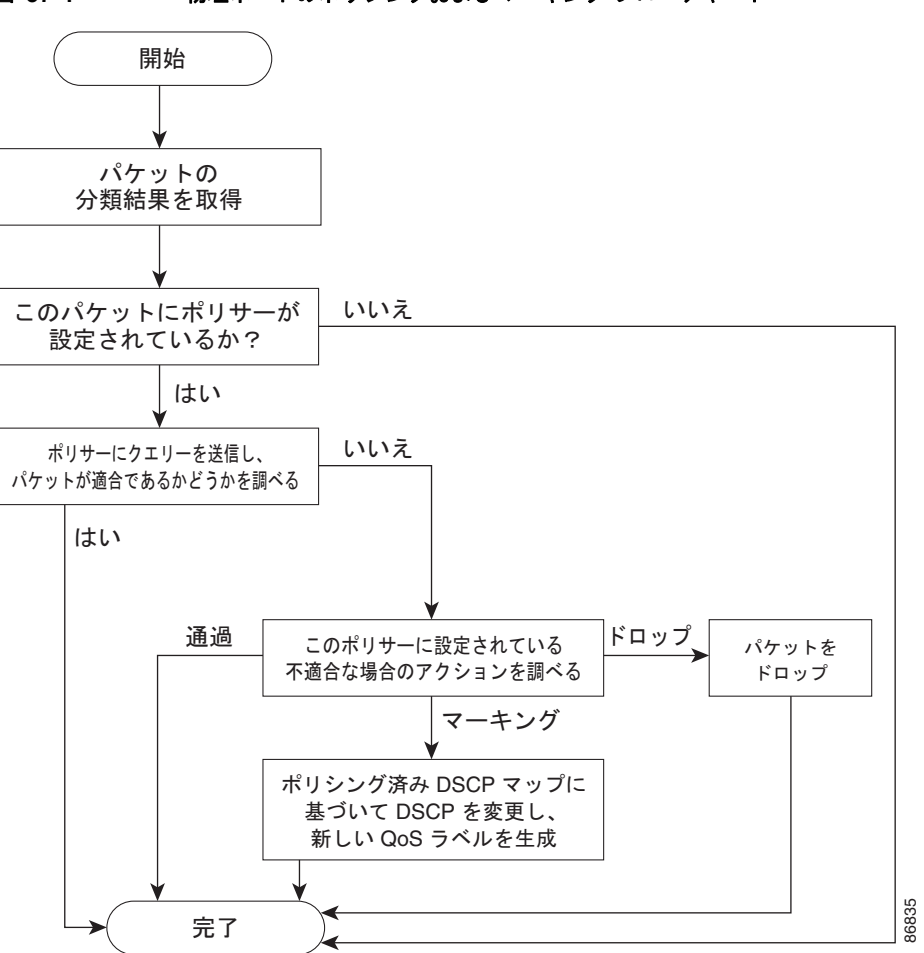

### 図 37-4 物理ポートのポリシングおよびマーキング フローチャート

### SVI のポリシング

<u>》</u> (注)

SVI で個別ポリサーを持つ階層型ポリシー マップを設定する前に、SVI に属する物理ポート上で VLAN ベースの QoS をイネーブルにする必要があります。ポリシー マップが SVI に付加されていて も、個別のポリサーは、階層型ポリシー マップのセカンダリ インターフェイス レベルで指定された物 理ポート上のトラフィックにだけ影響を与えます。

階層ポリシー マップには 2 つのレベルがあります。1 つは VLAN レベルで、SVI のトラフィック フ ローに対して実行するアクションを指定します。もう1 つはインターフェイス レベルで、インター フェイス レベルのポリシー マップに指定されていて、SVI に属する物理ポートのトラフィックに対し て実行するアクションを指定します。 SVI にポリシングを設定する場合、次の2つのレベルの階層型ポリシーマップを作成および設定できます。

- VLAN レベル: クラス マップおよびポートの信頼状態を指定するクラスを設定することで、また はパケットに新規に DSCP や IP precedence 値を設定することでプライマリ レベルを作成します。 VLAN レベルのポリシー マップは SVI の VLAN に対してだけ適用可能で、ポリサーはサポートし ません。
- インターフェイス レベル:クラス マップおよび SVI の物理ポートに個別にポリサーを指定するクラスを設定することで、セカンダリ レベルを作成します。インターフェイス レベルのポリシーマップは個別のポリサーだけサポートし、集約ポリサーをサポートしません。VLAN レベルのポリシーマップで定義されたクラスごとに、異なるインターフェイス レベル ポリシー マップを設定できます。

階層型ポリシー マップの例については、「階層型ポリシー マップを使用した SVI のトラフィックの分類、ポリシング、およびマーキング」(P.37-66)を参照してください。

図 37-5 に、階層型ポリシー マップが SVI に付加されている場合のポリシングおよびマーキング プロ セスを示します。

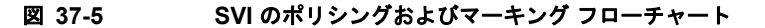

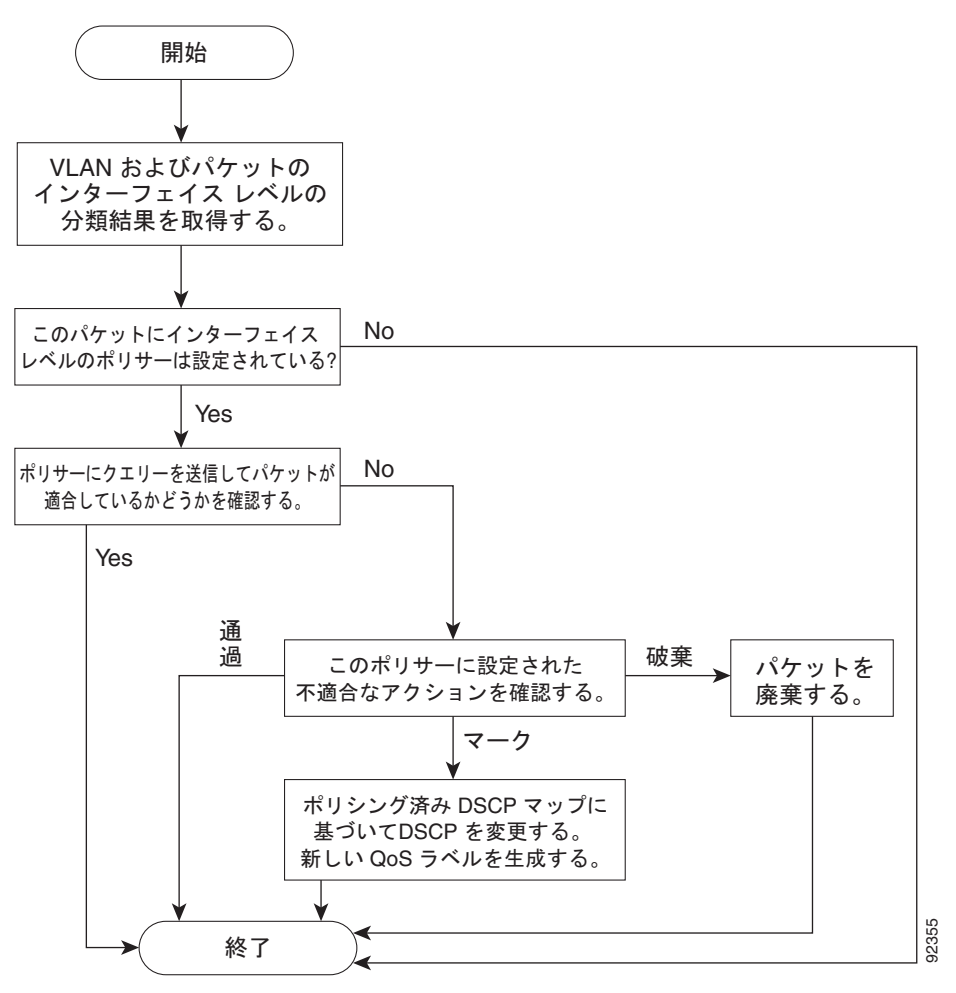

Cisco Catalyst Switch Module 3110 and 3012 for IBM BladeCenter ソフトウェア コンフィギュレーション ガイド

## マッピング テーブル

QoS を処理している間、すべてのトラフィック(非 IP トラフィックを含む)のプライオリティは、分類段階で取得された DSCP または CoS 値に基づく QoS ラベルで表されます。

 分類中に、QoS は設定可能なマッピング テーブルを使用して、受信された CoS、DSCP、または IP precedence 値から、対応する DSCP または CoS 値を取得します。これらのマップには、 CoS/DSCP マップや IP precedence/DSCP マップなどがあります。これらのマップを設定するに は、mls qos map cos-dscp および mls qos map ip-prec-dscp グローバル コンフィギュレーション コマンドを使用します。

DSCP 信頼状態で設定された入力ポートの DSCP 値が QoS ドメイン間で異なる場合は、2 つの QoS ドメイン間の境界にあるポートに、設定可能な DSCP/DSCP 変換マップを適用できます。こ のマップを設定するには、mls qos map dscp-mutation グローバル コンフィギュレーション コマ ンドを使用します。

- ポリシング中に、QoS は IP パケットまたは非 IP パケットに別の DSCP 値を割り当てることができます(パケットが不適合で、マークダウン値がポリサーによって指定されている場合)。この設定可能なマップは、ポリシング済み DSCP マップといいます。このマップを設定するには、mls gos map policed-dscp グローバル コンフィギュレーション コマンドを使用します。
- トラフィックがスケジューリング段階に達する前に、QoS は QoS ラベルに従って、入力および出 カキューにパケットを格納します。QoS ラベルはパケット内の DSCP または CoS 値に基づいてお り、DSCP 入力および出力キューしきい値マップまたは CoS 入力および出力キューしきい値マッ プを使用してキューを選択します。入力キューか出力キューに加えて、QOS ラベルも WTD しき い値を識別します。これらのマップを設定するには、mls qos srr-queue {input | output} dscp-map および mls qos srr-queue {input | output} cos-map グローバル コンフィギュレーショ ン コマンドを使用します。

**CoS/DSCP、DSCP/CoS、**および **IP** precedence/DSCP マップのデフォルト値は、使用しているネット ワークに適する場合と適さない場合があります。

デフォルトの DSCP/DSCP 変換マップおよびデフォルトのポリシング設定 DSCP マップは、ヌル マッ プです。これらのマップでは、着信した DSCP 値が同じ DSCP 値にマッピングされます。 DSCP/DSCP 変換マップは、特定のポートに適用できる唯一のマップです。その他のすべてのマップは スイッチ全体に適用されます。

設定情報については、「DSCP マップの設定」(P.37-76)を参照してください。

DSCP および CoS 入力キューしきい値マップの詳細については、「入力キューのキューイングおよびス ケジューリング」(P.37-16)を参照してください。DSCP および CoS 出力キューしきい値マップの詳 細については、「出力キューのキューイングおよびスケジューリング」(P.37-18)を参照してください。

## キューイングおよびスケジューリングの概要

スイッチは特定のポイントにキューを配置し、輻輳防止に役立てます(図 37-6 を参照)。

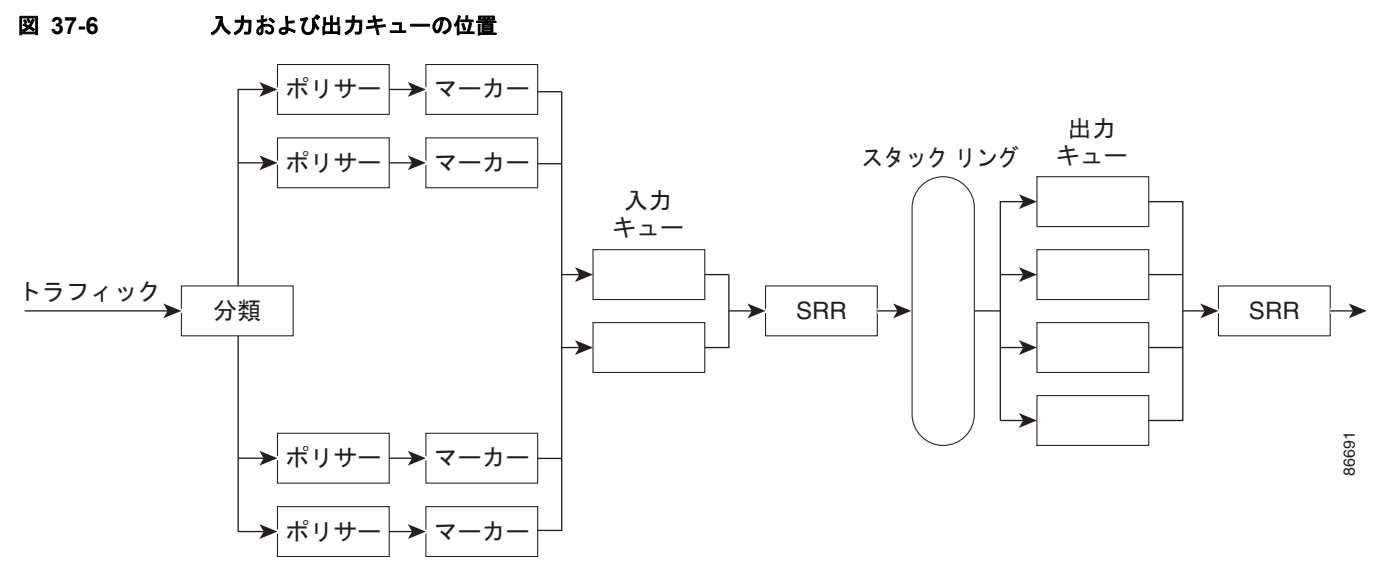

すべてのポートの入力帯域幅の合計がスタックまたは内部リングの帯域幅を超えることがあるため、入 カキューはパケットの分類、ポリシング、およびマーキングのあと、パケットがスイッチファブリッ クに転送される前の位置に配置されています。複数の入力ポートから1つの出力ポートに同時にパケッ トが送信されて、輻輳が発生することがあるため、出力キューはスタックまたは内部リングの後に配置 されています。

WTD

入力キューと出力キューは両方とも、Weighted Tail Drop(WTD)と呼ばれるテールドロップ輻輳回 避メカニズムの拡張バージョンを使用します。WTDはキュー長を管理したり、トラフィック分類ごと に異なるドロップ優先順位を設定したりするために実装されています。

フレームが特定のキューに送信されると、WTD はフレームの割り当て QoS ラベルを使用して、それ ぞれ異なるしきい値を適用します。この QoS ラベルのしきい値を超えると(宛先キューの空きスペー スがフレーム サイズより小さくなると)、フレームはドロップされます。

各キューには3つのしきい値があります。3つのしきい値のうちどれがフレームに適用されるかは、 QOS ラベルによって決まります。3つのしきい値のうち2つは設定可能(明示的)ですが、1つは設定 可能ではありません(暗黙)。

図 37-7 に、サイズが 1000 フレームであるキューでの WTD の動作例を示します。ドロップ割合は次のように設定されています。40% (400 フレーム)、60% (600 フレーム)、および 100% (1000 フレーム)です。これらのパーセンテージは、40% しきい値の場合は最大 400 フレーム、60% しきい値の場合は最大 600 フレーム、100% しきい値の場合は最大 1000 フレームをキューイングできるという意味です。

この例では、CoS 値 6 および 7 は他の CoS 値よりも重要度が高く、100% ドロップしきい値に割り当 てられます(キューフル ステート)。CoS 値 4 および 5 は 60% しきい値に、CoS 値 0 ~ 3 は 40% し きい値に割り当てられます。

600 個のフレームが格納されているキューに、新しいフレームが着信したとします。このフレームの CoS 値は4 および5 で、60% のしきい値が適用されます。このフレームがキューに追加されると、し きい値を超過するため、フレームはドロップされます。

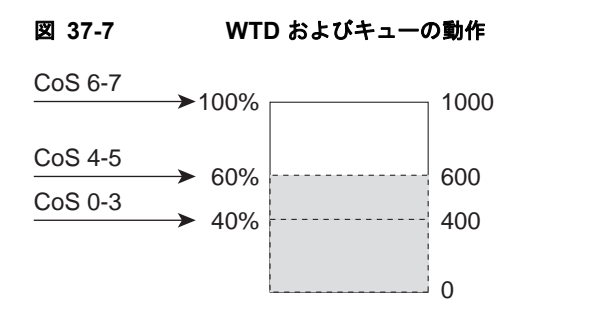

詳細については、「入力キューへの DSCP または CoS 値のマッピングおよび WTD しきい値の設定」 (P.37-83)、「出力キューセットに対するバッファ スペースの割り当ておよび WTD しきい値の設定」 (P.37-87)、および「出力キューおよびしきい値 ID への DSCP または CoS 値のマッピング」(P.37-89) を参照してください。

36692

### SRR のシェーピングおよび共有

入力キューおよび出力キューはいずれも SRR で処理され、SRR によってパケットの送信レートが制御 されます。入力キューでは、SRR によってパケットがスタックまたは内部リングに送信されます。出 カキューでは、SRR によってパケットが出力ポートに送信されます。

出力キューでは、SRR を共有またはシェーピング用に設定できます。ただし、入力キューでは共有が デフォルトモードであり、これ以外のモードはサポートされていません。

シェーピングモードでは、出力キューは帯域幅のパーセントとして保証され、この量にレート制限されます。リンクがアイドルの場合でも、シェーピングされたトラフィックは割り当てられた帯域幅を越えて使用できません。シェーピングを使用すると、時間あたりのトラフィックフローがより均一になり、バーストトラフィックの最高時と最低時を削減します。シェーピングの場合は、各重みの絶対値を使用して、キューに使用可能な帯域幅が計算されます。

共有モードでは、設定された重みによりキュー間で帯域幅が共有されます。このレベルでは帯域幅は保 証されていますが、このレベルに限定されていません。たとえば、特定のキューが空であり、リンクを 共有する必要がない場合、残りのキューは未使用の帯域幅を使用して、共有できます。共有の場合、 キューからパケットを取り出す頻度は重みの比率によって制御されます。重みの絶対値は関係ありませ ん。シェーピングと共有はインターフェイスごとに設定します。各インターフェイスは固有に設定でき ます。

詳細については、「入力キュー間の帯域幅の割り当て」(P.37-85)、「出力キューの SRR シェーピング重みの設定」(P.37-91)、および「出力キューでの SRR 共有重みの設定」(P.37-92)を参照してください。

### 入力キューのキューイングおよびスケジューリング

図 37-8 に、入力ポートのキューイングおよびスケジューリング フローチャートを示します。

図 37-8 入力ポートのキューイングおよびスケジューリング フローチャート

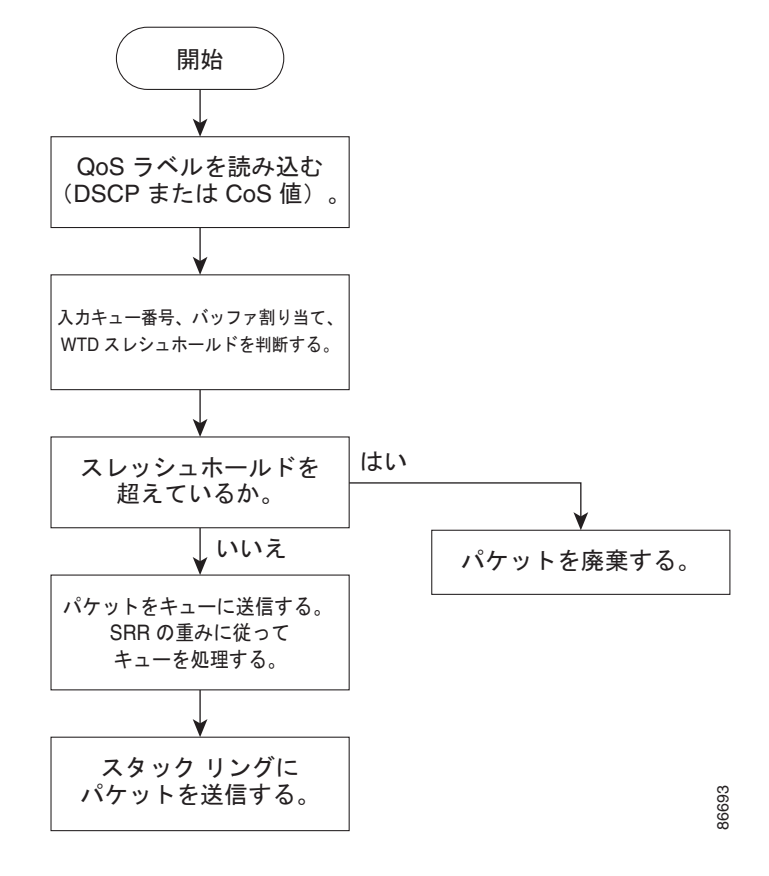

<sup>&</sup>lt;u>》</u> (注)

共有が設定されている場合、SRR はプライオリティ キューを処理してから、他のキューを処理します。

スイッチは、共有モードの SRR によってだけ処理される、設定可能な入力キューを 2 つサポートして います。表 37-1 にこれらのキューの説明を示します。

表 37-1 入力キューのタイプ

| キュー タイプ<br>1 | 機能                                                                                                    |
|--------------|----------------------------------------------------------------------------------------------------|
| 標準           | 標準プライオリティと見なされるユーザ トラフィック。各フローを区別するために、<br>3 つの異なるしきい値を設定できます。mls qos srr-queue input threshold、mls qos<br>srr-queue input dscp-map、および mls qos srr-queue input cos-map グローバル コ<br>ンフィギュレーション コマンドを使用できます。 |
| 緊急           | 差別化サービス緊急転送または音声トラフィックなどのハイプライオリティ ユーザ<br>トラフィック。このトラフィックに必要な帯域幅は、mls qos srr-queue input<br>priority-queue グローバル コンフィギュレーション コマンドを使用して、合計トラ<br>フィックまたは合計スタック トラフィックの割合として設定できます。緊急キュー<br>には帯域幅が保証されています。  |

1. スイッチでは、設定不可能なトラフィック用キューが2つ使用されます。これらのキューは、ネットワークおよびスタックを適切に動作させるために重要です。

キューおよびしきい値にスイッチを通過する各パケットを割り当てます。特に、入力キューには DSCP または CoS 値、しきい値 ID には DSCP または CoS 値をそれぞれマッピングします。mls qos srr-queue input dscp-map queue queue-id {dscp1...dscp8 | threshold threshold-id dscp1...dscp8} また は mls qos srr-queue input cos-map queue queue-id {cos1...cos8 | threshold threshold-id cos1...cos8} グローバル コンフィギュレーション コマンドを使用します。DSCP 入力キューしきい値マップおよび CoS 入力キューしきい値マップを表示するには、show mls qos maps 特権 EXEC コマンドを使用しま す。

### WTD しきい値

キューは WTD を使用して、トラフィック クラスごとに異なるドロップ割合をサポートします。各 キューには 3 つのドロップしきい値があります。そのうちの 2 つは設定可能(*明示的*)な WTD しきい 値で、もう 1 つはキューフル ステートに設定済みの設定不可能(*暗示的*)なしきい値です。入力 キューに 2 つの明示的 WTD しきい値の割合(しきい値 ID 1 および ID 2 用)を割り当てるには、mls qos srr-queue input threshold queue-id threshold-percentage1 threshold-percentage2 グローバル コン フィギュレーション コマンドを使用します。各しきい値は、キューに割り当てられたバッファの合計 値に対する割合です。しきい値 ID 3 のドロップしきい値は、キューフル ステートに設定済みで、変更 できません。WTD の仕組みの詳細については、「WTD」(P.37-14)を参照してください。

#### バッファおよび帯域幅の割り当て

2 つのキュー間の入力バッファを分割する比率を定義する(スペース量を割り当てる)には、mls qos srr-queue input buffers percentage1 percentage2 グローバル コンフィギュレーション コマンドを使用 します。バッファ割り当てと帯域幅割り当てを組み合わせることにより、パケットがドロップされる前 にバッファに格納して送信できるデータ量が制御されます。帯域幅を割合として割り当てるには、mls qos srr-queue input bandwidth weight1 weight2 グローバル コンフィギュレーション コマンドを使用 します。重みの比率は、SRR スケジューラがパケットを各キューから送り出す頻度の比率です。

#### プライオリティ キューイング

特定の入力キューをプライオリティ キューとして設定するには、mls qos srr-queue input priority-queue queue-id bandwidth weight グローバル コンフィギュレーション コマンドを使用しま す。プライオリティ キューはスタックまたは内部リングの負荷にかかわらず帯域幅の一部が保証され ているため、確実な配信を必要とするトラフィック(音声など)に使用する必要があります。

SRR は、mls qos srr-queue input priority-queue queue-id bandwidth weight グローバル コンフィ ギュレーション コマンドの bandwidth キーワードで指定されたとおり、設定済みの重みに従いプライ オリティ キューにサービスを提供します。次に、SRR は mls qos srr-queue input bandwidth weight1 weight2 グローバル コンフィギュレーション コマンドによって設定された重みに従い、残りの帯域幅 を両方の入力キューと共有し、キューを処理します。

ここに記載されたコマンドを組み合わせると、特定の DSCPs または CoSs を持つパケットを特定の キューに格納したり、大きいキュー サイズを割り当てたり、キューの処理頻度を増やしたり、プライ オリティが低いパケットがドロップされるようにキューのしきい値を調整したりして、トラフィックの プライオリティを設定することができます。設定情報については、「入力キューの特性の設定」 (P.37-82) を参照してください。 

### 出力キューのキューイングおよびスケジューリング

図 37-9 に、出力ポートのキューイングおよびスケジューリング フローチャートを示します。

緊急キューがイネーブルの場合、SRR によって空になるまで処理されてから、他の3つのキューが処理されます。

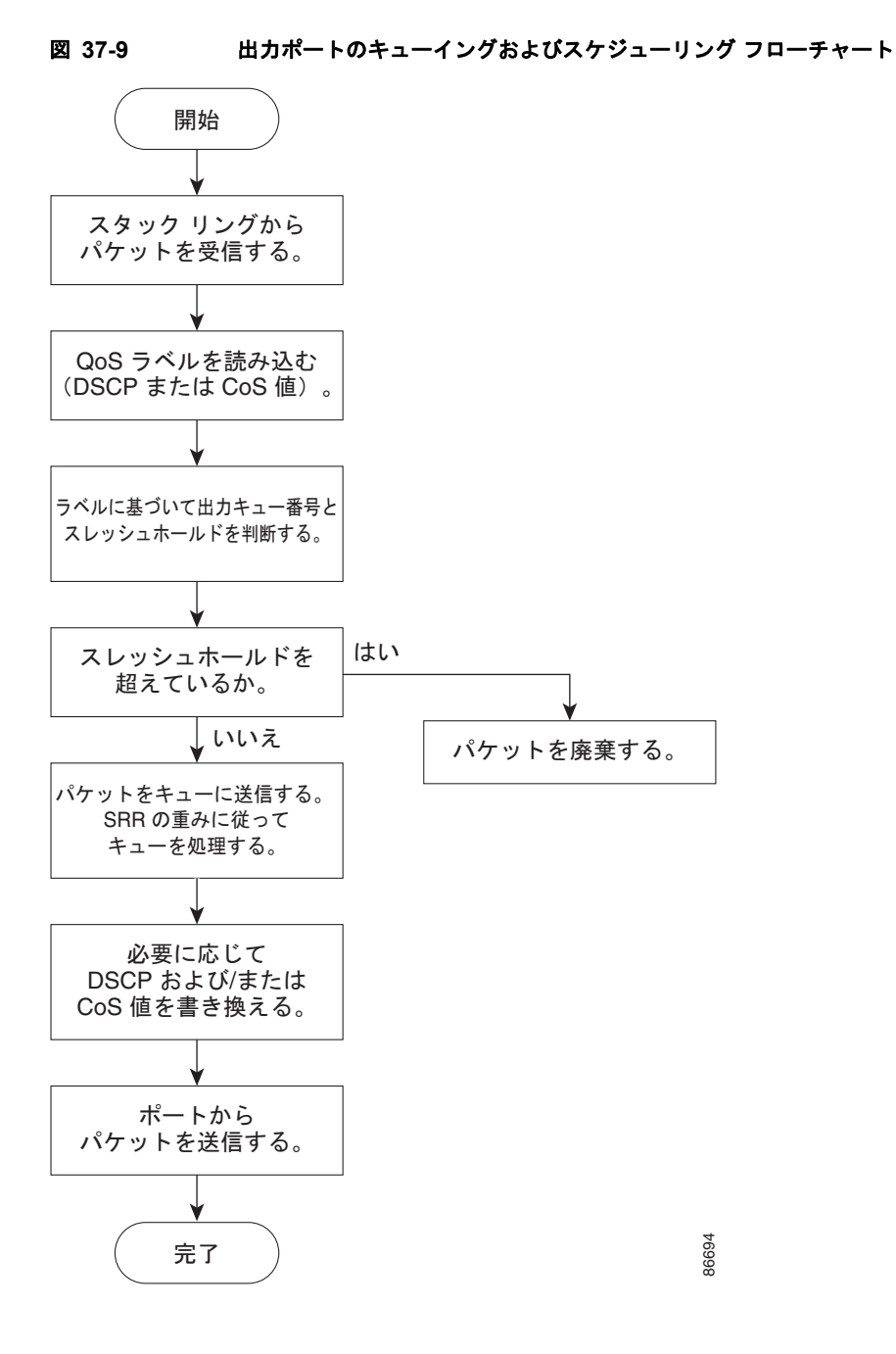

各ポートは4つの出力キューをサポートし、そのうちの1つ(キュー1)を出力緊急キューにすること ができます。これらのキューはキューセットに割り当てられます。スイッチから送信されるすべてのト ラフィックは、パケットに割り当てられた QoS ラベルに基づいて、これらの4つのキューのいずれか を通過し、しきい値の影響を受けます。

図 37-10 に出力キューセットのバッファを示します。バッファ スペースは共通プールと専用プールか らなります。スイッチはバッファ割り当て方式を使用して、出力キューごとに最小バッファ サイズを 確保します。これにより、いずれかのキューまたはポートがすべてのバッファを消費して、その他の キューのバッファが不足することがなくなり、要求元のキューにバッファ スペースを割り当てるかど うかが制御されます。スイッチは、ターゲット キューが予約量を超えるバッファを消費していないか どうか (アンダーリミット)、その最大バッファをすべて消費したかどうか (オーバーリミット)、共通 のプールが空 (空きバッファがない) か空でない (空きバッファ) かを判断します。キューがオーバー リミットでない場合は、スイッチは予約済みプールまたは共通のプール (空でない場合) からバッファ スペースを割り当てることができます。共通のプールに空きバッファがない場合や、キューがオーバー リミットの場合、スイッチはフレームをドロップします。

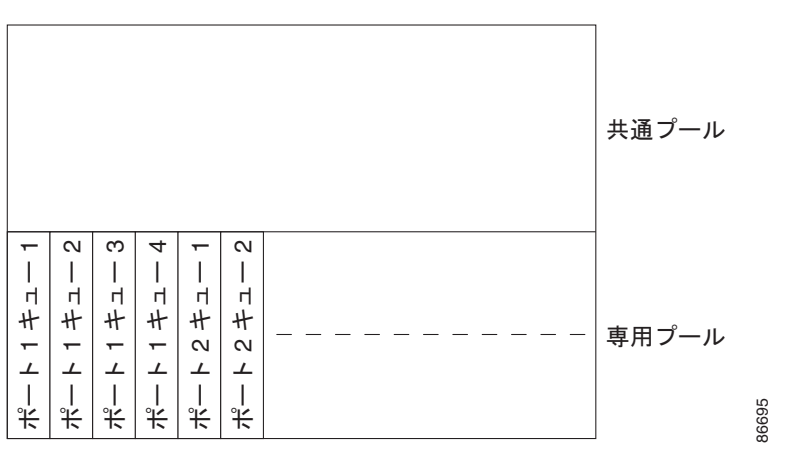

図 37-10 出力キューのパッファ割り当て

#### バッファおよびメモリの割り当て

バッファのアベイラビリティの保証、ドロップしきい値の設定、およびキューセットの最大メモリ割り 当ての設定を行うには、**mls qos queue-set output** *qset-id* **threshold** *queue-id drop-threshold1 drop-threshold2 reserved-threshold maximum-threshold* グローバル コンフィギュレーション コマンド を使用します。各しきい値はキューに割り当てられたメモリの割合です。パーセンテージを指定するに は、**mls qos queue-set output** *qset-id* **buffers** *allocation1* ... *allocation4* グローバル コンフィギュレー ション コマンドを使用します。割り当てられたすべてのバッファの合計が専用プールになります。残 りのバッファは共通プールの一部になります。

バッファ割り当てを行うと、ハイプライオリティトラフィックを確実にバッファに格納できます。た とえば、バッファスペースが400の場合、バッファスペースの70%をキュー1に割り当てて、10% をキュー2~4に割り当てることができます。キュー1には280のバッファが割り当てられ、キュー2 ~4にはそれぞれ40バッファが割り当てられます。

割り当てられたバッファをキューセット内の特定のキュー用に確保するよう保証できます。たとえば、 キュー用として 100 バッファがある場合、50% (50 バッファ)を確保できます。残りの 50 バッファは 共通プールに戻されます。また、最大しきい値を設定することにより、一杯になったキューが確保量を 超えるバッファを取得できるようにすることもできます。共通プールが空でない場合、必要なバッファ を共通プールから割り当てることができます。

#### WTD しきい値

スイッチを通過する各パケットをキューおよびしきい値に割り当てることができます。特に、出力 キューには DSCP または CoS 値、しきい値 ID には DSCP または CoS 値をそれぞれマッピングしま す。mls qos srr-queue output dscp-map queue queue-id {dscp1...dscp8 | threshold threshold-id dscp1...dscp8} または mls qos srr-queue output cos-map queue queue-id {cos1...cos8 | threshold threshold-id cos1...cos8 | グローバル コンフィギュレーション コマンドを使用します。DSCP 出力 キューしきい値マップおよび CoS 出力キューしきい値マップを表示するには、show mls qos maps 特 権 EXEC コマンドを使用します。

キューは WTD を使用して、トラフィック クラスごとに異なるドロップ割合をサポートします。各 キューには 3 つのドロップしきい値があります。そのうちの 2 つは設定可能(*明示的*)な WTD しきい 値で、もう 1 つはキューフル ステートに設定済みの設定不可能(*暗示的*)なしきい値です。しきい値 ID 1 および ID 2 用の 2 つの WTD しきい値割合を割り当てます。しきい値 ID 3 のドロップしきい値 は、キューフル ステートに設定済みで、変更できません。ポートをキューセットにマッピングするに は、queue-set *qset-id* インターフェイス コンフィギュレーション コマンドを使用します。WTD しき い値の割合を変更するには、キューセット設定を変更します。WTD の仕組みの詳細については、 「WTD」(P.37-14)を参照してください。

#### シェーピング モードまたは共有モード

SRR は、シェーピング モードまたは共有モードで各キューセットを処理します。ポートをキューセットにマッピングするには、queue-set qset-id インターフェイス コンフィギュレーション コマンドを使用します。ポートに共有重みまたはシェーピング重みを割り当てるには、srr-queue bandwidth share weight1 weight2 weight3 weight4 または srr-queue bandwidth shape weight1 weight2 weight3 weight4 インターフェイス コンフィギュレーション コマンドを使用します。シェーピングと共有の違いについては、「SRR のシェーピングおよび共有」(P.37-15) を参照してください。

バッファ割り当てと SRR 重み比率を組み合わせることにより、パケットがドロップされる前にバッファに格納して送信できるデータ量が制御されます。重みの比率は、SRR スケジューラが各キューからパケットを送信する頻度の比率です。

緊急キューがイネーブルになっていない限り、4 つのキューすべてが SRR に参加します。この場合、 最初の帯域幅の重みは無視され、比率計算には使用されません。緊急キューはプライオリティ キュー であり、他のキューのサービスが提供される前に空になるまでサービスを提供します。緊急キューをイ ネーブルにするには、priority-queue out インターフェイス コンフィギュレーション コマンドを使用 します。

ここに記載されたコマンドを組み合わせると、特定の DSCPs または CoSs を持つパケットを特定の キューに格納したり、大きいキュー サイズを割り当てたり、キューの処理頻度を増やしたり、プライ オリティが低いパケットがドロップされるようにキューのしきい値を調整したりして、トラフィックの プライオリティを設定することができます。設定情報については、「出力キューの特性の設定」 (P.37-86) を参照してください。

(注)

出力キューのデフォルト設定は、ほとんどの状況に適しています。出力キューについて十分理解したう えで、この設定がユーザの QoS ソリューションを満たさないと判断した場合のみ、設定を変更してく ださい。

### パケットの変更

QoS を設定するには、パケットの分類、ポリシング、キューイングを行います。このプロセス中に、 次のようにパケットが変更されることがあります。

- IP パケットおよび非 IP パケットの分類では、受信パケットの DSCP または CoS に基づいて、パケットに QoS ラベルが割り当てられます。ただし、この段階ではパケットは変更されません。割り当てられた DSCP または CoS 値の指定だけがパケットとともに伝達されます。これは、QoS の分類および転送検索が並行して発生するためです。パケットを元の DSCP のまま CPU に転送し、CPU でソフトウェアによる再処理を行うことができます。
- ポリシング中は、IP および非 IP パケットに別の DSCP を割り当てることができます(これらのパケットが不適合で、ポリサーが DSCP のマークダウンを指定している場合)。この場合も、パケット内の DSCP は変更されず、マークダウン値の指定がパケットとともに伝達されます。IP パケットの場合は、この後の段階でパケットが変更されます。非 IP パケットの場合は、DSCP が CoS に変換され、キューイングおよびスケジューリングの決定に使用されます。
- フレームに割り当てられた QoS ラベル、および選択された変換マップに応じて、フレームの DSCP および CoS 値が書き換えられます。変換マップが設定されておらず、着信フレームの DSCP を信頼するようにポートが設定されている場合、フレーム内の DSCP 値は変更されないで、 DSCP/CoS マップに従って CoS が書き換えられます。着信フレームの CoS を信頼するようにポー トが設定されていて、着信フレームが IP パケットの場合、フレーム内の CoS 値は変更されません が、DSCP は CoS/DSCP マップに従って変更されることがあります。

入力変換が行われると、選択された新しい DSCP 値に応じて DSCP が書き換えられます。ポリ シーマップの設定アクションによっても、DSCP が書き換えられます。

# 自動 QoS の設定

自動 QoS 機能を使用して、QoS 機能の配置を容易にできます。自動 QoS は、ネットワーク設計を判定 し、QoS コンフィギュレーションをイネーブルにすることで、異なるトラフィック フローに対してプ ライオリティを指定できます。この機能では、デフォルトの QoS 動作(ディセーブル)を使用する代 わりに、入力キューと出力キューが使用されます。スイッチはパケットの内容やサイズに関係なく、各 パケットにベストエフォート型のサービスを提供し、単一キューからパケットを送信します。

自動 QoS をイネーブルにすると、トラフィック タイプおよび入力パケット ラベルに基づいてトラフィックを自動的に分類します。スイッチは分類した結果を使用して適切な出力キューを選択します。

Cisco IOS Release 12.2(52)SE 以降のリリースでは、sdm prefer dual ipv4-and-ipv6 グローバル コン フィギュレーション コマンドによってデュアル IPv4/IPv6 SDM テンプレートが設定されている場合、 自動 QoS は IPv4 および IPv6 のトラフィックがサポートされます。

自動 QoS コマンドを使用して、次のシスコ デバイスに接続されているポートを特定します。

- Cisco IP Phone
- Cisco SoftPhone アプリケーションが動作するデバイス
- Cisco TelePresence
- Cisco IP カメラ

また、アップリンクを介して信頼のおけるトラフィックを受信するポートを指定します。自動 QoS は 次の機能を実行します。

- 条件付き信頼を備えたインターフェイスによる自動 QoS デバイスの有無の検出
- QoS 分類の設定
- 出力キューの設定

ここでは、次の設定情報について説明します。

- Cisco IP Phone の有無を検知します。
- QoS 分類の設定
- 出力キューの設定

ここでは、次の設定情報について説明します。

- 「生成される自動 QoS 設定」(P.37-22)
- 「コンフィギュレーションにおける自動 QoS の影響」(P.37-32)
- 「自動 QoS 設定時の注意事項」(P.37-32)
- 「自動 QoS のイネーブル化」(P.37-33)
- 「自動 QoS コマンドのトラブルシューティング」(P.37-34)

### 生成される自動 QoS 設定

デフォルトでは、自動 QoS はすべてのポートでディセーブルです。パケットは変更されず、パケットの CoS、DSCP、および IP precedence の各値は変わりません。

インターフェイスの最初のポートで自動 QoS 機能をイネーブルにすると、次のアクションが実行されます。

- 入力パケットのラベルを使用して、トラフィックの分類、パケットラベルの割り当て、および入力/出力キューの設定が行われます。
- QoS がグローバルにイネーブルになり (mls qos グローバル コンフィギュレーション コマンド)、 他のグローバル コンフィギュレーション コマンドが自動生成されます。(表 37-5 を参照)。
- スイッチは信頼境界機能をイネーブルにし、Cisco Discovery Protocol (CDP)を使用して、サポートされているデバイスの存在を検出します。
- スイッチはまた、ポリシングを使用してパケットがプロファイル内かプロファイル外かを判断し、 パケットに対するアクションを指定します。

### VOIP デバイスの特質

- auto qos voip cisco-phone コマンドを Cisco IP Phone が接続されたネットワーク エッジにある ポートに入力すると、スイッチは信頼境界機能をイネーブルにします。パケットに 24、26、また は 46 の DSCP 値がない場合、またはパケットがアウト オブ プロファイルの場合は、スイッチで DSCP 値が 0 に変更されます。Cisco IP Phone が存在しない場合、入力分類はパケットの QoS ラ ベルを信頼しないよう設定されます。ポリシングがポリシーマップ分類と一致したトラフィックに 適用された後で、スイッチが信頼境界の機能をイネーブルにします。
- auto qos voip cisco-softphone インターフェイス コンフィギュレーション コマンドを、Cisco SoftPhone を稼動するデバイスに接続されたネットワークのエッジのポートに入力すると、スイッ チはポリシングを使用して、パケットがイン プロファイルかアウト オブ プロファイルかを判断 し、パケット上の処理を指定します。パケットに 24、26、または 46 の DSCP 値がない場合、また はパケットがアウト オブ プロファイルの場合は、スイッチで DSCP 値が 0 に変更されます。
- ネットワーク内部に接続されたポート上で、auto qos voip trust インターフェイス コンフィギュ レーション コマンドを入力した場合、スイッチは、入力パケットでルーティングされないポート の CoS 値、またはルーテッド ポートの DSCP 値を信頼します(トラフィックが他のエッジデバイ スですでに分類されていることが前提条件になります)。

スイッチは、表 37-3 および表 37-4 の設定値に従ってポートの入力キューと出力キューを設定します。

#### 表 37-2 トラフィック タイプ、パケット ラベル、キュー

|                  | VoIP <sup>1</sup> デー<br>タトラ<br>フィック                   | VoIP コント<br>ロール<br>トラフィック | ルーティング プ<br>ロトコル トラ<br>フィック | STP<br>BPDU ト<br>ラフィック | リアルタイム<br>ビデオ トラ<br>フィック | その他すべてのトラ<br>フィック   |
|------------------|-------------------------------------------------------|---------------------------|-----------------------------|------------------------|--------------------------|---------------------|
| DSCP             | 46                                                    | 24、26                     | 48                          | 56                     | 34                       | -                   |
| CoS              | 5                                                     | 3                         | 6                           | 7                      | 3                        | _                   |
| CoS/入力キュー<br>マップ | 4、5(キュー                                               | - 2)                      | 0、1、2、3、6、7<br>(キュー1)       |                        |                          |                     |
| CoS/出力キュー<br>マップ | $\begin{array}{c ccccccccccccccccccccccccccccccccccc$ |                           |                             |                        | 0 (キュー3)                 | 2 (+-3) 0, 1  (+-4) |

1. VoIP = Voice over IP

表 37-3

入力キューに対する自動 QoS の設定

| 入力キュー   | キュー番号 | CoS からキューへ<br>のマッピング | キューの重み(帯域<br>幅) | キュー(バッ<br>ファ)サイズ |
|---------|-------|----------------------|-----------------|------------------|
| SRR 共有  | 1     | 0、1、2、3、6、7          | 70%             | 90%              |
| プライオリティ | 2     | 4、5                  | 30%             | 10%              |

#### 表 37-4 出力キューに対する自動 QoS の設定

| 出力キュー   | キュー番号 | CoS からキューへの<br>マッピング | キューの重み(帯<br>域幅) | ギガビット対応<br>ポートのキュー<br>(パッファ)サイズ | 10/100 イーサ<br>ネット ポートの<br>キュー(バッファ)<br>サイズ |
|---------|-------|----------------------|-----------------|---------------------------------|--------------------------------------------|
| プライオリティ | 1     | 4、5                  | 最大 100%         | 25%                             | 15%                                        |
| SRR 共有  | 2     | 2、3、6、7              | 10%             | 25%                             | 25%                                        |
| SRR 共有  | 3     | 0                    | 60%             | 25%                             | 40%                                        |
| SRR 共有  | 4     | 1                    | 20%             | 25%                             | 20%                                        |

信頼境界機能については、39-42 ページの「Configuring a Trusted Boundary to Ensure Port Security」の項を参照してください。

auto qos voip cisco-phone、auto qos voip cisco-softphone、または auto qos voip trust インターフェ イス コンフィギュレーション コマンドを使用して自動 QoS をイネーブルにすると、スイッチはトラ フィック タイプと入力パケット ラベルに基づいて自動的に QoS 設定を生成し、表 37-5 に示すコマン ドをポートに適用します。

### ビデオ、信頼、および分類用の拡張自動 QoS

CiscoIOS Release 12.2(55)SE では、自動 QoS がビデオをサポートするように拡張されています。 Cisco TelePresence システムと Cisco IP カメラからのトラフィックを分類および信頼する自動設定が生成されます。

スイッチ ポートで auto qos {video | classify | trust} 拡張コマンドを設定すると、次の動作が実行され ます。

- Cisco IOS Release 12.2(55)SE より前のインターフェイスで設定した auto qos voip 生成コマンド が、拡張コマンドに移行します。
- 拡張コマンドの移行とともに、グローバル値が変更されます。実行コンフィギュレーションに適用 される生成コマンドの一覧については、表 37-5を参照してください。

### 自動 QoS 設定の移行

レガシー自動 QoS から拡張自動 QoS への自動 QoS 設定の移行は、次のように実行されます。

• スイッチが 12.2(55)SE イメージで起動されます。QoS はディセーブルです。

インターフェイス上のビデオおよび音声の信頼設定によって、自動的に拡張自動 QoS コマンドが 生成されます。

- スイッチで QoS がイネーブルになり、次のガイドラインに従って処理が行われます。
  - 音声デバイス上に条件付き信頼用のインターフェイスを設定する場合、レガシー自動 QoS VoIP 設定のみが生成されます。
  - ビデオデバイス上に条件付き信頼用のインターフェイスを設定する場合、拡張自動 QoS 設定 が生成されます。
  - 新しいインターフェイスの自動 QoS コマンドに基づいて、分類または条件付き信頼を備えた インターフェイスを設定する場合、拡張自動 QoS 設定が生成されます。
- 自動 QoS の移行は、auto qos srnd4 グローバル コンフィギュレーション コマンドがイネーブルに なり、新しいデバイスが接続された後に実行されます。

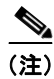

レガシー自動 QoS を使用して設定されているインターフェイスを、拡張自動 QoS に移行する場合、音 声コマンドと設定が、新しいグローバル QoS コマンドに合せて更新されます。

拡張された自動 QoS からレガシー自動 QoS への自動 QoS の移行は、既存のすべての自動 QoS 設定を インターフェイスからディセーブルした場合のみ実行できます。

## グローバル自動 QoS 設定

#### 表 37-5 生成される自動 QoS 設定

| 説明                                                                                        | 自動的に生成されるコマンド {voip}                                                                                                    | 自動的に生成される拡張コマンド<br>{Video Trust Classify}                                                                                                    |
|-------------------------------------------------------------------------------------------|----------------------------------------------------------------------------------------------------|----------------------------------------------------------------------------------------------------|
| スイッチは標準 QoS を自動的に<br>イネーブルにし、CoS/DSCP<br>マップ(着信パケット内の CoS<br>値の DSCP 値へのマッピング)<br>を設定します。 | Switch(config)# mls qos<br>Switch(config)# mls qos map cos-dscp<br>0 8 16 26 32 46 48 56                                                                                                    | Switch(config)# mls qos<br>Switch(config)# mls qos map cos-dscp 0<br>8 16 24 32 46 48 56                                                                                                    |
| スイッチが、自動的に CoS 値を<br>入力キューおよびしきい値 ID に<br>マッピングします。                                       | Switch(config) # no mls qos srr-queue<br>input cos-map<br>Switch(config) # mls qos srr-queue<br>input cos-map queue 1 threshold 2 1<br>Switch(config) # mls qos srr-queue<br>input cos-map queue 1 threshold 3 0<br>Switch(config) # mls qos srr-queue<br>input cos-map queue 2 threshold 1 2<br>Switch(config) # mls qos srr-queue<br>input cos-map queue 2 threshold 2 4 6<br>7<br>Switch(config) # mls qos srr-queue<br>input cos-map queue 2 threshold 2 3 5 | Switch(config) # no mls qos srr-queue<br>input cos-map<br>Switch(config) # mls qos srr-queue<br>input cos-map queue 1 threshold 2 3<br>Switch(config) # mls qos srr-queue<br>input cos-map queue 1 threshold 3 6 7<br>Switch(config) # mls qos srr-queue<br>input cos-map queue 2 threshold 1 4                                                                                                    |
| スイッチが、自動的に CoS 値を<br>出力キューおよびしきい値 ID に<br>マッピングします。                                       | <pre>Switch(config)# no mls qos srr-queue output cos-map Switch(config)# mls qos srr-queue output cos-map queue 1 threshold 3 5 Switch(config)# mls qos srr-queue output cos-map queue 2 threshold 3 3 6 7 Switch(config)# mls qos srr-queue output cos-map queue 3 threshold 3 2 4 Switch(config)# mls qos srr-queue output cos-map queue 4 threshold 2 1 Switch(config)# mls qos srr-queue output cos-map queue 4 threshold 3 0</pre>                          | Switch (config) # no mls qos srr-queue<br>output cos-map<br>Switch (config) # mls qos srr-queue<br>output cos-map queue 1 threshold 3 4 5<br>Switch (config) # mls qos srr-queue<br>output cos-map queue 2 threshold 3 6 7<br>Switch (config) # mls qos srr-queue<br>output cos-map queue 2 threshold 1 2<br>Switch (config) # mls qos srr-queue<br>output cos-map queue 2 threshold 2 3<br>Switch (config) # mls qos srr-queue<br>output cos-map queue 3 threshold 3 0<br>Switch (config) # mls qos srr-queue<br>output cos-map queue 4 threshold 3 1 |

### 第 37 章 QoSの設定

### ■ 自動 QoS の設定

#### 表 37-5 生成される自動 QoS 設定(続き)

| 戦略                | 白動的に生成されるコマンド〔voin〕                   | 自動的に生成される拡張コマンド<br>{VideolTrust Classify} |
|-------------------|---------------------------------------|-------------------------------------------|
| at 91             |                                       | (viacol i astiolassi y)                   |
| スイッチが、自動的に DSCP 値 | Switch(config)# no mls qos srr-queue  | Switch(config) # no mls qos srr-queue     |
| を入力キューおよびしきい値 ID  | input dscp-map                        | input dscp-map                            |
| にコッドングします         | Switch(config)# mls qos srr-queue     | Switch(config)# mls qos srr-queue         |
| にマリビングしより。        | input dscp-map queue 1 threshold 2 9  | input dscp-map queue 1 threshold 2 24     |
|                   | 10 11 12 13 14 15                     |                                           |
|                   | Switch(config)# mls qos srr-queue     | Switch(config)# mls qos srr-queue         |
|                   | input dscp-map queue 1 threshold 3 0  | input dscp-map queue 1 threshold 3 48     |
|                   | 1 2 3 4 5 6 7                         | 49 50 51 52 53 54 55 56                   |
|                   | Switch(config)# mls qos srr-queue     | Switch(config)# mls qos srr-queue         |
|                   | input dscp-map queue 1 threshold 3 32 | input dscp-map queue 1 threshold 3 57     |
|                   | Switch(config)# mls qos srr-queue     | 58 59 60 61 62 63                         |
|                   | input dscp-map queue 2 threshold 1 16 |                                           |
|                   | 17 18 19 20 21 22 23                  |                                           |
|                   | Switch(config)# mls qos srr-queue     |                                           |
|                   | input dscp-map queue 2 threshold 2 33 |                                           |
|                   | 34 35 36 37 38 39 48                  |                                           |
|                   | Switch(config)# mls qos srr-queue     |                                           |
|                   | input dscp-map queue 2 threshold 2 49 |                                           |
|                   | 50 51 52 53 54 55 56                  |                                           |
|                   | Switch(config)# mls qos srr-queue     |                                           |
|                   | input dscp-map queue 2 threshold 2 57 |                                           |
|                   | 58 59 60 61 62 63                     |                                           |
|                   | Switch(config)# mls qos srr-queue     | Switch(config)# mls qos srr-queue         |
|                   | input dscp-map queue 2 threshold 3 24 | input dscp-map queue 2 threshold 3 32     |
|                   | 25 26 27 28 29 30 31                  | 33 40 41 42 43 44 45                      |
|                   | Switch(config)# mls qos srr-queue     | Switch(config) # mls qos srr-queue        |
|                   | input dscp-map queue 2 threshold 3 40 | input dscp-map queue 2 threshold 3 46     |
|                   | 41 42 43 44 45 46 47                  | 47                                        |

#### 表 37-5 生成される自動 QoS 設定(続き)

| 説明                                       | 自動的に生成されるコマンド {voip}                     | 自動的に生成される拡張コマンド<br>{Video Trust Classify} |
|------------------------------------------|------------------------------------------|-------------------------------------------|
| スイッチが、自動的に DSCP 値                        | Switch(config) # no mls qos srr-queue    | Switch(config) # no mls gos srr-queue     |
| シーンシャン 日気的に Door に<br>を出力とっ ー な上びしきい値 ID | output dscp-map                          | output dscp-map                           |
|                                          | Switch(config)# mls qos srr-queue        | Switch(config)# mls qos srr-queue         |
| にマッピングします。                               | output dscp-map queue 1 threshold 3      | output dscp-map queue 1 threshold 3 32    |
|                                          | 40 41 42 43 44 45 46 47                  | 33 40 41 42 43 44 45 46 47                |
|                                          |                                          | Switch(config)# mls qos srr-queue         |
|                                          |                                          | output dscp-map queue 2 threshold 1 16    |
|                                          |                                          | 17 18 19 20 21 22 23                      |
|                                          |                                          | Switch(config) # mls qos srr-queue        |
|                                          |                                          | output dscp-map queue 2 threshold 1 26    |
|                                          |                                          | 27 28 29 30 31 34 35 36 37 38 39          |
|                                          |                                          | Switch(config) # mls qos srr-queue        |
|                                          |                                          | output dscp-map queue 2 threshold 2 24    |
|                                          | Switch(config)# mls qos srr-queue        | Switch(config) # mls qos srr-queue        |
|                                          | output dscp-map queue 2 threshold 3      | output dscp-map queue 2 threshold 3 48    |
|                                          | 24 25 26 27 28 29 30 31                  | 49 50 51 52 53 54 55 56                   |
|                                          | Switch(config)# mls qos srr-queue        | Switch(config)# mls qos srr-queue         |
|                                          | output dscp-map queue 2 threshold 3      | output dscp-map queue 2 threshold 3 57    |
|                                          | 48 49 50 51 52 53 54 55                  | 58 59 60 61 62 63                         |
|                                          | Switch(config)# <b>mls qos srr-queue</b> |                                           |
|                                          | output dscp-map queue 2 threshold 3      |                                           |
|                                          | 56 57 58 59 60 61 62 63                  |                                           |
|                                          | Switch(config) # mls qos srr-queue       | Switch(config) # mls qos srr-queue        |
|                                          | output dscp-map queue 3 threshold 3      | output dscp-map queue 3 threshold 3 0     |
|                                          |                                          | 1 2 3 4 5 6 7                             |
|                                          | Switch(coniig)# mis dos srr-dueue        |                                           |
|                                          | output dscp-map queue 3 threshold 3      |                                           |
|                                          | 52 55 54 55 50 57 50 59                  | Switch (config) # mla goo arr-guoue       |
|                                          | output deep-map queue 4 threshold 1 8    | Switch (config) # mis dos sil-quede       |
|                                          | output dscp-map queue 4 threshold i d    | 9 11 13 15                                |
|                                          | Switch(config)# mls qos srr-queue        | Switch(config)# mls qos srr-queue         |
|                                          | output dscp-map queue 4 threshold 2 9    | output dscp-map queue 4 threshold 2 10    |
|                                          | 10 11 12 13 14 15                        | 12 14                                     |
|                                          | Switch(config)# mls qos srr-queue        |                                           |
|                                          | output dscp-map queue 4 threshold 3 0    |                                           |
|                                          | 1 2 3 4 5 6 7                            |                                           |

#### 表 37-5 生成される自動 QoS 設定(続き)

| 自動的に生成されるコマンド {voip}                                                                                                    | 日期のFUIC王RCされる加坡コマント<br>{Video Trust Classify}                                                                                                    |
|----------------------------------------------------------------------------------------------------|----------------------------------------------------------------------------------------------------|
| Switch(config) # no mls qos srr-queue<br>input priority-queue 1<br>Switch(config) # no mls qos srr-queue<br>input priority-queue 2<br>Switch(config) # mls qos srr-queue<br>input bandwidth 90 10<br>Switch(config) # mls qos srr-queue<br>input threshold 1 8 16<br>Switch(config) # mls qos srr-queue<br>input threshold 2 34 66<br>Switch(config) # mls qos srr-queue<br>input buffers 67 33                                                                                                    | Switch (config) # no mls qos srr-queue<br>input priority-queue 1<br>Switch (config) # no mls qos srr-queue<br>input priority-queue 2<br>Switch (config) # mls qos srr-queue<br>input bandwidth 70 30<br>Switch (config) # mls qos srr-queue<br>input threshold 1 80 90                                                                                                    |
|                                                                                                    | <pre>Switch(config)# mls qos srr-queue input priority-queue 2 bandwidth 30</pre>                                                                                                    |
| Switch(config) # mls qos queue-set<br>output 1 threshold 1 138 138 92 138<br>Switch(config) # mls qos queue-set<br>output 1 threshold 2 138 138 92 400<br>Switch(config) # mls qos queue-set<br>output 1 threshold 3 36 77 100 318<br>Switch(config) # mls qos queue-set<br>output 1 threshold 4 20 50 67 400<br>Switch(config) # mls qos queue-set<br>output 2 threshold 1 149 149 100 149<br>Switch(config) # mls qos queue-set<br>output 2 threshold 2 118 118 100 235<br>Switch(config) # mls qos queue-set<br>output 2 threshold 3 41 68 100 272<br>Switch(config) # mls qos queue-set<br>output 2 threshold 3 41 68 100 272<br>Switch(config) # mls qos queue-set<br>output 2 threshold 4 42 72 100 242<br>Switch(config) # mls qos queue-set<br>output 1 buffers 10 10 26 54<br>Switch(config) # mls qos queue-set<br>output 2 buffers 16 6 17 61<br>Switch(config-if) # priority-que out<br>Switch(config-if) # srr-queue | Switch (config) # mls qos queue-set<br>output 1 threshold 2 100 100 50 200<br>Switch (config) # mls qos queue-set<br>output 1 threshold 2 125 125 100 400<br>Switch (config) # mls qos queue-set<br>output 1 threshold 3 100 100 100 400<br>Switch (config) # mls qos queue-set<br>output 1 threshold 4 60 150 50 200<br>Switch (config) # mls qos queue-set<br>output 1 buffers 15 25 40 20                                                                                                    |
|                                                                                                    | 自動的に生成されるコマンド {voip}<br>Switch (config) # no mls qos srr-queue<br>input priority-queue 1<br>Switch (config) # no mls qos srr-queue<br>input priority-queue 2<br>Switch (config) # mls qos srr-queue<br>input bandwidth 90 10<br>Switch (config) # mls qos srr-queue<br>input threshold 1 8 16<br>Switch (config) # mls qos srr-queue<br>input threshold 2 34 66<br>Switch (config) # mls qos srr-queue<br>input threshold 2 34 66<br>Switch (config) # mls qos queue-set<br>output 1 threshold 1 138 138 92 138<br>Switch (config) # mls qos queue-set<br>output 1 threshold 2 138 138 92 400<br>Switch (config) # mls qos queue-set<br>output 1 threshold 2 138 138 92 400<br>Switch (config) # mls qos queue-set<br>output 1 threshold 3 36 77 100 318<br>Switch (config) # mls qos queue-set<br>output 1 threshold 4 20 50 67 400<br>Switch (config) # mls qos queue-set<br>output 2 threshold 1 149 149 100 149<br>Switch (config) # mls qos queue-set<br>output 2 threshold 3 41 68 100 272<br>Switch (config) # mls qos queue-set<br>output 2 threshold 3 41 68 100 272<br>Switch (config) # mls qos queue-set<br>output 2 threshold 4 42 72 100 242<br>Switch (config) # mls qos queue-set<br>output 2 threshold 4 42 72 100 242<br>Switch (config) # mls qos queue-set<br>output 2 threshold 4 42 72 100 242<br>Switch (config) # mls qos queue-set<br>output 2 threshold 4 42 72 100 242<br>Switch (config) # mls qos queue-set<br>output 2 threshold 4 42 72 100 242<br>Switch (config) # mls qos queue-set<br>output 2 buffers 10 10 26 54<br>Switch (config) # mls qos queue-set<br>output 2 buffers 16 6 17 61<br>Switch (config) # mls qos queue-set<br>output 2 buffers 16 6 17 61<br>Switch (config) # mls qos queue-set<br>output 2 buffers 16 6 17 61<br>Switch (config) # mls qos queue-set<br>output 2 buffers 16 6 17 61<br>Switch (config) # mls qos queue-set<br>output 2 buffers 16 6 17 61<br>Switch (config) # mls qos queue-set<br>output 3 buffers 16 6 17 61<br>Switch (config) # mls qos queue-set<br>output 4 buffers 10 10 26 54<br>Switch (config) # mls qos queue-set<br>output 5 buffers 16 6 17 61<br>Switch (config) # mls qos queue-set<br>output 5 buffers 16 6 17 61<br>Switch (config) # mls qos queue-se |

### 自動 QoS によって生成される VoIP デバイス用の設定

auto qos voip cisco-phone コマンドを入力すると、スイッチが自動的に信頼境界機能をイネーブルにし、CDP を使用して Cisco IP Phone の有無を検出します。

Switch(config-if) # mls qos trust device cisco-phone

**auto qos voip cisco-softphone** コマンドを入力すると、スイッチが自動的にクラス マップおよびポリ シー マップを作成します。

Switch(config) # mls qos map policed-dscp 24 26 46 to 0
Switch(config) # class-map match-all AutoQoS-VoIP-RTP-Trust
Switch(config-cmap) # d match ip dscp ef
Switch(config) # class-map match-all AutoQoS-VoIP-Control-Trust
Switch(config-cmap) # match ip dscp cs3 af31
Switch(config) # policy-map AutoQoS-Police-SoftPhone
Switch(config-pmap) # class AutoQoS-VoIP-RTP-Trust
Switch(config-pmap-c) # set dscp ef
Switch(config-pmap-c) # police 320000 8000 exceed-action policed-dscp-transmit

```
Switch(config-pmap)# class AutoQoS-VoIP-Control-Trust
Switch(config-pmap-c) # set dscp cs3
Switch(config-pmap-c)# police 32000 8000 exceed-action policed-dscp-transmit
クラス マップとポリシー マップを作成すると、スイッチは自動的にポリシー マップ
(AutoOoS-Police-SoftPhone) を、Cisco SoftPhone 機能を備えた自動 OoS がイネーブルである入力イ
ンターフェイスに適用します。
Switch(config-if)# service-policy input AutoQoS-Police-SoftPhone
auto qos voip cisco-phone コマンドを入力すると、スイッチが自動的にクラス マップおよびポリシー
マップを作成します。
Switch(config-if) # mls qos trust device cisco-phone
auto gos voip cisco-softphone コマンドを入力すると、スイッチが自動的にクラス マップおよびポリ
シーマップを作成します。
Switch(config) # mls qos map policed-dscp 24 26 46 to 0
Switch(config) # class-map match-all AutoQoS-VoIP-RTP-Trust
Switch(config-cmap)# match ip dscp ef
Switch(config) # class-map match-all AutoQoS-VoIP-Control-Trust
Switch(config-cmap)# match ip dscp cs3 af31
Switch(config) # policy-map AutoQoS-Police-CiscoPhone
Switch(config-pmap)# class AutoQoS-VoIP-RTP-Trust
Switch(config-pmap-c)# set dscp ef
Switch(config-pmap-c) # police 320000 8000 exceed-action policed-dscp-transmit
Switch(config-pmap)# class AutoQoS-VoIP-Control-Trust
Switch(config-pmap-c) # set dscp cs3
Switch(config-pmap-c)# police 32000 8000 exceed-action policed-dscp-transmit
クラス マップとポリシー マップを作成すると、スイッチは自動的にポリシー マップ
```

```
(AutoQoS-Police-SoftPhone) を、Cisco SoftPhone 機能を備えた自動 QoS がイネーブルである入力イ
ンターフェイスに適用します。
```

Switch(config-if)# service-policy input AutoQoS-Police-SoftPhone

### 自動 QoS によって生成される拡張ビデオ、信頼、およびデバイスの分類用の設定

次の拡張自動 QoS コマンドを入力すると、スイッチは、CoS/DSCP マップ(着信パケット内の CoS 値の DSCP 値へのマッピング)を自動的に設定します。

- auto qos video cts
- auto qos video ip-camera
- auto qos trust
- auto qos trust cos
- auto qos trust dscp

Switch(config) # mls qos map cos-dscp 0 8 16 24 32 46 48 56

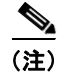

クラス マップやポリシー マップは設定されません。

**auto qos classify** コマンドを入力すると、スイッチが自動的にクラス マップおよびポリシー マップを 作成します。

```
Switch(config) # mls qos map policed-dscp 0 10 18 to 8
Switch(config) # mls qos map cos-dscp 0 8 16 24 32 46 48 56
Switch (config) # class-map match-all AUTOQOS MULTIENHANCED CONF CLASS
Switch (config-cmap) # match access-group name AUTOQOS-ACL-MULTIENHANCED-CONF
Switch(config) # class-map match-all AUTOQOS DEFAULT CLASS
Switch(config-cmap) # match access-group name AUTOQOS-ACL-DEFAULT
Switch(config) # class-map match-all AUTOQOS_TRANSACTION_CLASS
Switch (config-cmap) # match access-group name AUTOQOS-ACL-TRANSACTIONAL-DATA
Switch(config) # class-map match-all AUTOQOS_SIGNALING_CLASS
Switch(config-cmap)# match access-group name AUTOQOS-ACL-SIGNALING
Switch(config) # class-map match-all AUTOQOS BULK DATA CLASS
Switch (config-cmap) # match access-group name AUTOQOS-ACL-BULK-DATA
Switch(config) # class-map match-all AUTOQOS_SCAVANGER_CLASS
Switch(config-cmap) # match access-group name AUTOQOS-ACL-SCAVANGER
Switch(config) # policy-map AUTOQOS-SRND4-CLASSIFY-POLICY
Switch(config-pmap) # class AUTOQOS_MULTIENHANCED_CONF_CLASS
Switch(config-pmap-c) # set dscp af41
Switch (config-pmap) # class AUTOQOS BULK DATA CLASS
Switch(config-pmap-c) # set dscp af11
Switch(config-pmap) # class AUTOQOS_TRANSACTION_CLASS
Switch(config-pmap-c)# set dscp af21
Switch(config-pmap) # class AUTOQOS SCAVANGER CLASS
Switch(config-pmap-c) # set dscp cs1
Switch (config-pmap) # class AUTOQOS SIGNALING CLASS
Switch(config-pmap-c) # set dscp cs3
Switch(config-pmap) # class AUTOQOS DEFAULT CLASS
Switch(config-pmap-c) # set dscp default
Switch(config-if)# service-policy input AUTOQOS-SRND4-CLASSIFY-POLICY
```

**auto qos classify police** コマンドを入力すると、スイッチが自動的にクラス マップおよびポリシー マップを作成します。

```
Switch(config) # mls qos map policed-dscp 0 10 18 to 8
Switch(config) # mls qos map cos-dscp 0 8 16 24 32 46 48 56
Switch(config) # class-map match-all AUTOQOS_MULTIENHANCED_CONF_CLASS
Switch (config-cmap) # match access-group name AUTOQOS-ACL-MULTIENHANCED-CONF
Switch(config) # class-map match-all AUTOQOS_DEFAULT_CLASS
Switch(config-cmap)# match access-group name AUTOQOS-ACL-DEFAULT
Switch(config) # class-map match-all AUTOQOS TRANSACTION CLASS
Switch (config-cmap) # match access-group name AUTOQOS-ACL-TRANSACTIONAL-DATA
Switch(config) # class-map match-all AUTOQOS_SIGNALING_CLASS
Switch(config-cmap)# match access-group name AUTOQOS-ACL-SIGNALING
Switch(config) # class-map match-all AUTOQOS BULK DATA CLASS
Switch(config-cmap) # match access-group name AUTOQOS-ACL-BULK-DATA
Switch (config) # class-map match-all AUTOQOS SCAVANGER CLASS
Switch(config-cmap) # match access-group name AUTOQOS-ACL-SCAVANGER
Switch(config) # policy-map AUTOQOS-SRND4-CLASSIFY-POLICE-POLICY
Switch(config-pmap) # class AUTOQOS MULTIENHANCED CONF CLASS
Switch(config-pmap-c)# set dscp af41
Switch(config-pmap-c) # police 5000000 8000 exceed-action drop
Switch(config-pmap) # class AUTOQOS_BULK_DATA_CLASS
Switch(config-pmap-c) # set dscp af11
Switch(config-pmap-c)# police 10000000 8000 exceed-action policed-dscp-transmit
Switch (config-pmap) # class AUTOQOS TRANSACTION CLASS
Switch(config-pmap-c) # set dscp af21
Switch(config-pmap-c) # police 10000000 8000 exceed-action policed-dscp-transmit
Switch(config-pmap)# class AUTOQOS SCAVANGER CLASS
Switch(config-pmap-c) # set dscp cs1
Switch(config-pmap-c)# police 10000000 8000 exceed-action drop
Switch(config-pmap)# class AUTOQOS_SIGNALING_CLASS
```

```
Switch(config-pmap-c)# set dscp cs3
Switch(config-pmap-c)# police 32000 8000 exceed-action drop
Switch(config-pmap) # class AUTOQOS DEFAULT CLASS
Switch(config-pmap-c)# set dscp default
Switch(config-pmap-c)# police 10000000 8000 exceed-action policed-dscp-transmit
Switch(config-if) # service-policy input AUTOQOS-SRND4-CLASSIFY-POLICE-POLICY
auto qos voip cisco-phone コマンドの拡張設定は次のとおりです。
Switch(config) # mls qos map policed-dscp 0 10 18 to 8
Switch(config) # mls qos map cos-dscp 0 8 16 24 32 46 48 56
Switch(config)# class-map match-all AUTOQOS_VOIP_DATA_CLASS
Switch(config-cmap)# match ip dscp ef
Switch(config) # class-map match-all AUTOQOS_DEFAULT_CLASS
Switch(config-cmap)# match access-group name AUTOQOS-ACL-DEFAULT
Switch(config) # class-map match-all AUTOQOS_VOIP_SIGNAL_CLASS
Switch(config-cmap)# match ip dscp cs3
Switch(config) # policy-map AUTOQOS-SRND4-CISCOPHONE-POLICY
Switch (config-pmap) # class AUTOQOS VOIP DATA CLASS
Switch(config-pmap-c)# set dscp ef
Switch(config-pmap-c)# police 128000 8000 exceed-action policed-dscp-transmit
Switch(config-pmap)# class AUTOQOS VOIP SIGNAL CLASS
Switch(config-pmap-c)# set dscp cs3
Switch(config-pmap-c)# police 32000 8000 exceed-action policed-dscp-transmit
Switch(config-pmap) # class AUTOQOS_DEFAULT_CLASS
Switch(config-pmap-c)# set dscp default
Switch(config-pmap-c)# police 10000000 8000 exceed-action policed-dscp-transmit
Switch (config-if) # service-policy input AUTOQOS-SRND4-CISCOPHONE-POLICY
auto qos voip cisco-softphone コマンドの拡張設定は次のとおりです。
Switch(config) # mls qos map policed-dscp 0 10 18 to 8
Switch(config) # mls qos map cos-dscp 0 8 16 24 32 46 48 56
Switch(config)# class-map match-all AUTOQOS_MULTIENHANCED_CONF_CLASS
Switch(config-cmap)# match access-group name AUTOQOS-ACL-MULTIENHANCED-CONF
Switch(config) # class-map match-all AUTOQOS VOIP DATA CLASS
Switch(config-cmap) # match ip dscp ef
Switch(config) # class-map match-all AUTOQOS DEFAULT CLASS
Switch(config-cmap)# match access-group name AUTOQOS-ACL-DEFAULT
Switch(config) # class-map match-all AUTOQOS_TRANSACTION_CLASS
Switch(config-cmap)# match access-group name AUTOQOS-ACL-TRANSACTIONAL-DATA
Switch(config)# class-map match-all AUTOQOS_VOIP_SIGNAL_CLASS
Switch(config-cmap) # match ip dscp cs3
Switch(config) # class-map match-all AUTOQOS_SIGNALING_CLASS
Switch(config-cmap)# match access-group name AUTOQOS-ACL-SIGNALING
Switch(config)# class-map match-all AUTOQOS_BULK_DATA_CLASS
Switch(config-cmap) # match access-group name AUTOQOS-ACL-BULK-DATA
Switch(config)# class-map match-all AUTOQOS_SCAVANGER_CLASS
Switch(config-cmap) # match access-group name AUTOQOS-ACL-SCAVANGER
Switch(config)# policy-map AUTOQOS-SRND4-SOFTPHONE-POLICY
Switch (config-pmap) # class AUTOQOS VOIP DATA CLASS
Switch(config-pmap-c)# set dscp ef
Switch(config-pmap-c)# police 128000 8000 exceed-action policed-dscp-transmit
Switch(config-pmap)# class AUTOQOS_VOIP_SIGNAL_CLASS
Switch(config-pmap-c)# set dscp cs3
Switch(config-pmap-c)# police 32000 8000 exceed-action policed-dscp-transmit
Switch(config-pmap)# class AUTOQOS_MULTIENHANCED_CONF_CLASS
Switch(config-pmap-c)# set dscp af41
Switch(config-pmap-c) # police 5000000 8000 exceed-action drop
Switch(config-pmap)# class AUTOQOS_BULK_DATA_CLASS
```

Switch(config-pmap-c)# set dscp af11 Switch(config-pmap-c)# police 10000000 8000 exceed-action policed-dscp-transmit Switch(config-pmap)# class AUTOQOS\_TRANSACTION\_CLASS Switch(config-pmap-c)# set dscp af21 Switch(config-pmap-c)# police 10000000 8000 exceed-action policed-dscp-transmit Switch(config-pmap)# class AUTOQOS\_SCAVANGER\_CLASS Switch(config-pmap-c)# set dscp cs1 Switch(config-pmap-c)# police 10000000 8000 exceed-action drop Switch(config-pmap-c)# set dscp cs3 Switch(config-pmap-c)# set dscp cs3 Switch(config-pmap-c)# police 32000 8000 exceed-action drop Switch(config-pmap-c)# set dscp cs3 Switch(config-pmap-c)# set dscp default ; Switch(config-pmap-c)# set dscp default ; Switch(config-if)# service-policy input AUTOQOS-SRND4-SOFTPHONE-POLICY

## コンフィギュレーションにおける自動 QoS の影響

自動 QoS がイネーブルの場合、auto qos インターフェイス コンフィギュレーション コマンドおよび生成されたグローバル設定が実行コンフィギュレーションに追加されます。

スイッチは、自動 QoS が生成したコマンドを、CLI から入力したように適用します。既存のユーザ設 定では、生成されたコマンドの適用に失敗することがあります。また、生成されたコマンドで既存の設 定が上書きされることもあります。これらのアクションは、警告を表示せずに実行されます。生成され たコマンドがすべて正常に適用された場合、上書きされなかったユーザ入力の設定は実行コンフィギュ レーション内に残ります。上書きされたユーザ入力の設定は、現在の設定をメモリに保存せずに、ス イッチをリロードすると復元できます。生成コマンドが適用されなかった場合、以前の実行コンフィ ギュレーションが復元されます。

### 自動 QoS 設定時の注意事項

自動 QoS を設定する前に、次の事項を確認してください。

- 自動 QoS をイネーブルにしたあと、名前に AutoQoS を含むポリシーマップまたは集約ポリサーを 変更しないでください。ポリシーマップまたは集約ポリサーを変更する必要がある場合、これら をコピーしてから、コピーしたポリシーマップまたは集約ポリサーを変更してください。生成し たポリシーマップではなくこの新しいポリシーマップを使用するには、生成したポリシーマップ をインターフェイスから削除し、新しいポリシーマップをインターフェイスに適用します。
- 自動 QoS のデフォルトを利用する場合、他の QoS コマンドを設定する前に、自動 QoS をイネー ブルにする必要があります。必要に応じて QoS 設定を微調整できますが、自動 QoS が完了した後 にだけ調整することを推奨します。詳細については、8 ページの「Effects of Auto-QoS on the Configuration」を参照してください。
- 自動 QoS は、スタティック アクセス、ダイナミック アクセス、音声 VLAN アクセス、およびト ランク ポートでイネーブルにできます。
- デフォルトでは、CDP 機能はすべてのポート上でイネーブルです。自動 QoS が適切に動作するために、CDP をディセーブルにしないでください。

### 自動 QoS VoIP に関する考慮事項

 非ルーテッドおよびルーテッド ポート上で Cisco IP Phone が接続されている VoIP のスイッチを、 自動 QoS が設定します。また、自動 QoS は Cisco SoftPhone アプリケーションを稼動するデバイ スの VoIP 用にスイッチを設定します。

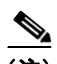

- (注) Cisco SoftPhone を稼動するデバイスが非ルーテッド ポートまたはルーテッド ポートに接続されている場合、スイッチはポート単位で Cisco SoftPhone アプリケーション 1 つだけをサポートします。
- ルーテッドポートで Cisco IP Phone の自動 QoS をイネーブルにする場合、スタティック IP アドレスを IP Phone に割り当てる必要があります。
- このリリースは、Cisco IP SoftPhone Version 1.3(3)以降だけをサポートします。
- 接続される装置は Cisco CallManager バージョン 4 以降を使用する必要があります。

### 拡張された自動 QoS に関する考慮事項

- auto qos srnd4 グローバル コンフィギュレーション コマンドは、拡張された自動 QoS 設定の結果 として生成されます。
- スイッチでレガシー auto qos voip コマンドが実行され、mls qos コマンドがディセーブルの場合、 拡張された自動 QoS 設定が生成されます。そうでない場合、レガシーの自動 QoS コマンドが実行 されます。

## 自動 QoS のイネーブル化

QoS パフォーマンスを最適にするには、ネットワーク内部のデバイスすべてで自動 QoS をイネーブル にします。

QoS ドメイン内で自動 QoS デバイスをイネーブルにするには、特権 EXEC モードで次の手順を実行します。

|                          | コマンド                       | 目的                                                                                                    |
|--------------------------|----------------------------|----------------------------------------------------------------------------------------------------|
| ステップ 1                   | configure terminal         | グローバル コンフィギュレーション モードを開始します。                                                                                  |
| ステップ 2                   | interface interface-id     | ビデオ デバイスに接続されたポートまたはネットワーク内の別の信<br>頼できるスイッチまたはルータに接続されたアップリンク ポートを<br>指定し、インターフェイス コンフィギュレーション モードを開始し<br>ます。 |
| ステップ 3                   | auto qos voip {cisco-phone | 自動 QoS をイネーブルにします。                                                                                            |
| cisco-softphone   trust} | cisco-softphone   trust}   | • <b>cisco-phone</b> : ポートが Cisco IP Phone に接続されている場合、                                                        |
|                          | または                        | 着信パケットの QoS ラベルは電話機が検出されたときだけ信頼<br>されます。                                                                      |
|                          |                            | <ul> <li>cisco-softphone: ポートが Cisco SoftPhone 機能を実行するデバイスに接続されています。</li> </ul>                               |
|                          |                            | <ul> <li>trust:アップリンクポートが信頼性のあるスイッチまたはルー<br/>タに接続されていて、入力パケットの VoIP トラフィック分類が<br/>信頼されています。</li> </ul>        |

|        | コマンド                                 | 目的                                                                                                    |
|--------|--------------------------------------|----------------------------------------------------------------------------------------------------|
|        | auto qos video {cts   ip-camera}     | ビデオ デバイス用の自動 QoS をイネーブルにします。                                                                                                    |
|        | または                                  | • cts : Cisco TelePresence システムに接続されているポート                                                                                        |
|        |                                      | • ip-camera : IP カメラに接続されているポート                                                                                                   |
|        |                                      | 着信パケットの QoS ラベルが信頼されるのは、システムが検知される場合に限ります。                                                                                        |
|        | auto qos classify [police]           | 分類用の自動 QoS をイネーブルにします。                                                                                                    |
|        | または                                  | <ul> <li>police: QoS ポリシー マップを定義し、それらをポートに適用<br/>することでポリシングを設定します(ポートベースの QoS)。</li> </ul>                                        |
|        | auto qos trust {cos   dscp}          | 信頼できるインターフェイス用の自動 QoS をイネーブルにします。                                                                                                 |
|        |                                      | ・ cos:サービス クラス                                                                                                    |
|        |                                      | • dscp:差別化サービス コード ポイント                                                                                                    |
| ステップ 4 | exit                                 | グローバル コンフィギュレーション モードに戻ります。                                                                                                    |
| ステップ 5 | interface interface-id               | 信頼性のあるスイッチまたはルータに接続していると認識されるス<br>イッチ ポートを指定し、インターフェイス コンフィギュレーション<br>モードを開始します。                                                  |
| ステップ 6 | auto qos trust                       | ポート上で自動 QoS をイネーブルにし、そのポートが信頼性のある<br>ルータまたはスイッチに接続されるように指定します。                                                                    |
| ステップ 7 | end                                  | 特権 EXEC モードに戻ります。                                                                                                    |
| ステップ 8 | show auto qos interface interface-id | 設定を確認します。                                                                                                    |
|        |                                      | このコマンドは、自動 QoS がイネーブルであるインターフェイス上<br>の自動 QoS コマンドを表示します。自動 QoS 設定およびユーザの<br>変更を表示するには、show running-config 特権 EXEC コマンドを<br>使用します。 |

# 自動 QoS コマンドのトラブルシューティング

自動 QoS のイネーブルまたはディセーブル時に自動的に生成された QoS コマンドを表示するには、自 動 QoS をイネーブルにする*前に、*debug auto qos 特権 EXEC コマンドを入力します。詳細について は、このリリースに対応するコマンド リファレンスにある debug autoqos コマンドを参照してくださ い。

ポート上で自動 QoS をディセーブルするには、auto qos コマンドインターフェイス コンフィギュレー ション コマンドの no 形式 (no auto qos voip など)を使用します。このポートに対して、自動 QoS に よって生成されたインターフェイス コンフィギュレーション コマンドだけが削除されます。自動 QoS をイネーブルにした最後のポートで、no auto qos voip コマンドを入力すると、自動 QoS によって生 成されたグローバル コンフィギュレーション コマンドが残っている場合でも、自動 QoS はディセーブ ルとみなされます (グローバル コンフィギュレーションによって影響を受ける他のポートでのトラ フィックの中断を避けるため)。

no mls qos グローバル コンフィギュレーション コマンドを使用して、自動 QoS によって生成されたグ ローバル コンフィギュレーション コマンドをディセーブルにできます。QoS がディセーブルの場合、 パケットが修正されなくなるため(パケットの CoS、DSCP、IP precedence の値は変更されない)、 ポートの信頼性に関する概念はなくなります。トラフィックはパススルー モードでスイッチングされ ます (パケットは書き換えられることなくスイッチングされ、ポリシングなしのベスト エフォートに 分類されます)。

# 自動 QoS 情報の表示

初期自動 QoS 設定を表示するには、show auto qos [interface [interface-id]] 特権 EXEC コマンドを使 用します。ユーザによる設定変更を表示するには、show running-config 特権 EXEC コマンドを使用 します。show auto qos および show running-config コマンド出力を比較すると、ユーザが定義した QoS 設定を特定できます。

自動 QoS の影響を受ける可能性のある現在の QoS の設定情報を表示するには、次のいずれかのコマンドを使用します。

- show mls qos
- show mls qos maps cos-dscp
- show mls qos interface [interface-id] [buffers | queueing]
- show mls qos maps [cos-dscp | cos-input-q | cos-output-q | dscp-cos | dscp-input-q | dscp-output-q]
- show mls qos input-queue
- show running-config

このコマンドの詳細については、このリリースのコマンドリファレンスを参照してください。

# **標準 QoS**の設定

標準 QoS を設定する前に、次の事項を十分に理解しておく必要があります。

- 使用するアプリケーションのタイプおよびネットワークのトラフィック パターン
- トラフィックの特性およびネットワークのニーズ。バースト性の高いトラフィックかどうかの判別。音声およびビデオストリーム用の帯域幅確保の必要性
- ネットワークの帯域幅要件および速度
- ネットワーク上の輻輳発生箇所

ここでは、次の設定情報について説明します。

- 「標準 QoS のデフォルト設定」(P.37-36)
- 「標準 QoS 設定時の注意事項」(P.37-38)
- 「QoS のグローバルなイネーブル化」(P.37-41)(必須)
- 「VLAN ベース QoS の物理ポートでのイネーブル化」(P.37-41)(任意)
- •「ポートの信頼状態を使用した分類の設定」(P.37-42)(必須)
- •「QoS ポリシーの設定」(P.37-49)(必須)
- 「DSCP マップの設定」(P.37-76)(任意、DSCP/DSCP 変換マップまたはポリシング済み DSCP マップを使用する必要がない場合)
- 「入力キューの特性の設定」(P.37-82)(任意)
- 「出力キューの特性の設定」(P.37-86)(任意)

## 標準 QoS のデフォルト設定

QoS はディセーブルです。パケットが変更されない(パケット内の CoS、DSCP、および IP precedence 値は変更されない)ため、信頼できるポートまたは信頼できないポートといった概念は存 在しません。トラフィックはパススルー モードでスイッチングされます (パケットは書き換えられる ことなくスイッチングされ、ポリシングなしのベスト エフォートに分類されます)。

mls qos グローバル コンフィギュレーション コマンドを使用して QoS をイネーブルにし、その他のす べての QoS 設定がそれぞれのデフォルト値である場合、トラフィックはポリシングを伴わないベスト エフォート型として分類されます (DSCP および CoS 値は 0 に設定されます)。ポリシー マップは設定 されません。すべてのポート上のデフォルト ポートの信頼性は、信頼性なし (untrusted) の状態です。 デフォルトの入力キューおよび出力キューの設定については、「デフォルトの入力キュー設定」 (P.37-36) および「デフォルトの出力キュー設定」(P.37-37) を参照してください。

### デフォルトの入力キュー設定

表 37-6 に、QoS がイネーブルの場合のデフォルトの入力キュー設定を示します。

#### 表 37-6 デフォルトの入力キュー設定

| 機能                           | キュー1 | キュー2 |
|------------------------------|------|------|
| バッファ割り当て                     | 90%  | 10%  |
| 帯域幅割り当て1                     | 4    | 4    |
| プライオリティ キューの帯域幅 <sup>2</sup> | 0    | 10   |
| WTD ドロップしきい値 1               | 100% | 100% |
| WTD ドロップしきい値 2               | 100% | 100% |

1. 帯域幅は各キューで平等に共有されます。SRR は共有モードでだけパケットを送信します。

2. キュー2はプライオリティキューです。共有が設定されている場合、SRR はプライオリティキューを処理してから、他のキューを処理します。

表 37-7 に、デフォルトの QoS がイネーブルの場合の CoS 入力キューしきい値マップを示します。

#### 表 37-7 デフォルトの CoS 入力キューのしきい値

| CoS 値      | キュー ID - しきい値 ID |
|------------|------------------|
| $0 \sim 4$ | 1–1              |
| 5          | 2–1              |
| 6、7        | 1–1              |

表 37-8 に、デフォルトの QoS がイネーブルの場合の DSCP 入力キューしきい値マップを示します。

#### 表 37-8 デフォルトの DSCP 入力キューしきい値マップ

| DSCP 値       | キュー ID - しきい値 ID |
|--------------|------------------|
| $0\sim 39$   | 1–1              |
| $40 \sim 47$ | 2–1              |
| $48 \sim 63$ | 1–1              |
## デフォルトの出力キュー設定

表 37-9 に、QoS がイネーブルの場合の各キューセットのデフォルトの出力キュー設定を示します。すべてのポートはキューセット1 にマッピングされます。ポートの帯域幅制限は100% に設定され、レートは制限されません。

表 37-9 デフォルトの出力キュー設定

| 機能                                | キュー 1 | キュー2 | キュー3 | キュー 4 |
|-----------------------------------|-------|------|------|-------|
| バッファ割り当て                          | 25%   | 25%  | 25%  | 25%   |
| WTD ドロップしきい値 1                    | 100%  | 200% | 100% | 100%  |
| WTD ドロップしきい値 2                    | 100%  | 200% | 100% | 100%  |
| 予約済みしきい値                          | 50%   | 50%  | 50%  | 50%   |
| 最大しきい値                            | 400%  | 400% | 400% | 400%  |
| SRR シェーピング重み<br>(絶対) <sup>1</sup> | 25    | 0    | 0    | 0     |
| SRR 共有重み <sup>2</sup>             | 25    | 25   | 25   | 25    |

1. シェーピング重みが0の場合、このキューは共有モードで動作します。

2. 帯域幅の4分の1が各キューに割り当てられます。

表 37-10 に、デフォルトの QoS がイネーブルの場合の CoS 出力キューしきい値マップを示します。

表 37-10 デフォルトの CoS 出力キューしきい値マップ

| CoS 值 | キュー ID - しきい値 ID |
|-------|------------------|
| 0, 1  | 2-1              |
| 2、3   | 3-1              |
| 4     | 4-1              |
| 5     | 1–1              |
| 6, 7  | 4-1              |

表 37-11 に、デフォルトの QoS がイネーブルの場合の DSCP 出力キューしきい値マップを示します。

表 37-11 デフォルトの DSCP 出力キューしきい値マップ

| DSCP 值       | キュー ID - しきい値 ID |
|--------------|------------------|
| $0 \sim 15$  | 2-1              |
| $16 \sim 31$ | 3–1              |
| $32 \sim 39$ | 4-1              |
| $40 \sim 47$ | 1-1              |
| $48 \sim 63$ | 4-1              |

## デフォルトのマッピング テーブル設定

デフォルトの CoS/DSCP マップは、表 37-12(P.37-76)のとおりです。

デフォルトの IP precedence/DSCP マップは、表 37-13 (P.37-77) のとおりです。

デフォルトの DSCP/CoS マップは、表 37-14 (P.37-79) のとおりです。

デフォルトの DSCP/DSCP 変換マップは、着信 DSCP 値を同じ DSCP 値にマッピングするヌル マップ です。

デフォルトのポリシング設定 DSCP マップは、着信 DSCP 値を(マークダウンしない)同じ DSCP 値 にマッピングするヌル マップです。

# 標準 QoS 設定時の注意事項

QoS の設定を開始する前に、次の項の情報に注意してください。

- 「QoS ACL の注意事項」(P.37-38)
- 「IPv6 QoS ACL の注意事項」(P.37-38)
- 「インターフェイスでの QoS の適用」(P.37-38)
- 「IPv6 QoS のスイッチ スタックでの設定」(P.37-39)
- 「ポリシングの注意事項」(P.37-39)
- 「一般的な QoS の注意事項」(P.37-40)

#### QoS ACL の注意事項

ここでは、QoS アクセス コントロール リスト(ACL)の設定時の注意事項について説明します。

- IP フラグメントと設定されている IP 拡張 ACL を照合することによって、QoS を実施することはできません。IP フラグメントはベストエフォート型として送信されます。IP フラグメントは IP ヘッダーのフィールドで示されます。
- クラスマップごとにサポートされる ACL は1つだけです。また、クラスマップごとにサポートされる match クラスマップ コンフィギュレーション コマンドは1つだけです。ACL には、フィールドとパケットの内容を照合する ACE を複数指定できます。
- ポリシーマップの信頼ステートメントでは、ACL ラインごとに複数のハードウェアエントリが必要です。入力サービスポリシーマップのACL に信頼ステートメントが含まれている場合、アクセスリストが長くなりすぎて、使用できるハードウェアメモリに適せず、ポリシーマップをポートに適用するときにエラーが発生することがあります。QoS ACL のライスの数はできるだけ最小限に押さえてください。

### IPv6 QoS ACL の注意事項

第36章「IPv6 ACL の設定」を参照してください。

### インターフェイスでの QoS の適用

ここでは、QoS 物理ポートの設定時の注意事項について説明します。また、この説明は SVI (レイヤ 3 インターフェイス)にも適用されます。

- QoS は物理ポートおよび SVI で設定できます。物理ポートに QoS を設定する場合、非階層型ポリ シー マップを作成および適用します。SVI に QoS を設定すると、非階層型および段階型ポリシー マップを作成および適用します。
- ブリッジング、ルーティング、または CPU への送信のいずれを行うかに関係なく、着信トラフィックは分類、ポリシング、およびマークダウンされます(設定されている場合)。ブリッジングされたフレームをドロップしたり、DSCP および CoS 値を変更することができます。

- ポリシーマップを物理ポートまたは SVI で設定するときは、次の注意事項に従ってください。
  - 物理ポートと SVI に同じポリシー マップを適用できません。
  - 物理ポートで VLAN ベースの QoS を設定した場合、スイッチはそのポートにあるすべての ポートベースのポリシー マップを削除します。そうすることで、物理ポートのトラフィック は、自身のポートの SVI に適用されているポリシー マップの適用を受け入れられます。
  - SVI に付加された階層型ポリシーマップでは、物理ポートのインターフェイスレベルで個々のポリサーだけを設定し、ポート上のトラフィックの帯域幅制限を指定できます。入力ポートは、トランクまたは静的アクセスポートとして設定する必要があります。階層型ポリシーマップの VLAN レベルでは、ポリサーを設定できません。
  - スイッチは、階層型ポリシーマップの集約ポリサーをサポートしません。
  - 階層ポリシーマップを SVI に適用すると、インターフェイス レベル ポリシーマップを変更したり、階層ポリシーマップから削除することはできません。階層ポリシーマップに、新しいインターフェイス レベル ポリシーマップを追加することもできません。このような変更を行いたい場合は、まず階層ポリシーマップを SVI から削除する必要があります。また、階層型ポリシーマップで指定されたクラスマップを追加したり削除したりすることもできません。

#### IPv6 QoS のスイッチ スタックでの設定

Cisco IOS Release 12.2(52)SE 以降のリリースでは、IPv6 QoS をスイッチまたはスイッチ スタックで イネーブルにできます。スタックに Cisco 3560E および Cisco 3750E スイッチだけが含まれている場 合、QoS 設定はすべてのトラフィックに適用されます。1 つ以上の Cisco Catalyst 3750 スイッチを含 むスタックの IPv6 QoS に関する注意事項は、次のとおりです。

- 任意のスイッチをスタックマスターとして使用できます。
- IPv6 ACL を含むポリシーは、Cisco 3560E および 3750E スイッチ インターフェイスだけに適用で きます。
- 付加されたポリシーを変更して、IPv6 ACL を Cisco 3560E および Cisco 3750E スイッチ インター フェイスだけに含めることができます。
- match protocol IPv6 分類を含むポリシーは、Cisco 3560E および Cisco 3750E スイッチ インター フェイスだけに適用されます。
- IPv4 および IPv6 の両方の分類を含む QoS ポリシーは、混合スイッチ スタックの SVI に付加できます。ただし、このポリシーは、Cisco 3750 スイッチ インターフェイスに入る IPv4 トラフィックだけ、および Cisco 3750E スイッチ インターフェイスの IPv4 および IPv6 トラフィックの両方に適用されます。
- IPv6 トラストは、Cisco 3750 および Cisco 3750E の両方のスイッチでサポートされます。
- IPv6 固有の分類(IPv6 ACL または match protocol ipv6 コマンドなど)を含む QoS ポリシーは、 Cisco 3750E インターフェイス、および任意の SVI(Cisco 3750E スイッチがスタックの一部であ る場合)でサポートされます。
- 共通の IPv4 および IPv6 分類を含む QoS ポリシーは、スタックのすべての Cisco 3750E インター フェイスでサポートされます。IPv4 分類だけがスタックの他方のスイッチでサポートされます。

#### ポリシングの注意事項

ポリシングの注意事項を次に示します。

複数の物理ポートを制御するポート ASIC デバイスは、256 個のポリサー(255 個のユーザ設定可能なポリサーと1 個のシステムの内部使用向けに予約されたポリサー)をサポートします。ポートごとにサポートされるユーザ設定可能なポリサーの最大数は63 です。たとえば、32 のポリサーを

ギガビット イーサネット ポートで、7 のポリサーを 10 ギガビット イーサネット ポートで設定で きます。または 64 のポリサーをギガビット イーサネット ポートで、4 のポリサーを 10 ギガビッ ト イーサネット ポートで設定できます。ポリサーは必要に応じてソフトウェアによって割り当て られ、ハードウェアおよび ASIC 境界の制約を受けます。ポートごとにポリサーを確保することは できません。ポートがポリサーに割り当てられる保証はありません。

- 入力ポートでは、1つのパケットにポリサーを1つだけ適用できます。設定できるのは平均速度および確定されたバーストパラメータだけです。
- 同じ非段階型ポリシーマップ内の複数のトラフィッククラスで共有される集約ポリサーを作成できます。ただし、集約ポリサーを異なるポリシーマップにわたって使用することはできません。
- QoS 対応として設定されているポートを介して受信したすべてのトラフィックは、そのポートに 結合されたポリシーマップに基づいて分類、ポリシング、およびマーキングが行われます。QoS 対応として設定されているトランクポートの場合、ポートを介して受信したすべてのVLANのト ラフィックは、そのポートに結合されたポリシーマップに基づいて分類、ポリシング、および マーキングが行われます。
- スイッチ上で EtherChannel ポートが設定されている場合、EtherChannel を形成する個々の物理 ポートに QoS の分類、ポリシング、マッピング、およびキューイングを設定する必要があります。 QoS 設定が EtherChannel のすべてのポートで一致する必要があるかどうかを決定してください。
- 既存の QoS ポリシーのポリシー マップを変更する必要がある場合は、まずすべてのインターフェ イスからポリシー マップを削除した後、ポリシー マップを変更またはコピーします。変更を完了 した後、変更されたポリシー マップをインターフェイスに適用します。すべてのインターフェイ スからまずポリシー マップを削除しなければ、CPU 使用率が上昇し、それによってコンソールが 非常に長い時間、一時停止するおそれがあります。

#### ー般的な QoS の注意事項

一般的な QoS の注意事項を次に示します。

- スイッチで受信された制御トラフィック(スパニングツリー Bridge Protocol Data Unit [BPDU; ブリッジ プロトコル データ ユニット] やルーティング アップデート パケットなど)には、入力 QoS 処理がすべて行われます。
- キュー設定を変更すると、データが失われることがあります。したがって、トラフィックが最小の ときに設定を変更するようにしてください。
- IP サービス フィーチャ セットを実行しているスイッチは、Policy-Based Routing (PBR; ポリシー ベース ルーティング) ルート マップで QoS DSCP および IP precedence マッチングをサポートし ます。ただし次の制限があります。
  - QoS DSCP 変換マップと PBR ルート マップを同じインターフェイスには適用できません。
  - 透過的な DSCP と PBR DSCP ルート マップは同じスイッチでは設定できません。

# QoS のグローバルなイネーブル化

デフォルトでは、QoS はスイッチ上でディセーブルに設定されています。Cisco IOS Release 12.2(52)SE 以降のリリースでは、IPv6 QoS がサポートされます。IPv6 QoS をスイッチでイ ネーブルにするには、デュアル IP SDM テンプレートを設定して、スイッチをリロードする必要があり ます。このテンプレートは、IPv4 および IPv6 QoS の両方の設定をイネーブルにします。

QoS をイネーブルにするには、特権 EXEC モードで次の手順を実行します。この手順は必須です。

|        | コマンド                               | 目的                                                                                                    |
|--------|------------------------------------|----------------------------------------------------------------------------------------------------|
| ステップ 1 | configure terminal                 | グローバル コンフィギュレーション モードを開始します。                                                                                                    |
| ステップ 2 | mls qos                            | QoS をグローバルにイネーブルにします。                                                                                                    |
|        |                                    | デフォルト設定における QoS の動作については、「標準 QoS<br>のデフォルト設定」(P.37-36)、「入力キューのキューイング<br>およびスケジューリング」(P.37-16)、および「出力キューの<br>キューイングおよびスケジューリング」(P.37-18)を参照し<br>てください。 |
| ステップ 3 | end                                | 特権 EXEC モードに戻ります。                                                                                                    |
| ステップ 4 | show mls qos                       | 設定を確認します。                                                                                                    |
| ステップ 5 | copy running-config startup-config | (任意) コンフィギュレーション ファイルに設定を保存しま<br>す。                                                                                                    |

QoS をディセーブルにするには、no mls qos グローバル コンフィギュレーション コマンドを使用します。

# VLAN ベース QoS の物理ポートでのイネーブル化

デフォルトでは、VLAN ベース QoS はすべての物理スイッチ ポートでディセーブルです。スイッチ は、クラス マップやポリシー マップなど QoS を物理ポートだけに基づいて適用します。Cisco IOS Release 12.2(25)SE 以降のリリースでは、VLAN ベース QoS をスイッチ ポートでイネーブルにできま す。

VLAN ベース QoS をイネーブルにするには、特権 EXEC モードで次の手順を実行します。この手順 は、SVI の段階型ポリシー マップのインターフェイス レベルで指定される物理ポートで必要です。

|        | コマンド                                | 目的                                            |
|--------|-------------------------------------|-----------------------------------------------|
| ステップ 1 | configure terminal                  | グローバル コンフィギュレーション モードを開始します。                  |
| ステップ 2 | interface interface-id              | 物理ポートを指定し、インターフェイス コンフィギュレー<br>ション モードを開始します。 |
| ステップ 3 | mls qos vlan-based                  | ポート上で VLAN ベース QoS をイネーブルにします。                |
| ステップ 4 | end                                 | 特権 EXEC モードに戻ります。                             |
| ステップ 5 | show mls qos interface interface-id | VLAN ベース QoS が物理ポートでイネーブルになっている<br>ことを確認します。  |
| ステップ 6 | copy running-config startup-config  | (任意) コンフィギュレーション ファイルに設定を保存しま<br>す。           |

VLAN ベース QoS を物理ポートでディセーブルにするには、no mls qos vlan-based インターフェイス コンフィギュレーション コマンドを使用します。

# ポートの信頼状態を使用した分類の設定

ここでは、ポートの信頼状態を使用して着信トラフィックを分類する方法について説明します。ネット ワーク設定に応じて、次に示す作業または「QoS ポリシーの設定」(P.37-49)に記載されている作業を 1つ以上実行する必要があります。

- •「QoS ドメイン内のポートの信頼状態の設定」(P.37-42)
- 「インターフェイスの CoS 値の設定」(P.37-44)
- 「ポート セキュリティを確保するための信頼境界機能の設定」(P.37-45)
- 「DSCP 透過モードのイネーブル化」(P.37-46)
- 「別の QoS ドメインとの境界ポートでの DSCP 信頼状態の設定」(P.37-47)

## QoS ドメイン内のポートの信頼状態の設定

QoS ドメインに入るパケットは、QoS ドメインのエッジで分類されます。パケットがエッジで分類されると、QoS ドメイン内の各スイッチでパケットを分類する必要がないため、QoS ドメイン内のス イッチ ポートはいずれか 1 つの信頼状態に設定できます。図 37-11 に、ネットワーク トポロジの例を 示します。

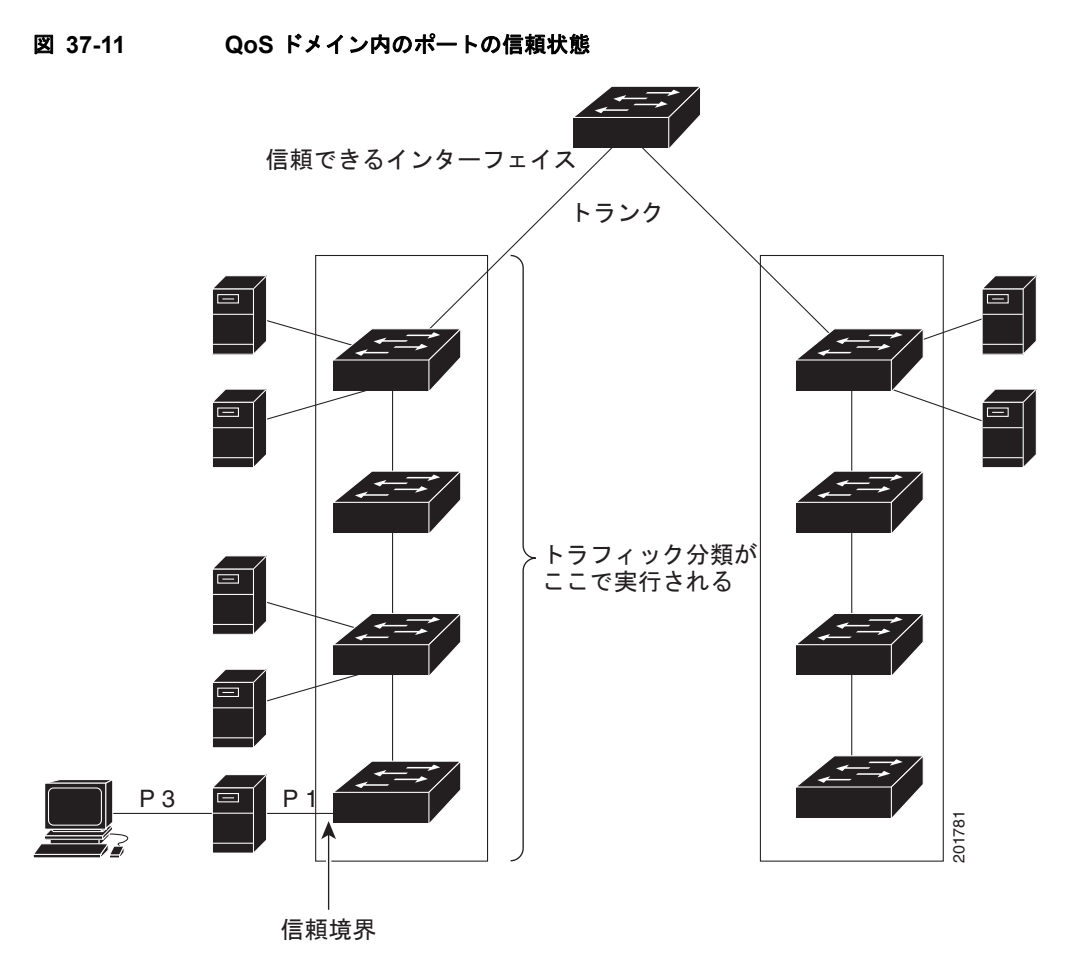

ポートが受信したトラフィックの分類を信頼するようにポートを設定するには、特権 EXEC モードで 次の手順を実行します。

|        | コマンド                   | 目的                                              |
|--------|------------------------|-------------------------------------------------|
| ステップ 1 | configure terminal     | グローバル コンフィギュレーション モードを開始します。                    |
| ステップ 2 | interface interface-id | 信頼するポートを指定し、インターフェイス コンフィギュレーショ<br>ン モードを開始します。 |
|        |                        | 指定できるインターフェイスとして、物理ポートも含まれます。                   |
|        |                        |                                                 |

|        | コマンド                                       | 目的                                                                                                    |
|--------|--------------------------------------------|----------------------------------------------------------------------------------------------------|
| ステップ 3 | mls qos trust [cos   dscp   ip-precedence] | ポートの信頼状態を設定します。                                                                                                    |
|        |                                            | デフォルトでは、ポートは trusted ではありません。キーワードを<br>指定しない場合、デフォルトは <b>dscp</b> です。                                                                                                    |
|        |                                            | キーワードの意味は次のとおりです。                                                                                                    |
|        |                                            | <ul> <li>cos:パケットの CoS 値を使用して入力パケットを分類します。</li> <li>タグのない非 IP パケットの場合、デフォルト ポートの CoS 値</li> <li>が使用されます。デフォルト ポート CoS 値は 0 です。</li> </ul>                                                                                              |
|        |                                            | <ul> <li>dscp:パケットの DSCP 値を使用して入力パケットを分類します。非 IP パケットでは、パケットがタグ付きの場合、パケットの CoS 値が使用されます。パケットがタグなしの場合は、デフォルト ポート CoS が使用されます。スイッチは、内部でCoS/DSCP マップを使用して CoS 値を DSCP 値にマッピングします。</li> </ul>                                              |
|        |                                            | <ul> <li>ip-precedence: パケットの IP precedence 値を使用して入力パ<br/>ケットを分類します。非 IP パケットでは、パケットがタグ付き<br/>の場合、パケットの CoS 値が使用されます。パケットがタグな<br/>しの場合は、デフォルト ポート CoS が使用されます。スイッ<br/>チは、内部で CoS/DSCP マップを使用して CoS 値を DSCP 値<br/>にマッピングします。</li> </ul> |
| ステップ 4 | end                                        | 特権 EXEC モードに戻ります。                                                                                                    |
| ステップ 5 | show mls qos interface                     | 設定を確認します。                                                                                                    |
| ステップ 6 | copy running-config startup-config         | (任意) コンフィギュレーション ファイルに設定を保存します。                                                                                                    |

untrusted ステートにポートを戻す場合は、no mls qos trust インターフェイス コンフィギュレーショ ン コマンドを使用します。

デフォルト CoS 値を変更する方法については、「インターフェイスの CoS 値の設定」(P.37-44)を参照 してください。CoS/DSCP マップを設定する方法については、「CoS/DSCP マップの設定」(P.37-76) を参照してください。

### インターフェイスの CoS 値の設定

QoS は、trusted ポートおよび untrusted ポートで受信したタグなしフレームに、mls qos cos インター フェイス コンフィギュレーション コマンドで指定された CoS 値を割り当てます。

ポートのデフォルト CoS 値を定義したり、デフォルト CoS 値をポートのすべての着信パケットに割り 当てるには、特権 EXEC モードで次の手順を実行します。

|        | コマンド                   | 目的                                              |
|--------|------------------------|-------------------------------------------------|
| ステップ 1 | configure terminal     | グローバル コンフィギュレーション モードを開始します。                    |
| ステップ 2 | interface interface-id | 設定するポートを指定し、インターフェイス コンフィギュレーション モー<br>ドを開始します。 |
|        |                        | 指定できるインターフェイスとして、物理ポートも含まれます。                   |

|        | コマンド                                                        | 目的                                                                                                    |
|--------|-------------------------------------------------------------|----------------------------------------------------------------------------------------------------|
| ステップ 3 | <b>mls qos cos</b> { <i>default-cos</i>   <b>override</b> } | デフォルトのポート CoS 値を設定します。                                                                                                    |
|        |                                                             | <ul> <li><i>default-cos</i>には、ポートに割り当てるデフォルト CoS 値を指定します。パケットがタグなしの場合、デフォルト CoS 値がパケットの CoS 値になります。指定できる CoS 範囲は 0 ~ 7 です。デフォルト値は 0 です。</li> </ul>                                                                                                    |
|        |                                                             | <ul> <li>着信パケットにすでに設定されている信頼状態を上書きし、すべての<br/>着信パケットにデフォルトポート CoS 値を適用する場合は、override<br/>キーワードを使用します。デフォルトでは、CoS の上書きはディセー<br/>ブルに設定されています。</li> </ul>                                                                                                    |
|        |                                                             | 特定のポートに届くすべての着信パケットに、他のポートからのパ<br>ケットより高いプライオリティを与える場合には、override キーワー<br>ドを使用します。ポートが DSCP、CoS、または IP precedence を信頼<br>するように設定されている場合も、このコマンドを実行すると設定済<br>みの信頼状態が上書きされ、すべての着信 CoS 値に、このコマンドに<br>よって設定されたデフォルト CoS 値が割り当てられます。着信パケッ<br>トがタグ付きの場合、パケットの CoS 値は、出力ポートで、ポートの<br>デフォルト CoS を使用して変更されます。 |
| ステップ 4 | end                                                         | 特権 EXEC モードに戻ります。                                                                                                    |
| ステップ 5 | show mls qos interface                                      | 設定を確認します。                                                                                                    |
| ステップ 6 | copy running-config startup-config                          | (任意) コンフィギュレーション ファイルに設定を保存します。                                                                                                    |

デフォルトの設定に戻す場合は、no mls qos cos {*default-cos* | override} インターフェイス コンフィ ギュレーション コマンドを使用します。

### ポート セキュリティを確保するための信頼境界機能の設定

ー般的なネットワークでは、Cisco IP Phone をスイッチ ポートに接続して(図 37-11 (P.37-43)を参照)、電話の背後からデータパケットを生成するデバイスをカスケードします。Cisco IP Phone では、 音声パケット CoS レベルをハイ プライオリティ (CoS = 5) にマーキングし、データパケットをロー プライオリティ (CoS = 0) にマーキングすることで、共有データ リンクを通して音声品質を保証して います。電話からスイッチに送信されたトラフィックは通常 802.1Q ヘッダーを使用するタグでマーキ ングされています。このヘッダーには VLAN 情報、およびパケットのプライオリティを示すサービス クラス (CoS) の 3 ビットフィールドが格納されます。

ほとんどの Cisco IP Phone 設定では、電話からスイッチへ送信されるトラフィックは、音声トラ フィックがネットワーク内の他のタイプのトラフィックに対して適切にプライオリティ付けがされてい ることを保証するように信頼されています。mls qos trust cos インターフェイス コンフィギュレー ション コマンドを使用して、ポートで受信されるすべてのトラフィックの CoS ラベルを信頼するよう に、電話が接続されているスイッチ ポートを設定します。mls qos trust dscp インターフェイス コン フィギュレーション コマンドを使用して、ポートで受信されるすべてのトラフィックの DSCP ラベル を信頼するように、電話が接続されているルーテッド ポートを設定します。

信頼設定により、ユーザが電話をバイパスして PC を直接スイッチに接続する場合に、ハイ プライオリ ティ キューの誤使用を避けるのにも信頼境界機能を使用できます。信頼境界機能を使用しないと、(信 頼性のある CoS 設定により) PC が生成した CoS ラベルがスイッチで信頼されてしまいます。それに 対して、信頼境界機能は CDP を使用してスイッチ ポートにある Cisco IP Phone (Cisco IP Phone 7910、7935、7940、および 7960)の存在を検出します。電話が検出されない場合、信頼境界機能がハ イ プライオリティ キューの誤使用を避けるためにスイッチ ポートの信頼設定をディセーブルにしま す。信頼境界機能は、PC および Cisco IP Phone がスイッチに接続されているハブに接続されている場 合は機能しないことに注意してください。 場合によっては、Cisco IP Phone に接続された PC がハイプライオリティのデータ キューを利用しない ように設定できます。switchport priority extend cos インターフェイス コンフィギュレーション コマ ンドを使用して、PC から受信するトラフィックのプライオリティを上書きするようにスイッチ CLI を 介して電話を設定できます。

信頼境界機能をポート上でイネーブルにするには、特権 EXEC モードで次の手順を実行します。

|        | コマンド                               | 目的                                                                                           |
|--------|------------------------------------|----------------------------------------------------------------------------------------------|
| ステップ 1 | configure terminal                 | グローバル コンフィギュレーション モードを開始します。                                                                 |
| ステップ 2 | cdp run                            | CDP をグローバルにイネーブルにします。デフォルトでは、CDP がイ<br>ネーブルに設定されています。                                        |
| ステップ 3 | interface interface-id             | Cisco IP Phone に接続するポートを指定し、インターフェイス コンフィ<br>ギュレーション モードを開始します。                              |
|        |                                    | 指定できるインターフェイスとして、物理ポートも含まれます。                                                                |
| ステップ 4 | cdp enable                         | ポート上で CDP をイネーブルに設定します。デフォルトでは、CDP がイ<br>ネーブルに設定されています。                                      |
| ステップ 5 | mls qos trust cos                  | Cisco IP Phone から受信したトラフィックの CoS 値を信頼するように、ス<br>イッチ ポートを設定します。                               |
|        |                                    | または                                                                                          |
|        | mls qos trust dscp                 | Cisco IP Phone から受信したトラフィックの DSCP 値を信頼するように、<br>ルーテッド ポートを設定します。                             |
|        |                                    | デフォルトでは、ポートは trusted ではありません。                                                                |
| ステップ 6 | mls qos trust device cisco-phone   | Cisco IP Phone が信頼性のあるデバイスであることを指定します。                                                       |
|        |                                    | 信頼境界機能と自動 QoS (auto qos voip インターフェイス コンフィギュ<br>レーション コマンド)を同時にイネーブルにはできません。両者は相互に<br>排他的です。 |
| ステップ 7 | end                                | 特権 EXEC モードに戻ります。                                                                            |
| ステップ 8 | show mls qos interface             | 設定を確認します。                                                                                    |
| ステップ 9 | copy running-config startup-config | (任意) コンフィギュレーション ファイルに設定を保存します。                                                              |

信頼境界機能をディセーブルにするには、no mls qos trust device インターフェイス コンフィギュレー ション コマンドを使用します。

## DSCP 透過モードのイネーブル化

スイッチでは、透過的な DSCP 機能がサポートされています。この機能は発信パケットの DSCP フィールドだけに作用します。デフォルトでは、DSCP 透過性はディセーブルです。スイッチでは着信 パケットの DSCP フィールドが変更され、発信パケットの DSCP フィールドは、ポートの信頼設定、 ポリシングとマーキング、DSCP/DSCP 変換マップを含めて QoS (Quality of Service) に基づきます。

**no mls qos rewrite ip dscp** コマンドを用いて 透過的な DSCP 機能をイネーブルにした場合、スイッチ は着信パケットの DSCP フィールドは変更せず、送信パケットの DSCP フィールドも着信パケットの ものと同じになります。

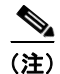

透過的な DSCP 機能をイネーブルにしても、IEEE 802.1Q トンネリング ポート上のポート信頼性の設 定には影響しません。 DSCP 透過設定に関係なく、スイッチはパケットの内部 DSCP 値を変更し、この内部 DSCP 値を使用 して、スイッチはトラフィックのプライオリティを表すサービス クラス (CoS) 値を生成します。ま た、スイッチは内部 DSCP 値を使用して、出力キューおよびしきい値を選択します。

特権 EXEC モードを開始して、透過的な DSCP 機能をスイッチでイネーブルにするには、次の手順を 実行します。

|        | コマンド                                  | 目的                                                                 |
|--------|---------------------------------------|--------------------------------------------------------------------|
| ステップ 1 | configure terminal                    | グローバル コンフィギュレーション モードを開始します。                                       |
| ステップ 2 | mls qos                               | QoS をグローバルにイネーブルにします。                                              |
| ステップ 3 | no mls qos rewrite ip dscp            | 透過的な DSCP 機能をイネーブルにします。スイッチが IP パケットの<br>DSCP フィールドを変更しないよう設定されます。 |
| ステップ 4 | end                                   | 特権 EXEC モードに戻ります。                                                  |
| ステップ 5 | show mls qos interface [interface-id] | 設定を確認します。                                                          |
| ステップ 6 | copy running-config startup-config    | (任意) コンフィギュレーション ファイルに設定を保存します。                                    |

透過的な DSCP 機能をディセーブルにして、信頼設定または ACL に基づいてスイッチに DSCP 値を変 更させる設定にするには、mls qos rewrite ip dscp グローバル コンフィギュレーション コマンドを使 用します。

no mls qos グローバル コンフィギュレーション コマンドで、QoS をディセーブルにした場合、CoS お よび DSCP 値は変更されません(デフォルトの QoS 設定)。

no mls qos rewrite ip dscp グローバル コンフィギュレーション コマンドを入力して DSCP 透過をイ ネーブルにしてから、mls qos trust [cos | dscp] インターフェイス コンフィギュレーション コマンドを 入力した場合、DSCP 透過はイネーブルのままとなります。

### 別の QoS ドメインとの境界ポートでの DSCP 信頼状態の設定

2 つの異なる QoS ドメインを管理しているときに、その QoS ドメイン間の IP トラフィックに QoS 機 能を実装する場合は、ドメインの境界に位置するスイッチ ポートを DSCP trusted ステートに設定でき ます(図 37-12 を参照)。それにより、受信ポートでは DSCP trusted 値をそのまま使用し、QoS の分 類手順が省略されます。2 つのドメインで異なる DSCP 値が使用されている場合は、他のドメイン内で の定義に一致するように一連の DSCP 値を変換する DSCP/DSCP 変換マップを設定できます。

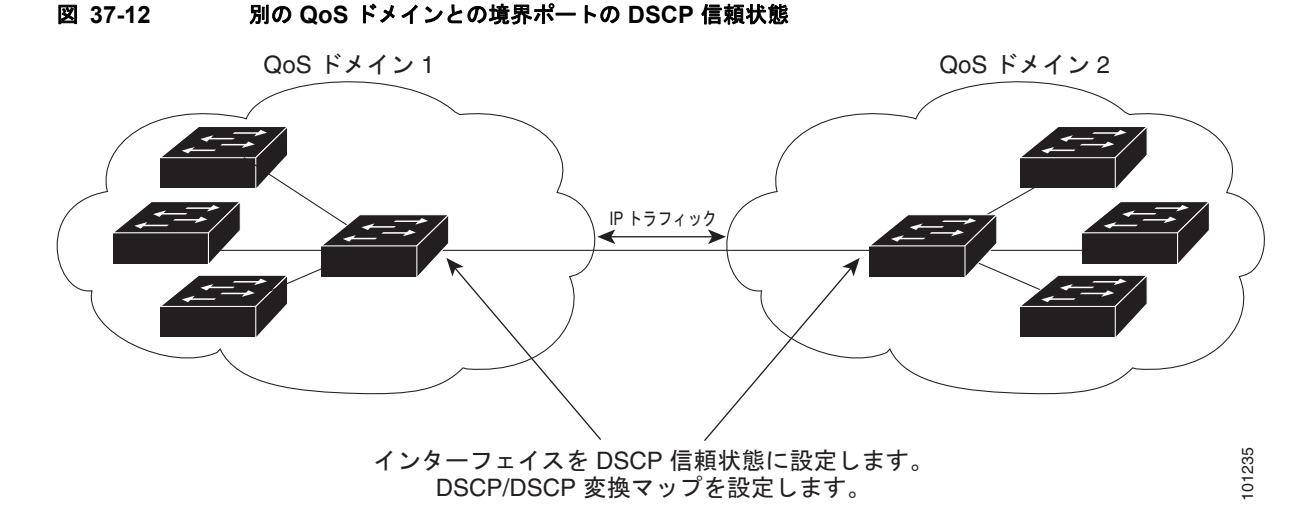

ポート上に DSCP trusted ステートを設定して、DSCP/DSCP 変換マップを変更するには、特権 EXEC モードで次の手順を実行します。両方の QoS ドメインに一貫した方法でマッピングするには、両方の ドメイン内のポート上で次の手順を実行する必要があります。

|        | コマンド                                          | 目的                                                                                          |
|--------|-----------------------------------------------|---------------------------------------------------------------------------------------------|
| ステップ 1 | configure terminal                            | グローバル コンフィギュレーション モードを開始します。                                                                |
| ステップ 2 | mls qos map dscp-mutation                     | DSCP/DSCP 変換マップを変更します。                                                                      |
|        | dscp-mutation-name in-dscp <b>to</b> out-dscp | デフォルトの DSCP/DSCP 変換マップは、着信 DSCP 値を同じ DSCP<br>値にマッピングするヌル マップです。                             |
|        |                                               | <ul> <li><i>dscp-mutation-name</i>には、変換マップ名を入力します。新しい名前を指定することにより、複数のマップを作成できます。</li> </ul> |
|        |                                               | <ul> <li><i>in-dscp</i>には、最大8つのDSCP値をスペースで区切って入力します。さらに、toキーワードを入力します。</li> </ul>           |
|        |                                               | • <i>out-dscp</i> には、1 つの DSCP 値を入力します。                                                     |
|        |                                               | DSCP の範囲は $0 \sim 63$ です。                                                                   |
| ステップ 3 | interface interface-id                        | 信頼するポートを指定し、インターフェイス コンフィギュレーション<br>モードを開始します。                                              |
|        |                                               | 指定できるインターフェイスとして、物理ポートも含まれます。                                                               |
| ステップ 4 | mls qos trust dscp                            | DSCP trusted ポートとして入力ポートを設定します。デフォルトでは、ポートは trusted ではありません。                                |
| ステップ 5 | mls qos dscp-mutation                         | 指定された DSCP trusted 入力ポートにマップを適用します。                                                         |
|        | dscp-mutation-name                            | <i>dscp-mutation-name</i> には、ステップ 2 で作成した変換マップ名を指定します。                                      |
|        |                                               | 1 つの入力ポートに複数の DSCP/DSCP 変換マップを設定できます。                                                       |
| ステップ 6 | end                                           | 特権 EXEC モードに戻ります。                                                                           |
| ステップ 7 | show mls qos maps dscp-mutation               | 設定を確認します。                                                                                   |
| ステップ 8 | copy running-config startup-config            | (任意) コンフィギュレーション ファイルに設定を保存します。                                                             |

■ Cisco Catalyst Switch Module 3110 and 3012 for IBM BladeCenter ソフトウェア コンフィギュレーション ガイド

non-trusted ステートにポートを戻す場合は、no mls qos trust インターフェイス コンフィギュレーショ ン コマンドを使用します。デフォルトの DSCP/DSCP 変換マップ値に戻すには、no mls qos map dscp-mutation *dscp-mutation-name* グローバル コンフィギュレーション コマンドを使用します。

次に、DSCP を信頼する状態にポートを設定して、着信した DSCP 値 10 ~ 13 が DSCP 値 30 にマッ ピングされるように DSCP/DSCP 変換マップ (gi1/0/2-mutation) を変更する例を示します。

Switch(config)# mls qos map dscp-mutation gigabitethernet1/0/2-mutation 10 11 12 13 to 30
Switch(config)# interface gigabitethernet1/0/2
Switch(config-if)# mls qos trust dscp
Switch(config-if)# mls qos dscp-mutation gigabitethernet1/0/2-mutation
Switch(config-if)# end

# QoS ポリシーの設定

通常の場合、QoS ポリシーを設定するには、トラフィックをクラスに分類したり、これらのトラフィック クラスに適用されるポリシーを設定したり、ポリシーをポートに付加したりする必要があります。

基本情報については、「分類」(P.37-5)および「ポリシングおよびマーキング」(P.37-9)を参照して ください。設定時の注意事項については、「標準 QoS 設定時の注意事項」(P.37-38)を参照してくださ い。

ここでは、トラフィックを分類、ポリシング、マーキングする方法について説明します。ネットワーク 設定に応じて、次の作業を1つ以上実行する必要があります。

- 「ACL を使用したトラフィックの分類」(P.37-50)
- 「クラスマップを使用したトラフィックの分類」(P.37-55)
- 「クラス マップの使用および IPv6 トラフィックのフィルタリングによるトラフィックの分類」 (P.37-59)
- 「ポリシー マップを使用した物理ポートのトラフィックの分類、ポリシング、およびマーキング」 (P.37-61)
- 「階層型ポリシー マップを使用した SVI のトラフィックの分類、ポリシング、およびマーキング」 (P.37-66)
- 「集約ポリサーを使用したトラフィックの分類、ポリシング、およびマーキング」(P.37-74)

# ACL を使用したトラフィックの分類

入力 IP トラフィックを分類するには、IP 標準または IP 拡張 ACL を使用します。Cisco IOS Release 12.2(52)SE 以降のリリースでは、IPv6 ACL を使用できます。レイヤ 2 MAC ACL を使用して、非 IP トラフィックを分類することもできます。

IP トラフィック用の IP 標準 ACL を作成するには、特権 EXEC モードで次の手順を実行します。

|        | コマンド                                                                       | 目的                                                                                                    |
|--------|----------------------------------------------------------------------------|----------------------------------------------------------------------------------------------------|
| ステップ 1 | configure terminal                                                         | グローバル コンフィギュレーション モードを開始します。                                                                                           |
| ステップ 2 | access-list access-list-number {deny  <br>permit} source [source-wildcard] | IP 標準 ACL を作成し、必要な回数だけコマンドを繰り返します。                                                                                     |
|        |                                                                            | <ul> <li>access-list-number には、アクセス リスト番号を入力します。有効範囲は 1~99 および 1300~1999 です。</li> </ul>                                |
|        |                                                                            | <ul> <li>permit キーワードを使用すると、条件が一致した場合に特定のトラフィックタイプを許可します。deny キーワードを使用すると、条件が一致した場合に特定のトラフィックタイプを拒否します。</li> </ul>     |
|        |                                                                            | <ul> <li>source には、パケットの送信元となるネットワークまたはホストを指定します。any キーワードは 0.0.0.0 255.255.255.255 の省略形として使用できます。</li> </ul>          |
|        |                                                                            | <ul> <li>(任意) source-wildcard には、source に適用されるワイルドカー<br/>ドビットをドット付き 10 進表記で入力します。無視するビット<br/>位置には1を入れます。</li> </ul>    |
|        |                                                                            | (注) アクセス リストを作成するときは、アクセス リストの末尾に<br>暗黙の拒否ステートメントがデフォルトで存在し、それ以前<br>のステートメントで一致が見つからなかったすべてのパケッ<br>トに適用されることに注意してください。 |
| ステップ 3 | end                                                                        | 特権 EXEC モードに戻ります。                                                                                                    |
| ステップ 4 | show access-lists                                                          | 設定を確認します。                                                                                                    |
| ステップ 5 | copy running-config startup-config                                         | (任意) コンフィギュレーション ファイルに設定を保存します。                                                                                        |

アクセス リストを削除するには、no access-list access-list-number グローバル コンフィギュレーショ ン コマンドを使用します。

次に、指定された3つのネットワーク上のホストだけにアクセスを許可する例を示します。ネットワークアドレスのホスト部分にワイルドカードビットが適用されます。アクセスリストのステートメントと一致しない送信元アドレスのホストはすべて拒否されます。

Switch(config)# access-list 1 permit 192.5.255.0 0.0.0.255
Switch(config)# access-list 1 permit 128.88.0.0 0.0.255.255
Switch(config)# access-list 1 permit 36.0.0.0 0.0.255
! (Note: all other access implicitly denied)

|        | コマンド                                                                        | 目的                                                                                                    |
|--------|-----------------------------------------------------------------------------|----------------------------------------------------------------------------------------------------|
| ステップ 1 | configure terminal                                                          | グローバル コンフィギュレーション モードを開始します。                                                                                                    |
| ステップ 2 | access-list access-list-number {deny                                        | IP 拡張 ACL を作成し、必要な回数だけコマンドを繰り返します。                                                                                                    |
|        | permit} protocol source source-wildcard<br>destination destination-wildcard | <ul> <li>access-list-number には、アクセスリスト番号を入力します。有効範囲は 100 ~ 199 および 2000 ~ 2699 です。</li> </ul>                                                                                                    |
|        |                                                                             | <ul> <li>permit キーワードを使用すると、条件が一致した場合に特定のトラフィックタイプを許可します。deny キーワードを使用すると、条件が一致した場合に特定のトラフィックタイプを拒否します。</li> </ul>                                                                                                    |
|        |                                                                             | <ul> <li>protocol には、IP プロトコルの名前または番号を入力します。疑問符(?)を使用すると、使用できるプロトコル キーワードのリストが表示されます。</li> </ul>                                                                                                    |
|        |                                                                             | <ul> <li>source には、パケットの送信元となるネットワークまたはホストを指定します。ネットワークまたはホストを指定するには、ドット付き 10 進表記を使用したり、source 0.0.0.0 source-wildcard 255.255.255.255 の短縮形として any キーワードを使用したり、source 0.0.0.0 を表す host キーワードを使用したりします。</li> </ul>          |
|        |                                                                             | <ul> <li>source-wildcard では、無視するビット位置に1を入力することによって、ワイルドカードビットを指定します。ワイルドカードを指定するには、ドット付き10進表記を使用したり、source 0.0.0.0 source-wildcard 255.255.255.255 の短縮形として any キーワードを使用したり、source 0.0.0.0 を表す host キーワードを使用します。</li> </ul> |
|        |                                                                             | <ul> <li>destination には、パケットの宛先となるネットワークまたはホストを指定します。destination および destination-wildcard には、source および source-wildcard での説明と同じオプションを使用できます。</li> </ul>                                                                    |
|        |                                                                             | (注) アクセス リストを作成するときは、アクセス リストの末尾に<br>暗黙の拒否ステートメントがデフォルトで存在し、それ以前<br>のステートメントで一致が見つからなかったすべてのパケッ<br>トに適用されることに注意してください。                                                                                                    |
| ステップ 3 | end                                                                         | 特権 EXEC モードに戻ります。                                                                                                    |
| ステップ 4 | show access-lists                                                           | 設定を確認します。                                                                                                    |
| ステップ 5 | copy running-config startup-config                                          | (任意) コンフィギュレーション ファイルに設定を保存します。                                                                                                    |

IP トラフィック用の IP 拡張 ACL を作成するには、特権 EXEC モードで次の手順を実行します。

アクセス リストを削除するには、no access-list access-list-number グローバル コンフィギュレーショ ン コマンドを使用します。

次に、任意の送信元から、DSCP 値が 32 に設定されている任意の宛先への IP トラフィックを許可する ACL を作成する例を示します。

 $\texttt{Switch}\,(\texttt{config})\,\#\,\,\texttt{access-list}\,\,\texttt{100}\,\,\texttt{permit}\,\,\texttt{ip}\,\,\texttt{any}\,\,\texttt{ascp}\,\,\texttt{32}$ 

次に、10.1.1.1 の送信元ホストから 10.1.1.2 の宛先ホストへの IP トラフィック (precedence 値は 5) を許可する ACL を作成する例を示します。

Switch(config)# access-list 100 permit ip host 10.1.1.1 host 10.1.1.2 precedence 5

次に、任意の送信元からアドレス 224.0.0.2 の宛先グループへの PIM トラフィック (DSCP 値は 32) を許可する ACL を作成する例を示します。

Switch(config)# access-list 102 permit pim any 224.0.0.2 dscp 32 IP トラフィック用の IPv6 ACL を作成するには、特権 EXEC モードで次の手順を実行します。

|        | コマンド                              | 目的                                                    |
|--------|-----------------------------------|-------------------------------------------------------|
| ステップ 1 | configure terminal                | グローバル コンフィギュレーション モードを開始します。                          |
| ステップ 2 | ipv6 access-list access-list-name | IPv6 ACL を作成し、IPv6 アクセスリスト コンフィギュレーション<br>モードを開始します。  |
|        |                                   | アクセス リスト名にはスペースまたは引用符を含めることはできません。また、数字で開始することもできません。 |

| <pre>ステップ3 {deny   permit} protocol     {source-ipv6-prefix/prefix-length   any       host source-ipv6-address}     [operator [port-number]]     {destination-ipv6-prefix/prefix-length       any   host destination-ipv6-address}     [operator [port-number]]     {destination-ipv6-prefix/prefix-length       any   host destination-ipv6-address}     [operator [port-number]]     {destination-ipv6-prefix/prefix-length       any   host destination-ipv6-address}     [operator [port-number]]     {destination-ipv6-prefix/prefix-length       any   host destination-ipv6-address}     [operator [port-number]]     {destination-ipv6-prefix/prefix-length       any   host destination-ipv6-address}     [operator [port-number]]     {destination-ipv6-prefix/prefix-length       any   host destination-ipv6-address}     [operator [port-number]]     {destination-ipv6-prefix/prefix-length       any   host destination-ipv6-address}     [operator [port-number]]     {destination-ipv6-prefix/prefix-length       any   host destination-ipv6-address}     [operator [port-number]]     {destination-ipv6-prefix/prefix-length       any   host destination-ipv6-address}     [operator [port-number]]     {destination-ipv6-prefix/prefix-length       any       host destination-ipv6-address}     [operator [port-number]]     {destination-ipv6-prefix/prefix-length       any       host destination-ipv6-prefix/prefix-length       host destination-ipv6-prefix/prefix-length       host destination-ipv6-prefix/prefix-length       host destination-ipv6-prefix/prefix-length       host destination-ipv6-prefix/prefix-length       host destination-ipv6-prefix/prefix-length       host destination-ipv6-prefix/prefix-length       host destination-ipv6-prefix/prefix-length       host destination-ipv6-prefix/prefix-length       host destination-ipv6-prefix/prefix-length       host destination-ipv6-prefix/prefix-length       host destination-ipv6-prefix/prefix-length       host destination-ipv6-prefix-length       host destination-ipv6-prefix-length       host destination-i</pre> | ≥拒否<br>明し<br>ア、<br>プロ                                                                                            |
|----------------------------------------------------------------------------------------------------|----------------------------------------------------------------------------------------------------|
| <ul> <li>any [host destination-ipro6-address]<br/>[operator [port-number]]</li> <li>[dsep value] [fragments] [log] [log-input]<br/>[routing] [sequence value] [time-range<br/>name]</li> <li>(法) ICMP, TCP および UDP の追加バラメータについては、<br/>「IPv6 ACL の作成」(P.36-6) を参照してください。</li> <li>* Source-ipro6-prefx/prefx-length または destination-ipv6-pre<br/>prefx-length は、コロン間で 16 ビット値を使用して 16 進歩<br/>定された deny または permix 条件を設定するネットワークの<br/>元/効果 IPv6 Aマ,トワークまたはクラスです (RFC 2373 a<br/>してください)。</li> <li>IPv6 プレフィクス ::/0 の名略形として、any を使用できま*.</li> <li>host source-ipv6-address または destination-ipv6-address to<br/>コン間に 16 ビット値を使用して 16 進歩 (世界でもなたって)<br/>アレンスクス ::/0 の名略形として、any を使用できま*.</li> <li>host source-ipv6-address または destination-ipv6-address to<br/>ロン間に 16 ビット値を使用して 16 進歩 (世界でもなたって)<br/>ロン目に 16 ビット値を使用して 16 進歩 (世界でもなたって)<br/>アレンスクス ::/0 の名略形として、any を使用できま*.</li> <li>(任意) operator には、指定されたプロトコルの送信元また<br/>たポートを比較するオペランドを指定します。オペランドは<br/>(less than : 未満), gt (greater than : より大きい)、eq (eq<br/>一致)、neq (not equal : 不一致)、range です。<br/>source-ipv6-prefx/prefx-length 引数の後るに演算子が置か<br/>令、送信元ポートと一致する必要があります。</li> <li>(任意) port-number に 10 進歩 (0 ~ 65335) として入力す<br/>TCP または UDP ボート&amp; るよ入します。TCP ボート&amp;は<br/>UDP をフィルタリングする場合にだけ使用できます。</li> <li>(任意) des value を入力して、る IPv6 パッソーククラス 2/2<br/>ルバドの / マクラス 2/2 ールドのトラフィック クラス 2/2<br/>ルバドの / マック / クラス 2/2 ールドのトラフィック クラス 2/2<br/>レバドの / マック / クラス 2/2 ールド / の / クラ<br/>UDP をフィルタリングする場合にだけ使用できます。</li> <li>(任意) des value を入力して、表 IPv6 パッソーク / マッグ<br/>/ マック クラス 2/2 ールドのトラフィック クラス 2/2<br/>Differentiated Services Code Point 値を照合します。指定で<br/>囲は 0 ~ 63 です。</li> <li>(任意) がたり / マ・ノック / シント / シーティング うえれる(に) / ブロト<br/>ipv6 の場合だけです。</li> <li>(任意) エントリと一致するが クット / シグー<br/>/ マック に入力 / シー<br/>/ マック / レます、Coマー / ドが表示 i Aodor / シー<br/>/ マック / シー / シー ACL だけですが、 ト i Adat - パー</li> </ul>                                                                                                    | faxで必参 た。は1y衣 は、al ん 置 るCPA り き neル ータま に/で発参 。 はまを 宛lt: た か かPは ト る ntが ジーす は指信照 、ま入 なlt: 場 れ 、を ラ 範 tsが ジーす は、 |

|        | コマンド                               | 目的                                                                                                    |
|--------|------------------------------------|----------------------------------------------------------------------------------------------------|
|        |                                    | (続き)                                                                                                    |
|        |                                    | <ul> <li>(任意) アクセス リスト ステートメントのシーケンス番号を指定<br/>するには、sequence value を入力します。指定できる範囲は1~<br/>4294967295 です。</li> </ul> |
|        |                                    | <ul> <li>(任意) deny または permit ステートメントに適用される時間範囲<br/>を指定するには、time-range name を入力します。</li> </ul>                    |
| ステップ 4 | end                                | 特権 EXEC モードに戻ります。                                                                                                 |
| ステップ 5 | show ipv6 access-list              | アクセス リストの設定を確認します。                                                                                                |
| ステップ 6 | copy running-config startup-config | (任意) コンフィギュレーション ファイルに設定を保存します。                                                                                   |

アクセス リストを削除するには、no ipv6 access-list access-list-number グローバル コンフィギュレー ション コマンドを使用します。

次に、任意の送信元から、DSCP 値が 32 に設定されている任意の宛先への IPv6 トラフィックを許可する ACL を作成する例を示します。

Switch(config) # ipv6 access-list 100 permit ip any any dscp 32

次に、10.1.1.1 の送信元ホストから 10.1.1.2 の宛先ホストへの IPv6 トラフィック (precedence 値は 5) を許可する ACL を作成する例を示します。

Switch(config)# ipv6 access-list ipv6\_Name\_ACL permit ip host 10::1 host 10.1.1.2
precedence 5

非 IP トラフィック用のレイヤ 2 MAC ACL を作成するには、特権 EXEC モードで次の手順を実行します。

|        | コマンド                          | 目的                                                   |
|--------|-------------------------------|------------------------------------------------------|
| ステップ 1 | configure terminal            | グローバル コンフィギュレーション モードを開始します。                         |
| ステップ 2 | mac access-list extended name | リスト名を指定し、レイヤ 2 MAC ACL を作成します。                       |
|        |                               | このコマンドを入力すると、拡張 MAC ACL コンフィギュレーショ<br>ン モードに切り替わります。 |

|        | コマンド                                                                                                    | 目的                                                                                                    |
|--------|----------------------------------------------------------------------------------------------------|----------------------------------------------------------------------------------------------------|
| ステップ 3 | {permit   deny} {host src-MAC-addr mask  <br>any   host dst-MAC-addr   dst-MAC-addr<br>mask} [type mask] | 条件が一致した場合に許可または拒否するトラフィック タイプを指<br>定します。必要な回数だけコマンドを入力します。                                                                                                    |
|        |                                                                                                    | <ul> <li>src-MAC-addr には、パケットの送信元となるホストの MAC<br/>アドレスを指定します。MAC アドレスを指定するには、16 進<br/>表記(H.H.H)を使用したり、source 0.0.0、source-wildcard<br/>ffff.ffff.ffff の短縮形として any キーワードを使用したり、<br/>source 0.0.0 を表す host キーワードを使用したりします。</li> </ul>                              |
|        |                                                                                                    | <ul> <li>mask では、無視するビット位置に1を入力することによって、<br/>ワイルドカードビットを指定します。</li> </ul>                                                                                                    |
|        |                                                                                                    | <ul> <li><i>dst-MAC-addr</i>には、パケットの宛先となるホストの MAC アドレスを指定します。MAC アドレスを指定するには、16 進表記(H.H.H.)を使用したり、source 0.0.0、source-wildcard ffff.ffff.ffffの短縮形として any キーワードを使用したり、source 0.0.0 を表す host キーワードを使用したりします。</li> </ul>                                           |
|        |                                                                                                    | <ul> <li>(任意) <i>type mask</i> には、Ethernet II または SNAP でカプセル化<br/>されたパケットの Ethertype 番号を指定して、パケットのプロ<br/>トコルを識別します。<i>type</i> の範囲は 0 ~ 65535 です。通常は<br/>16 進数で指定します。<i>mask</i> には、一致をテストする前に<br/>Ethertype に適用される<i>無視 (don't care)</i> ビットを入力します。</li> </ul> |
|        |                                                                                                    | (注) アクセス リストを作成するときは、アクセス リストの末尾<br>に暗黙の拒否ステートメントがデフォルトで存在し、それ<br>以前のステートメントで一致が見つからなかったすべての<br>パケットに適用されることに注意してください。                                                                                                    |
| ステップ 4 | end                                                                                                    | 特権 EXEC モードに戻ります。                                                                                                    |
| ステップ 5 | <b>show access-lists</b> [access-list-number   access-list-name]                                         | 設定を確認します。                                                                                                    |
| ステップ 6 | copy running-config startup-config                                                                       | (任章) コンフィギュレーション ファイルに設定を保存します。                                                                                                    |

アクセス リストを削除するには、no mac access-list extended *access-list-name* グローバル コンフィ ギュレーション コマンドを使用します。

次に、2 つの許可 (permit) ステートメントを指定したレイヤ 2 の MAC ACL を作成する例を示しま す。最初のステートメントでは、MAC アドレスが 0001.0000.0001 であるホストから、MAC アドレス が 0002.0000.0001 であるホストへのトラフィックが許可されます。2 番めのステートメントでは、 MAC アドレスが 0001.0000.0002 であるホストから、MAC アドレスが 0002.0000.0002 であるホスト への、Ethertype が XNS-IDP のトラフィックだけが許可されます。

Switch(config)# mac access-list extended maclist1
Switch(config-ext-macl)# permit 0001.0000.0001 0.0.0 0002.0000.0001 0.0.0
Switch(config-ext-macl)# permit 0001.0000.0002 0.0.0 0002.0000.0002 0.0.0 xns-idp
! (Note: all other access implicitly denied)

# クラス マップを使用したトラフィックの分類

特定のトラフィックフロー(またはクラス)を他のすべてのトラフィックから分離して名前を付ける には、class-map グローバル コンフィギュレーション コマンドを使用します。クラス マップでは、さ らに細かく分類するために、特定のトラフィックフローと照合する条件を定義します。match ステー トメントには、ACL、IP precedence 値、DSCP 値などの条件を指定できます。一致条件は、クラス マップ コンフィギュレーション モードで 1 つの一致ステートメントを入力することによって定義され ます。

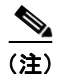

class ポリシー マップ コンフィギュレーション コマンドを使用することによって、ポリシー マップの 作成時にクラス マップを作成することもできます。詳細については、「ポリシー マップを使用した物理 ポートのトラフィックの分類、ポリシング、およびマーキング」(P.37-61) および「階層型ポリシー マップを使用した SVI のトラフィックの分類、ポリシング、およびマーキング」(P.37-66) を参照し てください。

クラスマップを作成し、トラフィックを分類するための一致条件を定義するには、特権 EXEC モード で次の手順を実行します。

| ステップ 1<br>ステップ 2 | コマンド                                                                                                    | 目的                                                                                                    |
|------------------|----------------------------------------------------------------------------------------------------|----------------------------------------------------------------------------------------------------|
|                  | configure terminal                                                                                                    | グローバル コンフィギュレーション モードを開始します。                                                                                                    |
|                  | access-list access-list-number {deny  <br>permit} source [source-wildcard]                                                                                                    | <b>IP</b> トラフィック用の <b>IP</b> 標準または <b>IP</b> 拡張 ACL または <b>IPv6</b> ACL、<br>あるいは非 <b>IP</b> トラフィック用のレイヤ 2 MAC ACL を作成し、必要<br>な回数だけコマンドを繰り返します。 |
|                  | access-list access-list-number {deny  <br>permit} protocol source [source-wildcard]                                                                                                    | 詳細については、「ACL を使用したトラフィックの分類」(P.37-50)<br>を参照してください。                                                                                            |
|                  | destination [destination-wildcard]<br>または<br>inv6 access-list access-list-name                                                                                                    | (注) アクセス リストを作成するときは、アクセス リストの末尾に<br>暗黙の拒否ステートメントがデフォルトで存在し、それ以前<br>のステートメントで一致が見つからなかったすべてのパケッ<br>した声田されることに決売してくざさい。                         |
|                  | {deny   permit} protocol                                                                                                    | トに週用されることに注息してください。                                                                                                    |
|                  | <pre>{source-ipv6-prefix/prefix-length   any  <br/>host source-ipv6-address}<br/>[operator [port-number]]<br/>{destination-ipv6-prefix/ prefix-length  <br/>any   host destination-ipv6-address}<br/>[operator [port-number]]</pre> |                                                                                                    |
|                  | [dscp value] [fragments] [log] [log-input]<br>[routing] [sequence value] [time-range<br>name]                                                                                                    |                                                                                                    |
|                  | または                                                                                                    |                                                                                                    |
|                  | mac access-list extended name                                                                                                    |                                                                                                    |
|                  | { <b>permit</b>   <b>deny</b> } { <b>host</b> <i>src-MAC-addr mask</i><br>  <b>any</b>   <b>host</b> <i>dst-MAC-addr</i>   <i>dst-MAC-addr</i><br><i>mask</i> } [ <i>type mask</i> ]                                                |                                                                                                    |

|        | コマンド                                                | 目的                                                                                                    |
|--------|-----------------------------------------------------|----------------------------------------------------------------------------------------------------|
| ステップ 3 | class-map [match-all   match-any]<br>class-map-name | クラス マップを作成し、クラス マップ コンフィギュレーション モー<br>ドを開始します。                                                                                                    |
|        |                                                     | デフォルトでは、クラス マップは定義されていません。                                                                                                    |
|        |                                                     | <ul> <li>(任意) このクラス マップ配下のすべての一致ステートメントの<br/>論理 AND を実行するには、match-all キーワードを使用します。<br/>この場合は、クラス マップ内のすべての一致条件と一致する必要<br/>があります。</li> </ul>                                                |
|        |                                                     | <ul> <li>(任意) このクラス マップ配下のすべての一致ステートメントの<br/>論理 OR を実行するには、match-any キーワードを使用します。<br/>この場合は、1 つ以上の一致条件と一致する必要があります。</li> </ul>                                                             |
|        |                                                     | • class-map-name には、クラス マップ名を指定します。                                                                                                    |
|        |                                                     | match-all または match-any のどちらのキーワードも指定されていな<br>い場合、デフォルトは match-all です。                                                                                                    |
|        |                                                     | <ul> <li>(注) クラスマップごとにサポートされる match コマンドは1つだけのため、match-all でも match-any でもキーワードの機能は変わりません。match-all および match-any キーワードの使用に関する制限事項については、「名前付き標準および拡張ACL の作成」(P.35-15)を参照してください。</li> </ul> |
| ステップ 4 | match protocol [ <i>ip</i>   <i>ipv6</i> ]          | (任意) クラス マップが適用される IP プロトコルを指定します。                                                                                                    |
|        |                                                     | <ul> <li>IPv4 トラフィックを指定するには引数 <i>ip</i> を使用し、IPv6 トラフィックを指定するには <i>ipv6</i> を使用します。</li> </ul>                                                                                             |
|        |                                                     | <ul> <li>match protocol コマンドを使用する場合、match-all キーワード<br/>だけが class-map コマンドでサポートされます。</li> </ul>                                                                                            |
|        |                                                     | (注) このコマンドは、デュアル IPv4/IPv6 SDM テンプレートが設<br>定されている場合だけ使用できます。                                                                                                    |
|        |                                                     | <b>match protocol</b> コマンドは、 <b>match ip dscp</b> または <b>match</b><br><b>precedence</b> コマンドと使用できますが、 <b>match access-group</b> コマン<br>ドとは使用できません。                                         |
|        |                                                     | <b>match protocol</b> コマンドの詳細については、『 <i>Cisco IOS Quality of Service Solutions Command Reference</i> 』を参照してください。                                                                           |

|        | コマンド                                                                                                    | 目的                                                                                                    |
|--------|----------------------------------------------------------------------------------------------------|----------------------------------------------------------------------------------------------------|
| ステップ 5 | <pre>match {access-group acl-index-or-name   ip dscp dscp-list   ip precedence ip-precedence-list}</pre> | トラフィックを分類するための一致条件を定義します。                                                                                                    |
|        |                                                                                                    | デフォルトでは、一致条件は定義されていません。                                                                                                    |
|        |                                                                                                    | クラス マップごとにサポートされる一致条件は 1 つだけです。また、<br>クラス マップごとにサポートされる ACL は 1 つだけです。                                                                           |
|        |                                                                                                    | <ul> <li>access-group acl-index-or-name には、ステップ2で作成した<br/>ACLの番号または名前を指定します。</li> </ul>                                                          |
|        |                                                                                                    | <ul> <li>match access-group コマンドを使用して IPv6 トラフィックを<br/>フィルタリングするには、ステップ 2 で説明されているように<br/>IPv6 ACL を作成します。</li> </ul>                            |
|        |                                                                                                    | <ul> <li>ip dscp dscp-list には、着信パケットと照合する IP DSCP 値を 8<br/>つまで入力します。各値はスペースで区切ります。指定できる範<br/>囲は 0 ~ 63 です。</li> </ul>                            |
|        |                                                                                                    | <ul> <li>ip precedence <i>ip-precedence-list</i> には、着信パケットと照合する<br/>IP precedence 値を 8 つまで入力します。各値はスペースで区切<br/>ります。指定できる範囲は 0 ~ 7 です。</li> </ul> |
| ステップ 6 | end                                                                                                    | 特権 EXEC モードに戻ります。                                                                                                    |
| ステップ 7 | show class-map                                                                                           | 設定を確認します。                                                                                                    |
| ステップ 8 | copy running-config startup-config                                                                       | (任意) コンフィギュレーション ファイルに設定を保存します。                                                                                                    |

既存のポリシー マップを削除するには、no policy-map policy-map-name グローバル コンフィギュ レーション コマンドを使用します。既存のクラス マップを削除するには、no class-map [match-all | match-any] class-map-name グローバル コンフィギュレーション コマンドを使用します。一致条件を 削除するには、no match {access-group acl-index-or-name | ip dscp | ip precedence} クラス マップ コ ンフィギュレーション コマンドを使用します。

次に、*class1*というクラスマップの設定例を示します。*class1*にはアクセスリスト103という一致条件が1つ設定されています。このクラスマップによって、任意のホストから任意の宛先へのトラフィック(DSCP値は10)が許可されます。

```
Switch(config)# access-list 103 permit ip any any dscp 10
Switch(config)# class-map class1
Switch(config-cmap)# match access-group 103
Switch(config-cmap)# end
Switch#
```

次に、DSCP 値が 10、11、12 である着信トラフィックとの一致を調べる、*class2* という名前のクラス マップを作成する例を示します。

```
Switch(config)# class-map class2
Switch(config-cmap)# match ip dscp 10 11 12
Switch(config-cmap)# end
Switch#
```

次に、IP-precedence 値が 5、6、7 である着信トラフィックとの一致を調べる、*class3* という名前のクラス マップを作成する例を示します。

```
Switch(config) # class-map class3
Switch(config-cmap) # match ip precedence 5 6 7
Switch(config-cmap) # end
Switch#
```

# クラス マップの使用および IPv6 トラフィックのフィルタリングによるトラフィックの分類

Cisco IOS Release 12.2(52)SE 以降のリリースでは、スイッチは、デュアル IPv4/IPv6 SDM テンプ レートが設定されている場合、IPv4 および IPv6 QoS の両方のトラフィックがサポートされます。デュ アル IP SDM テンプレートが設定されている場合、match ip dscp および match ip precedence 分類 は、IPv4 および IPv6 の両方のトラフィックと一致します。match protocol コマンドを使用すると、 IP バージョン (IPv4 または IPv6) によりトラフィックをフィルタリングするセカンダリー致分類を作 成できます。

プライマリー致基準を IPv4 トラフィックだけに適用するには、match protocol コマンドを ip キー ワードを指定して使用します。プライマリー致基準を IPv6 トラフィックだけに適用するには、match protocol コマンドを ipv6 キーワードを指定して使用します。match protocol コマンドの詳細について は、『*Cisco IOS Quality of Service Solutions Command Reference*』を参照してください。

クラスマップを作成し、トラフィックを分類し、IPv6トラフィックをフィルタリングするための一致 条件を定義するには、特権 EXEC モードで次の手順を実行します。

|        | コマンド                                                                                              | 目的                                                                                                    |
|--------|---------------------------------------------------------------------------------------------------|----------------------------------------------------------------------------------------------------|
| ステップ 1 | configure terminal                                                                                | グローバル コンフィギュレーション モードを開始します。                                                                                                    |
| ステップ 2 | class-map {match-all} class-map-name                                                              | クラス マップを作成し、クラス マップ コンフィギュレーション モー<br>ドを開始します。                                                                                                   |
|        |                                                                                                   | デフォルトでは、クラス マップは定義されていません。                                                                                                    |
|        |                                                                                                   | <b>match protocol</b> コマンドを使用する場合、 <b>match-all</b> キーワードだけ<br>がサポートされます。                                                                        |
|        |                                                                                                   | • class-map-name には、クラス マップ名を指定します。                                                                                                    |
|        |                                                                                                   | match-all または match-any のどちらのキーワードも指定されていな<br>い場合、デフォルトは match-all です。                                                                           |
| ステップ 3 | match protocol [ <i>ip</i>   <i>ipv6</i> ]                                                        | (任意) クラス マップが適用される IP プロトコルを指定します。                                                                                                    |
|        |                                                                                                   | <ul> <li>IPv4 トラフィックを指定するには引数 <i>ip</i> を使用し、IPv6 トラフィックを指定するには <i>ipv6</i> を使用します。</li> </ul>                                                   |
|        |                                                                                                   | <ul> <li>match protocol コマンドを使用する場合、match-all キーワード<br/>だけが class-map コマンドでサポートされます。</li> </ul>                                                  |
|        |                                                                                                   | (注) このコマンドは、デュアル IPv4/IPv6 SDM テンプレートが設<br>定されている場合だけ使用できます。                                                                                     |
|        |                                                                                                   | <b>match protocol</b> コマンドの詳細については、『 <i>Cisco IOS Quality of Service Solutions Command Reference</i> 』を参照してください。                                 |
| ステップ 4 | <b>match</b> { <b>ip dscp</b> <i>dscp-list</i>   <b>ip precedence</b> <i>ip-precedence-list</i> } | トラフィックを分類するための一致条件を定義します。                                                                                                    |
|        |                                                                                                   | デフォルトでは、一致条件は定義されていません。                                                                                                    |
|        |                                                                                                   | <ul> <li>ip dscp dscp-list には、着信パケットと照合する IP DSCP 値を 8<br/>つまで入力します。各値はスペースで区切ります。指定できる範<br/>囲は 0 ~ 63 です。</li> </ul>                            |
|        |                                                                                                   | <ul> <li>ip precedence <i>ip-precedence-list</i> には、着信パケットと照合する<br/>IP precedence 値を 8 つまで入力します。各値はスペースで区切<br/>ります。指定できる範囲は 0 ~ 7 です。</li> </ul> |
| ステップ 5 | end                                                                                               | 特権 EXEC モードに戻ります。                                                                                                    |

|        | コマンド                               | 目的                              |
|--------|------------------------------------|---------------------------------|
| ステップ 6 | show class-map                     | 設定を確認します。                       |
| ステップ 7 | copy running-config startup-config | (任意) コンフィギュレーション ファイルに設定を保存します。 |

既存のポリシー マップを削除するには、no policy-map policy-map-name グローバル コンフィギュ レーション コマンドを使用します。既存のクラス マップを削除するには、no class-map [match-all | match-any] class-map-name グローバル コンフィギュレーション コマンドを使用します。一致条件を 削除するには、no match {access-group acl-index-or-name | ip dscp | ip precedence} クラス マップ コ ンフィギュレーション コマンドを使用します。

次に、IP DSCP および IPv6 と照合するクラス マップを設定する例を示します。

```
Switch(config) # class-map cm-1
Switch(config-cmap) # match ip dscp 10
Switch(config-cmap) # match protocol ipv6
Switch(config-cmap) # exit
Switch(config) # class-map cm-2
Switch(config-cmap) # match ip dscp 20
Switch(config-cmap) # match protocol ip
Switch(config-cmap) # exit
Switch(config) # policy-map pm1
Switch(config-pmap) # class cm-1
Switch(config-pmap-c) # set dscp 4
Switch(config-pmap-c)# exit
Switch(config-pmap) # class cm-2
Switch(config-pmap-c)# set dscp 6
Switch(config-pmap-c) # exit
Switch(config-pmap)# exit
Switch(config) # interface G1/0/1
Switch(config-if) # service-policy input pm1
```

次に、IPv4 および IPv6 の両方のトラフィックに適用されるクラス マップを設定する例を示します。

```
Switch(config)# ip access-list 101 permit ip any any
Switch(config) # ipv6 access-list ipv6-any permit ip any any
Switch(config) # class-map cm-1
Switch(config-cmap) # match access-group 101
Switch(config-cmap)# exit
Switch(config) # class-map cm-2
Switch(config-cmap)# match access-group name ipv6-any
Switch(config-cmap)# exit
Switch(config) # Policy-map pm1
Switch(config-pmap)# class cm-1
Switch(config-pmap-c)# set dscp 4
Switch(config-pmap-c) # exit
Switch(config-pmap) # class cm-2
Switch(config-pmap-c) # set dscp 6
Switch(config-pmap-c) # exit
Switch(config-pmap)# exit
Switch(config) # interface G0/1
Switch(config-if) # switch mode access
Switch(config-if)# service-policy input pm1
```

### ポリシー マップを使用した物理ポートのトラフィックの分類、ポリシング、およびマーキング

作用対象となるトラフィック クラスを指定する非段階型ポリシー マップを、物理ポート上に設定でき ます。アクションには、トラフィック クラスの CoS、DSCP、または IP precedence 値を信頼するアク ション、トラフィック クラスに特定の DSCP または IP precedence 値を設定するアクション、または一 致した各トラフィック クラスのトラフィック帯域幅制限(ポリサー)およびトラフィックが適合しな い場合のアクション(マーキング)などを指定できます。

ポリシーマップには、次の特性もあります。

- 1つのポリシーマップに、それぞれ異なる一致条件とポリサーを指定した複数のクラスステートメントを指定できます。
- ポリシーマップには、事前に設定されたデフォルトのトラフィッククラスをマップの最後に明示的に配置して指定することができます。
- 1 つのポートから受信されたトラフィックタイプごとに、別々のポリシーマップクラスを設定できます。

ポリシーマップを物理ポートで設定するときは、次の注意事項に従ってください。

- 入力ポートごとに付加できるポリシーマップは、1つだけです。
- mls qos map ip-prec-dscp dscp1...dscp8 グローバル コンフィギュレーション コマンドを使用して IP-precedence/DSCP マップを設定する場合、その設定は IP precedence 値を信頼するよう設定さ れている入力インターフェイス上のパケットにだけ影響を与えます。ポリシー マップでは、set ip precedence new-precedence ポリシーマップ クラス コンフィギュレーション コマンドを使用して パケット IP precedence 値に新規の値を設定すると、出力 DSCP 値は IP precedence/DSCP マップ からは影響を受けません。出力 DSCP 値を入力値とは異なる値に設定する場合、set dscp new-dscp ポリシー マップ クラス コンフィギュレーション コマンドを使用します。
- set ip dscp コマンドを入力または使用すると、スイッチによってこのコマンドがスイッチ コン フィギュレーションの set dscp に変更されます。
- パケット IP precedence 値を変更するには、set ip precedence または set precedence ポリシー マッ プクラス コンフィギュレーション コマンドを使用できます。スイッチ コンフィギュレーションで はこの設定は set ip precedence として表示されます。
- ポートに定義される各クラスの個別のセカンドレベルポリシーマップを設定できます。セカンドレベルポリシーマップは、各トラフィッククラスで作用するポリシングアクションを指定します。階層型ポリシーマップの設定については、「階層型ポリシーマップを使用した SVI のトラフィックの分類、ポリシング、およびマーキング」(P.37-66)を参照してください。
- class class-default ポリシーマップ コンフィギュレーション コマンドを使用してデフォルトのトラフィック クラスを設定すると、未分類のトラフィック (トラフィック クラスで指定された一致基準を満たさないトラフィック)は、デフォルトのトラフィック クラス (class-default) として処理されます。

■ 標準 QoS の設定

非階層型ポリシーマップを作成するには、特権 EXEC モードで次の手順を実行します。

|        | コマンド                                                | 目的                                                                                                    |
|--------|-----------------------------------------------------|----------------------------------------------------------------------------------------------------|
| ステップ 1 | configure terminal                                  | グローバル コンフィギュレーション モードを開始します。                                                                                                    |
| ステップ 2 | class-map [match-all   match-any]<br>class-map-name | クラス マップを作成し、クラスマップ コンフィギュレーション モー<br>ドを開始します。                                                                                                    |
|        |                                                     | デフォルトでは、クラス マップは定義されていません。                                                                                                    |
|        |                                                     | <ul> <li>(任意) このクラス マップ配下のすべての一致ステートメントの<br/>論理 AND を実行するには、match-all キーワードを使用します。<br/>この場合は、クラス マップ内のすべての一致条件と一致する必要<br/>があります。</li> </ul>                                                                                |
|        |                                                     | <ul> <li>(任意) このクラス マップ配下のすべての一致ステートメントの<br/>論理 OR を実行するには、match-any キーワードを使用します。<br/>この場合は、1 つ以上の一致条件と一致する必要があります。</li> </ul>                                                                                             |
|        |                                                     | • class-map-name には、クラス マップ名を指定します。                                                                                                    |
|        |                                                     | match-all または match-any のどちらのキーワードも指定されていな<br>い場合、デフォルトは match-all です。                                                                                                    |
|        |                                                     | <ul> <li>(注) クラス マップごとにサポートされる match コマンドは1 つだけのため、match-all でも match-any でもキーワードの機能は変わりません。match-all および match-any キーワードの使用に関する制限事項については、「名前付き標準および拡張ACL の作成」(P.35-15)を参照してください。</li> </ul>                               |
| ステップ 3 | policy-map policy-map-name                          | ポリシー マップ名を入力することによってポリシー マップを作成し、<br>ポリシーマップ コンフィギュレーション モードを開始します。                                                                                                    |
|        |                                                     | デフォルトでは、ポリシー マップは定義されていません。                                                                                                    |
|        |                                                     | ポリシー マップのデフォルト動作では、パケットが IP パケットの場<br>合は DSCP が 0 に、パケットがタグ付きの場合は CoS が 0 に設定さ<br>れます。ポリシングは実行されません。                                                                                                    |
| ステップ 4 | class [class-map-name   class-default]              | トラフィックの分類を定義し、ポリシーマップ クラス コンフィギュ<br>レーション モードを開始します。                                                                                                    |
|        |                                                     | デフォルトでは、ポリシー マップのクラス マップは定義されていま<br>せん。                                                                                                    |
|        |                                                     | すでに class-map グローバル コンフィギュレーション コマンドを使<br>用してトラフィック クラスが定義されている場合は、このコマンドで<br><i>class-map-name</i> にその名前を指定します。                                                                                                    |
|        |                                                     | <b>class-default</b> トラフィック クラスは、事前に定義されており、任意の<br>ポリシーに追加できます。このクラスは、常にポリシー マップの最後<br>に配置されます。 <b>class-default</b> クラスには <b>match any</b> が黙示的に含<br>まれているので、他のトラフィック クラスに一致しないすべてのパ<br>ケットが <b>class-default</b> に一致します。 |

|        | コマンド                                                          | 目的                                                                                                    |
|--------|---------------------------------------------------------------|----------------------------------------------------------------------------------------------------|
| ステップ 5 | trust [cos   dscp   ip-precedence]                            | CoS ベースまたは DSCP ベースの QoS ラベルを生成するために QoS が使用する信頼ステートを設定します。                                                                                                    |
|        |                                                               | <ul> <li>(注) このコマンドと set コマンドは、同じポリシー マップ内で相互<br/>に排他的になります。trust コマンドを入力する場合は、ス<br/>テップ6へ進みます。</li> </ul>                                                                                                    |
|        |                                                               | デフォルトでは、ポートは trusted ではありません。キーワードが指<br>定されず、コマンドが入力されている場合、デフォルトは dscp です。                                                                                                    |
|        |                                                               | キーワードの意味は次のとおりです。                                                                                                    |
|        |                                                               | <ul> <li>cos: QoS は受信した CoS 値やデフォルトのポート CoS 値、および CoS/DSCP マップを使用して、DSCP 値を抽出します。</li> </ul>                                                                                                    |
|        |                                                               | <ul> <li>dscp: QoS は入力パケットの DSCP 値を使用して、DSCP 値を抽出します。タグ付きの非 IP パケットの場合、QoS は受信した<br/>CoS 値を使用して DSCP 値を抽出します。タグなしの非 IP パ<br/>ケットの場合、QoS はデフォルト ポート CoS 値を使用して<br/>DSCP 値を抽出します。いずれの場合も、DSCP 値は CoS/DSCP<br/>マップから抽出されます。</li> </ul>                                                         |
|        |                                                               | <ul> <li>ip-precedence: QoS は入力パケットの IP precedence 値および<br/>IP precedence/DSCP マップを使用して、DSCP 値を抽出します。<br/>タグ付きの非 IP パケットの場合、QoS は受信した CoS 値を使用<br/>して DSCP 値を抽出します。タグなしの非 IP パケットの場合、<br/>QoS はデフォルト ポート CoS 値を使用して DSCP 値を抽出しま<br/>す。いずれの場合も、DSCP 値は CoS/DSCP マップから抽出され<br/>ます。</li> </ul> |
|        |                                                               | 詳細については、「CoS/DSCP マップの設定」(P.37-76)を参照して<br>ください。                                                                                                    |
| ステップ 6 | <pre>set {dscp new-dscp   ip precedence new-precedence}</pre> | パケットに新しい値を設定することによって、IP トラフィックを分類<br>します。                                                                                                    |
|        |                                                               | <ul> <li>dscp new-dscp には、分類されたトラフィックに割り当てる新しい DSCP 値を入力します。指定できる範囲は 0 ~ 63 です。</li> </ul>                                                                                                    |
|        |                                                               | <ul> <li>ip precedence new-precedence を指定する場合は、分類されたトラフィックに割り当てる新しい IP precedence 値を入力します。<br/>指定できる範囲は 0 ~ 7 です。</li> </ul>                                                                                                    |

|         | コマンド                                                                                 | 目的                                                                                                    |
|---------|--------------------------------------------------------------------------------------|----------------------------------------------------------------------------------------------------|
| ステップ 7  | <pre>police rate-bps burst-byte [exceed-action {drop   policed-dscp-transmit}]</pre> | 分類したトラフィックにポリサーを定義します。                                                                                                    |
|         |                                                                                      | デフォルトでは、ポリサーは定義されていません。サポートされてい<br>るポリサー数については、「標準 QoS 設定時の注意事項」(P.37-38)<br>を参照してください。                                                                                                    |
|         |                                                                                      | <ul> <li>rate-bps には、平均トラフィック レートをビット/秒(bps)で指定します。指定できる範囲は 8000 ~ 1000000000 です。</li> </ul>                                                                                                    |
|         |                                                                                      | <ul> <li>burst-byte には、標準バースト サイズをバイト数で指定します。<br/>指定できる範囲は 8000 ~ 1000000 です。</li> </ul>                                                                                                    |
|         |                                                                                      | <ul> <li>(任意)レートを超過した場合に実行するアクションを指定します。パケットをドロップする場合は、exceed-action drop キーワードを使用します。(ポリシング設定 DSCP マップを使用して)DSCP 値をマークダウンし、パケットを送信するには、exceed-action policed-dscp-transmit キーワードを使用します。詳細については、「ポリシング済み DSCP マップの設定」(P.37-78)を参照してください。</li> </ul> |
| ステップ 8  | exit                                                                                 | ポリシー マップ コンフィギュレーション モードに戻ります。                                                                                                    |
| ステップ 9  | exit                                                                                 | グローバル コンフィギュレーション モードに戻ります。                                                                                                    |
| ステップ 10 | interface interface-id                                                               | ポリシー マップを適用するポートを指定し、インターフェイス コン<br>フィギュレーション モードを開始します。                                                                                                    |
|         |                                                                                      | 指定できるインターフェイスとして、物理ポートも含まれます。                                                                                                    |
| ステップ 11 | service-policy input policy-map-name                                                 | ポリシーマップ名を指定し、入力ポートに適用します。                                                                                                    |
|         |                                                                                      | サポートされるポリシー マップは、入力ポートに 1 つのみです。                                                                                                    |
| ステップ 12 | end                                                                                  | 特権 EXEC モードに戻ります。                                                                                                    |
| ステップ 13 | <pre>show policy-map [policy-map-name [class class-map-name]]</pre>                  | エントリを確認します。                                                                                                    |
| ステップ 14 | copy running-config startup-config                                                   | (任意) コンフィギュレーション ファイルに設定を保存します。                                                                                                    |

既存のポリシー マップを削除するには、no policy-map policy-map-name グローバル コンフィギュ レーション コマンドを使用します。既存のクラス マップを削除するには、no class class-map-name ポ リシー マップ コンフィギュレーション コマンドを使用します。デフォルトの信頼できない状態に戻す には、no trust ポリシーマップ コンフィギュレーション コマンドを使用します。割り当てられた DSCP または IP precedence 値を削除するには、no set {dscp new-dscp | ip precedence new-precedence} ポリシーマップ コンフィギュレーション コマンドを使用します。既存のポリサーを 削除するには、no police rate-bps burst-byte [exceed-action {drop | policed-dscp-transmit}] ポリシー マップ コンフィギュレーション コマンドを使用します。ポリシー マップとポートの関連付けを解除す るには、no service-policy input policy-map-name インターフェイス コンフィギュレーション コマン ドを使用します。

次の例は、ポリシー マップを作成し、入力ポートに適用する方法を示しています。この設定では、IP 標準 ACL でネットワーク 10.1.0.0 からのトラフィックを許可します。この分類と一致するトラフィッ クの場合、着信パケットの DSCP 値は信頼されます。一致したトラフィックが平均トラフィック レー ト(48000bps) および標準バースト サイズ(8000 バイト)を超えた場合、(ポリシング設定 DSCP マップに基づいて) DSCP がマークダウンされて送信されます。

```
Switch(config)# access-list 1 permit 10.1.0.0 0.0.255.255
Switch(config)# class-map ipclass1
Switch(config-cmap)# match access-group 1
Switch(config-cmap)# exit
```

```
Switch(config) # policy-map flow1t
Switch(config-pmap)# class ipclass1
Switch(config-pmap-c)# trust dscp
Switch(config-pmap-c) # police 1000000 8000 exceed-action policed-dscp-transmit
Switch(config-pmap-c)# exit
Switch(config-pmap)# exit
Switch(config)# interface gigabitethernet2/0/1
Switch(config-if)# service-policy input flow1t
次に、2 つの permit ステートメントを指定してレイヤ 2 MAC ACL を作成し、入力ポートに適用する
例を示します。最初の permit ステートメントでは、MAC アドレスが 0001.0000.0001 であるホストか
ら、MAC アドレスが 0002.0000.0001 であるホストへのトラフィックが許可されます。2 番めの
permit ステートメントでは、MAC アドレスが 0001.0000.0002 であるホストから、MAC アドレスが
0002.0000.0002 であるホストへの、Ethertype が XNS-IDP のトラフィックだけが許可されます。
Switch(config) # mac access-list extended maclist1
Switch(config-ext-mac)# permit 0001.0000.0001 0.0.0 0002.0000.0001 0.0.0
Switch(config-ext-mac)# permit 0001.0000.0002 0.0.0 0002.0000.0002 0.0.0 xns-idp
Switch(config-ext-mac)# exit
Switch(config) # mac access-list extended maclist2
Switch(config-ext-mac)# permit 0001.0000.0003 0.0.0 0002.0000.0003 0.0.0
Switch(config-ext-mac) # permit 0001.0000.0004 0.0.0 0002.0000.0004 0.0.0 aarp
Switch(config-ext-mac)# exit
Switch(config) # class-map macclass1
Switch(config-cmap)# match access-group maclist1
Switch(config-cmap)# exit
Switch(config) # policy-map macpolicy1
Switch(config-pmap)# class macclass1
Switch(config-pmap-c)# set dscp 63
Switch(config-pmap-c)# exit
Switch(config-pmap)# class macclass2 maclist2
Switch(config-pmap-c) # set dscp 45
Switch(config-pmap-c)# exit
Switch(config-pmap)# exit
Switch(config)# interface gigabitethernet1/0/1
Switch(config-if) # mls gos trust cos
Switch(config-if) # service-policy input macpolicy1
```

次に、IPv4 トラフィックと IPv6 トラフィックの両方に適用するクラス マップを作成する例を示します。

```
Switch(config) # ip access-list 101 permit ip any any
Switch(config)# ipv6 access-list ipv6-any permit ip any any
Switch(config)# Class-map cm-1
Switch(config-cmap)# match access-group 101
Switch(config-cmap)# exit
Switch(config) # class-map cm-2
Switch(config-cmap)# match access-group name ipv6-any
Switch(config-cmap) # exit
Switch(config) # policy-map pm1
Switch(config-pmap)# class cm-1
Switch(config-pmap-c) # set dscp 4
Switch(config-pmap-c)# exit
Switch(config-pmap)# class cm-2
Switch(config-pmap-c) # set dscp 6
Switch(config-pmap-c)# exit
Switch(config-pmap)# class class-default
Switch(config-pmap-c) # set dscp 10
Switch(config-pmap-c)# exit
Switch(config-pmap)# exit
Switch(config)# interface G0/1
Switch(config-if) # switch mode access
Switch(config-if) # service-policy input pm1
```

# 階層型ポリシー マップを使用した SVI のトラフィックの分類、ポリシング、およびマーキング

階層型ポリシー マップは SVI には設定できますが、他のタイプのインターフェイスには設定できません。階層型ポリシングは、VLAN レベルおよびインターフェイスレベル ポリシー マップを組み合わせて、単一ポリシー マップを作成します。

SVI では、VLAN レベルのポリシー マップが作用対象とするトラフィック クラスを指定します。アク ションには、CoS、DSCP、IP precedence 値の信頼、またはトラフィック クラスの特定の DSCP、IP precedence 値の設定が含まれます。個々のポリサーで作用を受ける物理ポートを指定するには、イン ターフェイス レベルのポリシー マップを使用します。

Cisco IOS Release 12.2(52)SE 以降のリリースでは、IPv4 および IPv6 トラフィックをフィルタリング する階層型ポリシー マップを設定できます。

階層型ポリシー マップの設定を行うときは、次の注意事項に従ってください。

- 階層型ポリシーマップの設定を行う前に、ポリシーマップのインターフェイスレベルで指定する 物理ポート上の VLAN ベース QoS をイネーブルにする必要があります。
- 入力ポートまたは SVI ごとに付加できるポリシー マップは、1 つだけです。
- 1 つのポリシーマップに、それぞれ異なる一致条件とアクションを指定した複数のクラスステートメントを指定できます。
- SVI で受信されたトラフィック タイプごとに、別々のポリシー マップ クラスを設定できます。
- mls qos map ip-prec-dscp dscp1...dscp8 グローバル コンフィギュレーション コマンドを使用して IP-precedence/DSCP マップを設定する場合、その設定は IP precedence 値を信頼するよう設定されている入力インターフェイス上のパケットにだけ影響を与えます。ポリシー マップでは、set ip precedence new-precedence ポリシーマップ クラス コンフィギュレーション コマンドを使用して パケット IP precedence 値に新規の値を設定すると、出力 DSCP 値は IP precedence/DSCP マップ からは影響を受けません。出力 DSCP 値を入力値とは異なる値に設定する場合、set dscp new-dscp ポリシー マップ クラス コンフィギュレーション コマンドを使用します。
- set ip dscp コマンドを入力または使用すると、スイッチによってこのコマンドがスイッチ コン フィギュレーションの set dscp に変更されます。set ip dscp コマンドを入力すると、スイッチ コ ンフィギュレーションではこの設定は set dscp として表示されます。
- パケット IP precedence 値を変更するには、set ip precedence または set precedence ポリシー マッ プ クラス コンフィギュレーション コマンドを使用できます。スイッチ コンフィギュレーションで はこの設定は set ip precedence として表示されます。
- VLAN ベース QoS がイネーブルになっている場合、階層型ポリシー マップは、以前に設定された ポートベース ポリシー マップに優先します。
- 階層型ポリシー マップが SVI に付加され、VLAN 内のすべてのトラフィックに影響を与えます。
   VLAN レベル ポリシー マップで指定されたアクションは、SVI に属するトラフィックに影響を与えます。ポート レベル ポリシー マップのポリシング アクションは、対象の物理インターフェイスの着信トラフィックに影響を与えます。
- トランクポートの階層型ポリシーマップを設定する場合、VLANの範囲が重複してはなりません。範囲が重複すると、ポリシーマップで指定されたアクションは、重複した VLAN 上の着信および送信トラフィックに影響を与えます。
- 集約ポリサーは、階層型ポリシーマップでサポートされていません。
- VLAN ベースの QoS がイネーブルになると、スイッチは VLAN マップなどの VLAN ベースの機能をサポートします。

- プライベート VLAN のプライマリ VLAN でだけ、デュアルレベル ポリシー マップを設定できます。
- VLAN ベースの QoS をイネーブルにして、階層型ポリシー マップをスイッチ スタックに設定する と、スタック設定の変更時に次に示すアクションが自動的に実行されます。
  - 新しいスタックマスターが選択されると、そのスタックマスターにより、スタックマスターの該当するすべてのインターフェイスでこれらの機能が再びイネーブルにされ、再設定されます。
  - スタックメンバーが追加されると、そのスタックマスターにより、スタックメンバーの該当するすべてのポートでこれらの機能が再びイネーブルにされ、再設定されます。
  - スイッチスタックをマージすると、新しいスタックマスターにより、新しいスタックのス イッチでこれらの機能が再びイネーブルにされ、再設定されます。
  - スイッチスタックが複数のスイッチスタックに分割されると、各スイッチスタックのスタックマスターにより、スタックマスターを含む、スタックメンバーのすべての該当するインターフェイスでこれらの機能が再びイネーブルにされ、再設定されます。
- class class-default ポリシーマップ コンフィギュレーション コマンドを使用してデフォルトのトラフィック クラスを設定すると、未分類のトラフィック (トラフィック クラスで指定された一致基準を満たさないトラフィック)は、デフォルトのトラフィック クラス (class-default) として処理されます。

|        | コマンド                                                | 目的                                                                                                    |
|--------|-----------------------------------------------------|----------------------------------------------------------------------------------------------------|
| ステップ 1 | configure terminal                                  | グローバル コンフィギュレーション モードを開始します。                                                                                                    |
| ステップ 2 | class-map [match-all   match-any]<br>class-map-name | VLAN レベルのクラス マップを作成し、クラスマップ コンフィギュ<br>レーション モードを開始します。クラス マップの作成については、<br>「クラス マップを使用したトラフィックの分類」(P.37-55) を参照し<br>てください。                   |
|        |                                                     | デフォルトでは、クラス マップは定義されていません。                                                                                                    |
|        |                                                     | <ul> <li>(任意) このクラス マップ配下のすべての一致ステートメントの<br/>論理 AND を実行するには、match-all キーワードを使用します。<br/>この場合は、クラス マップ内のすべての一致条件と一致する必要<br/>があります。</li> </ul> |
|        |                                                     | <ul> <li>(任意) このクラス マップ配下のすべての一致ステートメントの<br/>論理 OR を実行するには、match-any キーワードを使用します。<br/>この場合は、1 つ以上の一致条件と一致する必要があります。</li> </ul>              |
|        |                                                     | • class-map-name には、クラスマップ名を指定します。                                                                                                    |
|        |                                                     | match-all または match-any のどちらのキーワードも指定されていな<br>い場合、デフォルトは match-all です。                                                                      |
|        |                                                     | (注) クラス マップごとにサポートされる match コマンドは1つだけのため、match-all でも match-any でもキーワードの機能                                                                  |
|        |                                                     | は変わりません。 <b>match-all</b> および <b>match-any</b> キーワードの<br>使用に関する制限事項については、「名前付き標準および拡張<br>ACL の作成」(P.35-15) を参照してください。                       |

ポリシーマップを作成するには、特権 EXEC モードで次の手順を実行します。

|                                 | コマンド                                                                                                    | 目的                                                                                                    |
|---------------------------------|----------------------------------------------------------------------------------------------------|----------------------------------------------------------------------------------------------------|
| ステップ3 ma<br>ip (<br><i>ip-j</i> | <b>match</b> {access-group acl-index-or-name  <br>ip dscp dscp-list   ip precedence<br>ip-precedence-list}                                       | トラフィックを分類するための一致条件を定義します。                                                                                                    |
|                                 |                                                                                                    | デフォルトでは、一致条件は定義されていません。                                                                                                    |
|                                 |                                                                                                    | クラス マップごとにサポートされる一致条件は1つだけです。また、<br>クラス マップごとにサポートされる ACL は1つだけです。                                                                                 |
|                                 |                                                                                                    | • <b>access-group</b> <i>acl-index-or-name</i> には、ACL の番号または名前を<br>指定します。                                                                          |
|                                 |                                                                                                    | <ul> <li>ip dscp dscp-list には、着信パケットと照合する IP DSCP 値を 8<br/>つまで入力します。各値はスペースで区切ります。指定できる範<br/>囲は 0 ~ 63 です。</li> </ul>                              |
|                                 | <ul> <li>ip precedence <i>ip-precedence-list</i> には、着信パケットと照合する<br/>IP precedence 値を 8 つまで入力します。各値はスペースで区切り<br/>ます。指定できる範囲は 0 ~ 7 です。</li> </ul> |                                                                                                    |
| ステップ 4                          | match protocol [ <i>ip</i>   <i>ipv6</i> ]                                                                                                    | (任意)クラス マップを適用する IP プロトコルを指定します。                                                                                                    |
|                                 |                                                                                                    | <ul> <li>IPv4 トラフィックを指定するには引数 <i>ip</i> を使用し、IPv6 トラフィックを指定するには <i>ipv6</i> を使用します。</li> </ul>                                                     |
|                                 |                                                                                                    | <ul> <li>match protocol コマンドを使用する場合、match-all キーワード<br/>だけが最初のレベル クラス マップでサポートされます。</li> </ul>                                                     |
|                                 |                                                                                                    | (注) このコマンドは、デュアル IPv4/IPv6 SDM テンプレートが設<br>定されている場合だけ使用できます。                                                                                       |
|                                 |                                                                                                    | <b>match protocol</b> コマンドは、 <b>match ip dscp</b> または <b>match</b><br><b>precedence</b> コマンドと使用できますが、 <b>match access-group</b> コマン<br>ドとは使用できません。 |
|                                 |                                                                                                    | <b>match protocol</b> コマンドの詳細については、『 <i>Cisco IOS Quality of Service Solutions Command Reference</i> 』を参照してください。                                   |
| ステップ 5                          | exit                                                                                                    | クラスマップ コンフィギュレーション モードに戻ります。                                                                                                    |
| ステップ 6                          | exit                                                                                                    | グローバル コンフィギュレーション モードに戻ります。                                                                                                    |

|         | コマンド                                                | 目的                                                                                                    |
|---------|-----------------------------------------------------|----------------------------------------------------------------------------------------------------|
| ステップ 7  | class-map [match-all   match-any]<br>class-map-name | インターフェイス レベルのクラス マップを作成し、クラスマップ コ<br>ンフィギュレーション モードを開始します。                                                                                                    |
|         |                                                     | デフォルトでは、クラス マップは定義されていません。                                                                                                    |
|         |                                                     | <ul> <li>(任意) このクラス マップ配下のすべての一致ステートメントの<br/>論理 AND を実行するには、match-all キーワードを使用します。<br/>この場合は、クラス マップ内のすべての一致条件と一致する必要<br/>があります。</li> </ul>                                               |
|         |                                                     | <ul> <li>(任意) このクラス マップ配下のすべての一致ステートメントの<br/>論理 OR を実行するには、match-any キーワードを使用します。<br/>この場合は、1 つ以上の一致条件と一致する必要があります。</li> </ul>                                                            |
|         |                                                     | • class-map-name には、クラス マップ名を指定します。                                                                                                    |
|         |                                                     | match-all または match-any のどちらのキーワードも指定されていな<br>い場合、デフォルトは match-all です。                                                                                                    |
|         |                                                     | <ul> <li>(注) クラスマップごとにサポートされる match コマンドは1つだけのため、match-all でも match-any でもキーワードの機能は変わりません。match-all および match-any キーワードの使用に関する制限事項については、「名前付き標準および拡張ACLの作成」(P.35-15)を参照してください。</li> </ul> |
| ステップ 8  | match input-interface interface-id-list             | インターフェイス レベルのクラス マップを実行する物理ポートを指定します。次の方法で、最大 6 つのポートを指定できます。                                                                                                    |
|         |                                                     | <ul> <li>単一のポート(1つのエントリとしてカウントされます)</li> </ul>                                                                                                    |
|         |                                                     | <ul> <li>スペースで区切られたポートのリスト(各ポートが1つのエント<br/>リとしてカウントされます)</li> </ul>                                                                                                    |
|         |                                                     | <ul> <li>ハイフンで区切られたポートの範囲(2つのエントリとしてカウントされます)</li> </ul>                                                                                                    |
|         |                                                     | このコマンドは、子レベルのポリシー マップでのみ使用でき、子レベ<br>ルのポリシー マップ内での唯一の一致条件である必要があります。                                                                                                    |
| ステップ 9  | exit                                                | クラスマップ コンフィギュレーション モードに戻ります。                                                                                                    |
| ステップ 10 | exit                                                | グローバル コンフィギュレーション モードに戻ります。                                                                                                    |
| ステップ 11 | policy-map policy-map-name                          | ポリシー マップ名を入力してインターフェイス レベルのポリシー<br>マップを作成し、ポリシー マップ コンフィギュレーション モードを<br>開始します。                                                                                                    |
|         |                                                     | デフォルトでは、ポリシー マップは定義されておらず、ポリサーも実<br>行されていません。                                                                                                    |
| ステップ 12 | class-map class-map-name                            | インターフェイス レベルのトラフィック分類を定義し、ポリシーマッ<br>プ コンフィギュレーション モードを開始します。                                                                                                    |
|         |                                                     | デフォルトでは、ポリシー マップのクラス マップは定義されていま<br>せん。                                                                                                    |
|         |                                                     | すでに class-map グローバル コンフィギュレーション コマンドを使<br>用してトラフィック クラスが定義されている場合は、このコマンドで<br>class-man-name にその名前を指定します。                                                                                 |

|         | コマンド                                                                                 | 目的                                                                                                    |
|---------|--------------------------------------------------------------------------------------|----------------------------------------------------------------------------------------------------|
| ステップ 13 | <pre>police rate-bps burst-byte [exceed-action {drop   policed-dscp-transmit}]</pre> | 分類したトラフィックにそれぞれポリサーを定義します。                                                                                                    |
|         |                                                                                      | デフォルトでは、ポリサーは定義されていません。サポートされてい<br>るポリサー数については、「標準 QoS 設定時の注意事項」(P.37-38)<br>を参照してください。                                                                                                    |
|         |                                                                                      | <ul> <li>rate-bps には、平均トラフィック レートをビット/秒 (bps) で指定します。指定できる範囲は 8000 ~ 1000000000 です。</li> </ul>                                                                                                    |
|         |                                                                                      | <ul> <li>burst-byteには、標準バーストサイズをバイト数で指定します。<br/>指定できる範囲は 8000 ~ 1000000です。</li> </ul>                                                                                                    |
|         |                                                                                      | <ul> <li>(任意)レートを超過した場合に実行するアクションを指定します。パケットをドロップする場合は、exceed-action drop キーワードを使用します。(ポリシング設定 DSCP マップを使用して)DSCP 値をマークダウンし、パケットを送信するには、exceed-action policed-dscp-transmit キーワードを使用します。</li> </ul>                        |
|         |                                                                                      | 詳細については、「ポリシング済み DSCP マップの設定」<br>(P.37-78)を参照してください。                                                                                                    |
| ステップ 14 | exit                                                                                 | ポリシー マップ コンフィギュレーション モードに戻ります。                                                                                                    |
| ステップ 15 | exit                                                                                 | グローバル コンフィギュレーション モードに戻ります。                                                                                                    |
| ステップ 16 | policy-map policy-map-name                                                           | ポリシー マップ名を入力することによって VLAN レベルのポリシー<br>マップを作成し、ポリシー マップ コンフィギュレーション モードを<br>開始します。                                                                                                    |
|         |                                                                                      | デフォルトでは、ポリシー マップは定義されていません。                                                                                                    |
|         |                                                                                      | ポリシー マップのデフォルト動作では、パケットが IP パケットの場<br>合は DSCP が 0 に、パケットがタグ付きの場合は CoS が 0 に設定さ<br>れます。ポリシングは実行されません。                                                                                                    |
| ステップ 17 | class [class-map-name   class-default]                                               | VLAN レベルのトラフィック分類を定義し、ポリシーマップ クラス<br>コンフィギュレーション モードを開始します。                                                                                                    |
|         |                                                                                      | デフォルトでは、ポリシー マップのクラス マップは定義されていま<br>せん。                                                                                                    |
|         |                                                                                      | すでに class-map グローバル コンフィギュレーション コマンドを使<br>用してトラフィック クラスが定義されている場合は、このコマンドで<br><i>class-map-name</i> にその名前を指定します。                                                                                                    |
|         |                                                                                      | <b>class-default</b> トラフィック クラスは、事前に定義されており、任意の<br>ポリシーに追加できます。このクラスは、常にポリシー マップの最後<br>に配置されます。 <b>class-default</b> クラスには <b>match any</b> が黙示的に含<br>まれているので、他のトラフィック クラスに一致しないすべてのパ<br>ケットが <b>class-default</b> に一致します。 |

|         | コマンド                                                          | 目的                                                                                                    |
|---------|---------------------------------------------------------------|----------------------------------------------------------------------------------------------------|
| ステップ 18 | trust [cos   dscp   ip-precedence]                            | CoS ベースまたは DSCP ベースの QoS ラベルを生成するために QoS が使用する信頼ステートを設定します。                                                                                                    |
|         |                                                               | <ul> <li>(注) このコマンドと set コマンドは、同じポリシー マップ内で相互<br/>に排他的になります。trust コマンドを入力する場合は、ス<br/>テップ 18 を省略してください。</li> </ul>                                                                                                    |
|         |                                                               | デフォルトでは、ポートは trusted ではありません。キーワードが指<br>定されず、コマンドが入力されている場合、デフォルトは <b>dscp</b> です。                                                                                                    |
|         |                                                               | キーワードの意味は次のとおりです。                                                                                                    |
|         |                                                               | <ul> <li>cos: QoS は受信した CoS 値やデフォルトのポート CoS 値、および CoS/DSCP マップを使用して、DSCP 値を抽出します。</li> </ul>                                                                                                    |
|         |                                                               | <ul> <li>dscp: QoS は入力パケットの DSCP 値を使用して、DSCP 値を抽<br/>出します。タグ付きの非 IP パケットの場合、QoS は受信した<br/>CoS 値を使用して DSCP 値を抽出します。タグなしの非 IP パ<br/>ケットの場合、QoS はデフォルト ポート CoS 値を使用して<br/>DSCP 値を抽出します。いずれの場合も、DSCP 値は CoS/DSCP<br/>マップから抽出されます。</li> </ul>                                                     |
|         |                                                               | <ul> <li>ip-precedence : QoS は入力パケットの IP precedence 値および<br/>IP precedence/DSCP マップを使用して、DSCP 値を抽出します。<br/>タグ付きの非 IP パケットの場合、QoS は受信した CoS 値を使用<br/>して DSCP 値を抽出します。タグなしの非 IP パケットの場合、<br/>QoS はデフォルト ポート CoS 値を使用して DSCP 値を抽出しま<br/>す。いずれの場合も、DSCP 値は CoS/DSCP マップから抽出され<br/>ます。</li> </ul> |
|         |                                                               | 詳細については、「CoS/DSCP マップの設定」(P.37-76)を参照して<br>ください。                                                                                                    |
| ステップ 19 | <pre>set {dscp new-dscp   ip precedence new-precedence}</pre> | パケットに新しい値を設定することによって、IP トラフィックを分類<br>します。                                                                                                    |
|         |                                                               | <ul> <li>dscp new-dscp には、分類されたトラフィックに割り当てる新しい DSCP 値を入力します。指定できる範囲は 0 ~ 63 です。</li> </ul>                                                                                                    |
|         |                                                               | <ul> <li>ip precedence new-precedence を指定する場合は、分類されたトラフィックに割り当てる新しい IP precedence 値を入力します。<br/>指定できる範囲は 0 ~ 7 です。</li> </ul>                                                                                                    |
| ステップ 20 | service-policy policy-map-name                                | インターフェイスレベルのポリシーマップ名を指定し(ステップ 10<br>を参照)、VLAN レベルのポリシー マップと連動させます。                                                                                                    |
|         |                                                               | VLAN レベル ポリシー マップが 2 つ以上のクラスを指定している場<br>合、各クラスで異なる <b>service-policy</b> <i>policy-map-name</i> コマンドを使<br>用できます。                                                                                                    |
| ステップ 21 | exit                                                          | ポリシー マップ コンフィギュレーション モードに戻ります。                                                                                                    |
| ステップ 22 | exit                                                          | グローバル コンフィギュレーション モードに戻ります。                                                                                                    |
| ステップ 23 | interface interface-id                                        | 階層型のポリシー マップを適用する SVI を指定し、インターフェイ<br>ス コンフィギュレーション モードを開始します。                                                                                                    |

|         | コマンド                                                                | 目的                                                                                                    |
|---------|---------------------------------------------------------------------|----------------------------------------------------------------------------------------------------|
| ステップ 24 | service-policy input policy-map-name                                | VLAN レベルのポリシーマップ名を指定し、SVI にそれを適用しま<br>す。前のステップとこのコマンドを使用して、他の SVI にポリシー<br>マップを適用します。                                                                                |
|         |                                                                     | 階層型 VLAN レベル ポリシー マップに 2 つ以上のインターフェイス<br>レベル ポリシー マップがある場合、すべてのクラス マップが、<br>service-policy <i>policy-map-name</i> コマンドで指定された同じ VLAN レ<br>ベル ポリシー マップに設定されている必要があります。 |
| ステップ 25 | end                                                                 | 特権 EXEC モードに戻ります。                                                                                                    |
| ステップ 26 | <pre>show policy-map [policy-map-name [class class-map-name]]</pre> | エントリを確認します。                                                                                                    |
|         | または                                                                 |                                                                                                    |
|         | show mls qos vlan-based                                             |                                                                                                    |
| ステップ 27 | copy running-config startup-config                                  | (任意) コンフィギュレーション ファイルに設定を保存します。                                                                                                    |

既存のポリシー マップを削除するには、no policy-map policy-map-name グローバル コンフィギュ レーション コマンドを使用します。既存のクラス マップを削除するには、no class class-map-name ポ リシー マップ コンフィギュレーション コマンドを使用します。

ポリシー マップで信頼できない状態に戻すには、no trust ポリシーマップ コンフィギュレーション コ マンドを使用します。割り当てられた DSCP または IP precedence 値を削除するには、no set {dscp *new-dscp* | ip precedence *new-precedence*} ポリシーマップ コンフィギュレーション コマンドを使用し ます。

インターフェイス レベルのポリシー マップの既存のポリサーを削除するには、no police rate-bps burst-byte [exceed-action {drop | policed-dscp-transmit}] ポリシー マップ コンフィギュレーション コマンドを使用します。デュアルレベル ポリシー マップとポートの関連付けを解除するには、no service-policy input policy-map-name インターフェイス コンフィギュレーション コマンドを使用しま す。

次に、階層型ポリシーマップを作成する例を示します。

```
Switch> enable
Switch# configure terminal
Enter configuration commands, one per line. End with CNTL/Z.
Switch(config)# access-list 101 permit ip any any
Switch(config)# class-map cm-1
Switch(config-cmap)# match access 101
Switch(config-cmap)# exit
Switch(config)# exit
Switch#
```

次に、新しいマップを SVI に適用する例を示します。

```
Switch# configure terminal
Enter configuration commands, one per line. End with CNTL/Z.
Switch(config)# class-map cm-interface-1
Switch(config-cmap)# match input gigabitethernet3/0/1 - gigabitethernet3/0/2
Switch(config-cmap)# exit
Switch(config)# policy-map port-plcmap
Switch(config-pmap)# class cm-interface-1
Switch(config-pmap-c)# police 900000 9000 exc policed-dscp-transmit
Switch(config-pmap-c)# exit
Switch(config-pmap)# exit
Switch(config-pmap)# exit
Switch(config)# policy-map vlan-plcmap
Switch(config)# policy-map vlan-plcmap
Switch(config-pmap)# class cm-1
```
```
Switch(config-pmap-c)# set dscp 7
Switch(config-pmap-c) # service-policy port-plcmap-1
Switch(config-pmap-c)# exit
Switch(config-pmap)# class cm-2
Switch(config-pmap-c) # set dscp 10
Switch(config-pmap-c) # service-policy port-plcmap-1
Switch(config-pmap)# exit
Switch(config-pmap)# class cm-3
Switch(config-pmap-c) # set dscp 20
Switch(config-pmap-c)# service-policy port-plcmap-2
Switch(config-pmap)# exit
Switch(config-pmap) # class cm-4
Switch(config-pmap-c) # trust dscp
Switch(config-pmap)# exit
Switch(config)# interface vlan 10
Switch(config-if) # service input vlan-plcmap
Switch(config-if) # exit
Switch(config)# exit
Switch#
```

次に、IP DSCP および IPv6 と照合するクラス マップを設定する例を示します。

Switch(config) # class-map cm-1 Switch(config-cmap)# match ip dscp 10 Switch(config-cmap) # match protocol ipv6 Switch(config-cmap)# exit Switch(config) # class-map cm-2 Switch(config-cmap) # match ip dscp 20 Switch(config-cmap)# match protocol ip Switch(config-cmap)# exit Switch(config) # policy-map pml Switch(config-pmap)# class cm-1 Switch(config-pmap-c) # set dscp 4 Switch(config-pmap-c) # exit Switch(config-pmap)# class cm-2 Switch(config-pmap-c) # set dscp 6 Switch(config-pmap-c)# exit Switch(config-pmap)# exit Switch(config) # interface G1/0/1 Switch(config-if) # service-policy input pm1

次の例では、ポリシー マップにデフォルトのトラフィック クラスを設定する方法を示します。

```
Switch# configure terminal
Switch(config) # class-map cm-3
Switch(config-cmap) # match ip dscp 30
Switch(config-cmap) # match protocol ipv6
Switch(config-cmap)# exit
Switch(config) # class-map cm-4
Switch(config-cmap)# match ip dscp 40
Switch(config-cmap) # match protocol ip
Switch(config-cmap)# exit
Switch(config) # policy-map pm3
Switch(config-pmap)# class class-default
Switch(config-pmap)# set dscp 10
Switch(config-pmap-c)# exit
Switch(config-pmap)# class cm-3
Switch(config-pmap-c) set dscp 4
Switch(config-pmap-c)# exit
Switch(config-pmap)# class cm-4
Switch(config-pmap-c)# trust cos
Switch(config-pmap-c)# exit
Switch(config-pmap)# exit
```

この例では、class-default が最初に設定されていても、デフォルトのトラフィック クラスは、自動的 に policy-map pm3 の最後に配置されることを示します。

```
Switch# show policy-map pm3
Policy Map pm3
Class cm-3
set dscp 4
Class cm-4
trust cos
Class class-default
police 8000 80000 exceed-action drop
Switch#
```

### 集約ポリサーを使用したトラフィックの分類、ポリシング、およびマーキング

集約ポリサーを使用すると、同じポリシー マップ内の複数のトラフィック クラスで共有されるポリ サーを作成できます。ただし、集約ポリサーを複数の異なるポリシー マップまたはポートにわたって 使用することはできません。

集約ポリサーは、物理ポートの非階層型ポリシー マップでだけ設定できます。

集約ポリサーを作成するには、特権 EXEC モードで次の手順を実行します。

|        | コマンド                                                                                                    | 目的                                                                                                    |  |  |  |
|--------|----------------------------------------------------------------------------------------------------|----------------------------------------------------------------------------------------------------|--|--|--|
| ステップ 1 | configure terminal                                                                                                    | グローバル コンフィギュレーション モードを開始します。                                                                                                    |  |  |  |
| ステップ 2 | mls qos aggregate-policer<br>aggregate-policer-name rate-bps burst-byte<br>exceed-action {drop  <br>policed-dscp-transmit} | 同じポリシー マップ内の複数のトラフィック クラスに適用できる<br>ポリサー パラメータを定義します。                                                                                                    |  |  |  |
|        |                                                                                                    | デフォルトでは、集約ポリサーは定義されていません。サポート<br>されているポリサー数については、「標準 QoS 設定時の注意事項」<br>(P.37-38)を参照してください。                                                                                                    |  |  |  |
|        |                                                                                                    | <ul> <li>aggregate-policer-name には、集約ポリサーの名前を指定します。</li> </ul>                                                                                                    |  |  |  |
|        |                                                                                                    | <ul> <li>rate-bps には、平均トラフィック レートをビット/秒 (bps)<br/>で指定します。指定できる範囲は 8000 ~ 10000000000 です。</li> </ul>                                                                                                    |  |  |  |
|        |                                                                                                    | <ul> <li>burst-byteには、標準バーストサイズをバイト数で指定します。指定できる範囲は8000~100000です。</li> </ul>                                                                                                    |  |  |  |
|        |                                                                                                    | <ul> <li>レートを超過した場合に実行するアクションを指定します。パケットをドロップする場合は、exceed-action drop キーワードを使用します。(ポリシング設定 DSCP マップを使用して)<br/>DSCP 値をマークダウンし、パケットを送信するには、<br/>exceed-action policed-dscp-transmit キーワードを使用します。詳細については、「ポリシング済み DSCP マップの設定」</li> </ul> |  |  |  |
| ステップ 3 | class-map [match-all   match-any]<br>class-map-name                                                                        | <ul> <li>(P.37-78) を 変 照し くく に さい。</li> <li>必要に応じて、トラフィックを分類するクラス マップを作成します。詳細については、「クラス マップを使用したトラフィックの分類」(P.37-55) および「名前付き標準および拡張 ACL の作成」</li> <li>(P.35-15) を参照してください。</li> </ul>                                                 |  |  |  |

|         | コマンド                                                              | 目的                                                                               |
|---------|-------------------------------------------------------------------|----------------------------------------------------------------------------------|
| ステップ 4  | policy-map policy-map-name                                        | ポリシー マップ名を入力することによってポリシー マップを作成<br>し、ポリシーマップ コンフィギュレーション モードを開始します。              |
|         |                                                                   | 詳細については、「ポリシー マップを使用した物理ポートのトラフィックの分類、ポリシング、およびマーキング」(P.37-61)を参照してください。         |
| ステップ 5  | class [class-map-name   class-default]                            | トラフィックの分類を定義し、ポリシーマップ クラス コンフィ<br>ギュレーション モードを開始します。                             |
|         |                                                                   | 詳細については、「ポリシー マップを使用した物理ポートのトラ<br>フィックの分類、ポリシング、およびマーキング」(P.37-61)を参<br>照してください。 |
| ステップ 6  | police aggregate aggregate-policer-name                           | 同じポリシーマップ内の複数のクラスに集約ポリサーを適用しま<br>す。                                              |
|         |                                                                   | <i>aggregate-policer-name</i> には、ステップ 2 で指定した名前を入力します。                           |
| ステップ 7  | exit                                                              | グローバル コンフィギュレーション モードに戻ります。                                                      |
| ステップ 8  | interface interface-id                                            | ポリシー マップを適用するポートを指定し、インターフェイス コ<br>ンフィギュレーション モードを開始します。                         |
|         |                                                                   | 指定できるインターフェイスとして、物理ポートも含まれます。                                                    |
| ステップ 9  | service-policy input policy-map-name                              | ポリシーマップ名を指定し、入力ポートに適用します。                                                        |
|         |                                                                   | サポートされるポリシー マップは、入力ポートに 1 つのみです。                                                 |
| ステップ 10 | end                                                               | 特権 EXEC モードに戻ります。                                                                |
| ステップ 11 | <b>show mls qos aggregate-policer</b><br>[aggregate-policer-name] | エントリを確認します。                                                                      |
| ステップ 12 | copy running-config startup-config                                | (任意) コンフィギュレーション ファイルに設定を保存します。                                                  |

指定した集約ポリサーをポリシー マップから削除するには、no police aggregate aggregate-policer-name ポリシーマップ コンフィギュレーション モードを使用します。集約ポリサー およびそのパラメータを削除するには、no mls qos aggregate-policer aggregate-policer-name グロー バル コンフィギュレーション コマンドを使用します。

次に、集約ポリサーを作成して、ポリシーマップ内の複数のクラスに結合する例を示します。この設定では、IP ACL はネットワーク 10.1.0.0 およびホスト 11.3.1.1 からのトラフィックを許可します。 ネットワーク 10.1.0.0 からのトラフィックの場合、着信パケットの DSCP は信頼されます。ホスト 11.3.1.1 から着信するトラフィックの場合、パケットの DSCP は 56 に変更されます。ネットワーク 10.1.0.0 およびホスト 11.3.1.1 からのトラフィック レートには、ポリシングが設定されます。トラ フィックが平均レート(48000 b/s)および標準バースト サイズ(8000 バイト)を超えた場合、(ポリ シング設定 DSCP マップに基づいて)DSCP がマークダウンされて転送されます。このポリシーマッ プが入力ポートに付加されます。

```
Switch(config)# access-list 1 permit 10.1.0.0 0.0.255.255
Switch(config)# access-list 2 permit 11.3.1.1
Switch(config)# mls qos aggregate-police transmit1 48000 8000 exceed-action
policed-dscp-transmit
Switch(config)# class-map ipclass1
Switch(config-cmap)# match access-group 1
Switch(config-cmap)# exit
Switch(config)# class-map ipclass2
Switch(config-cmap)# match access-group 2
Switch(config-cmap)# exit
```

```
Switch(config) # policy-map aggflow1
Switch(config-pmap) # class ipclass1
Switch(config-pmap-c) # trust dscp
Switch(config-pmap-c) # police aggregate transmit1
Switch(config-pmap-c) # exit
Switch(config-pmap)# class ipclass2
Switch(config-pmap-c) # set dscp 56
Switch(config-pmap-c) # police aggregate transmit1
Switch(config-pmap-c)# exit
Switch(config-pmap) # class class-default
Switch(config-pmap-c) # set dscp 10
Switch(config-pmap-c)# exit
Switch(config-pmap) # exit
Switch(config) # interface gigabitethernet2/0/1
Switch(config-if)# service-policy input aggflow1
Switch(config-if) # exit
```

# **DSCP マップの設定**

ここでは、次の設定情報について説明します。

- 「CoS/DSCP マップの設定」(P.37-76)(任意)
- 「IP precedence/DSCP マップの設定」(P.37-77)(任意)
- 「ポリシング済み DSCP マップの設定」(P.37-78)(任意、マップのヌル設定が不適切な場合以外)
- 「DSCP/CoS マップの設定」(P.37-79)(任意)
- ・「DSCP/DSCP変換マップの設定」(P.37-80)(任意、マップのヌル設定が不適切な場合以外)

DSCP/DSCP 変換マップを除くすべてのマップはグローバルに定義され、すべてのポートに適用されます。

### CoS/DSCP マップの設定

着信パケットの CoS 値を、トラフィックのプライオリティを表すために QoS で内部的に使用される DSCP 値にマッピングするには、CoS/DSCP マップを使用します。

表 37-12 に、デフォルトの CoS/DSCP マップを示します。

#### 表 37-12 デフォルトの CoS/DSCP マップ

| CoS 値 | DSCP 値 |
|-------|--------|
| 0     | 0      |
| 1     | 8      |
| 2     | 16     |
| 3     | 24     |
| 4     | 32     |
| 5     | 40     |
| 6     | 48     |
| 7     | 56     |

これらの値が使用しているネットワークに適さない場合は、値を変更する必要があります。

CoS/DSCP マップを変更するには、特権 EXEC モードで次の手順を実行します。この手順は任意です。

| コマンド                               | 目的                                                                                                    |
|------------------------------------|----------------------------------------------------------------------------------------------------|
| configure terminal                 | グローバル コンフィギュレーション モードを開始します。                                                                                                    |
| mls qos map cos-dscp dscp1dscp8    | CoS/DSCP マップを変更します。                                                                                                    |
|                                    | <i>dscp1dscp8</i> には、CoS 値 0 ~ 7 に対応する 8 つの DSCP 値を入力し<br>ます。各 DSCP 値はスペースで区切ります。                                                        |
|                                    | DSCP の範囲は 0 ~ 63 です。                                                                                                    |
| end                                | 特権 EXEC モードに戻ります。                                                                                                    |
| show mls qos maps cos-dscp         | 設定を確認します。                                                                                                    |
| copy running-config startup-config | (任意)コンフィギュレーション ファイルに設定を保存します。                                                                                                    |
|                                    | コマンド<br>configure terminal<br>mls qos map cos-dscp dscp1dscp8<br>end<br>show mls qos maps cos-dscp<br>copy running-config startup-config |

デフォルトのマップに戻すには、no mls qos cos-dscp グローバル コンフィギュレーション コマンドを 使用します。

次に、CoS/DSCP マップを変更して表示する例を示します。

Switch(config)# mls qos map cos-dscp 10 15 20 25 30 35 40 45
Switch(config)# end
Switch# show mls qos maps cos-dscp

### IP precedence/DSCP マップの設定

着信パケットの IP precedence 値を、トラフィックのプライオリティを表すために QoS で内部的に使用 される DSCP 値にマッピングするには、IP precedence/DSCP マップを使用します。

表 37-13 に、デフォルトの IP precedence/DSCP マップを示します。

| IP precedence 値 | DSCP 値 |
|-----------------|--------|
| 0               | 0      |
| 1               | 8      |
| 2               | 16     |
| 3               | 24     |
| 4               | 32     |
| 5               | 40     |
| 6               | 48     |
| 7               | 56     |

| 表 37-13 | デフォルトの IP Precedence/DSCP マップ           |
|---------|-----------------------------------------|
|         | ••••••••••••••••••••••••••••••••••••••• |

これらの値が使用しているネットワークに適さない場合は、値を変更する必要があります。

IP precedence/DSCP マップを変更するには、特権 EXEC モードで次の手順を実行します。この手順は 任意です。

|        | コマンド                               | 目的                                                                                          |
|--------|------------------------------------|---------------------------------------------------------------------------------------------|
| ステップ 1 | configure terminal                 | グローバル コンフィギュレーション モードを開始します。                                                                |
| ステップ 2 | IP precedence/DSCP マップを変更します。      |                                                                                             |
|        | dscp1dscp8                         | <i>dscp1dscp8</i> には、IP precedence 値 0 ~ 7 に対応する 8 つの DSCP 値<br>を入力します。各 DSCP 値はスペースで区切ります。 |
|        |                                    | DSCP の範囲は 0 ~ 63 です。                                                                        |
| ステップ 3 | end                                | 特権 EXEC モードに戻ります。                                                                           |
| ステップ 4 | show mls qos maps ip-prec-dscp     | 設定を確認します。                                                                                   |
| ステップ 5 | copy running-config startup-config | (任意) コンフィギュレーション ファイルに設定を保存します。                                                             |

デフォルトのマップに戻すには、no mls qos ip-prec-dscp グローバル コンフィギュレーション コマン ドを使用します。

次に、IP precedence/DSCP マップを変更して表示する例を示します。

```
Switch(config)# mls qos map ip-prec-dscp 10 15 20 25 30 35 40 45
Switch(config)# end
Switch# show mls qos maps ip-prec-dscp
```

### ポリシング済み DSCP マップの設定

ポリシングおよびマーキング アクションによって得られる新しい値に DSCP 値をマークダウンするに は、ポリシング設定 DSCP マップを使用します。

デフォルトのポリシング設定 DSCP マップは、着信 DSCP 値を同じ DSCP 値にマッピングするヌル マップです。

ポリシング済み DSCP マップを変更するには、特権 EXEC モードで次の手順を実行します。この手順 は任意です。

|        | コマンド                                  | 目的                                                                                      |  |  |  |
|--------|---------------------------------------|-----------------------------------------------------------------------------------------|--|--|--|
| ステップ 1 | configure terminal                    | グローバル コンフィギュレーション モードを開始します。                                                            |  |  |  |
| ステップ 2 | mls qos map policed-dscp dscp-list to | ポリシング済み DSCP マップを変更します。                                                                 |  |  |  |
|        | mark-down-dscp                        | <ul> <li><i>dscp-list</i>には、最大 8 つの DSCP 値をスペースで区切って入力します。さらに、toキーワードを入力します。</li> </ul> |  |  |  |
|        |                                       | <ul> <li>mark-down-dscp には、対応するポリシング設定(マークダウンされた) DSCP 値を入力します。</li> </ul>              |  |  |  |
| ステップ 3 | end                                   | 特権 EXEC モードに戻ります。                                                                       |  |  |  |
| ステップ 4 | show mls qos maps policed-dscp        | 設定を確認します。                                                                               |  |  |  |
| ステップ 5 | copy running-config startup-config    | (任意) コンフィギュレーション ファイルに設定を保存します。                                                         |  |  |  |

デフォルトのマップに戻すには、no mls qos policed-dscp グローバル コンフィギュレーション コマン ドを使用します。

次に、DSCP 50 ~ 57 を、マークダウンされる DSCP 値 0 にマッピングする例を示します。

```
Switch(config) # mls qos map policed-dscp 50 51 52 53 54 55 56 57 to 0 Switch(config) # end
```

Switch# show mls qos maps policed-dscp

| Policed-dscp map: |    |   |      |    |    |    |    |    |    |    |    |    |  |
|-------------------|----|---|------|----|----|----|----|----|----|----|----|----|--|
| Ċ                 | 11 | : | d2 0 | 1  | 2  | 3  | 4  | 5  | 6  | 7  | 8  | 9  |  |
| -                 | 0  | : | 00   | 01 | 02 | 03 | 04 | 05 | 06 | 07 | 08 | 09 |  |
|                   | 1  | : | 10   | 11 | 12 | 13 | 14 | 15 | 16 | 17 | 18 | 19 |  |
|                   | 2  | : | 20   | 21 | 22 | 23 | 24 | 25 | 26 | 27 | 28 | 29 |  |
|                   | 3  | : | 30   | 31 | 32 | 33 | 34 | 35 | 36 | 37 | 38 | 39 |  |
|                   | 4  | : | 40   | 41 | 42 | 43 | 44 | 45 | 46 | 47 | 48 | 49 |  |
|                   | 5  | : | 00   | 00 | 00 | 00 | 00 | 00 | 00 | 00 | 58 | 59 |  |
|                   | 6  | : | 60   | 61 | 62 | 63 |    |    |    |    |    |    |  |

(注)

このポリシング済み DSCP マップでは、マークダウンされる DSCP 値が表形式で示されています。d1 列では元の DSCP の最上位桁、d2 行では元の DSCP の最下位桁を指定します。d1 と d2 の交点にある 値が、マークダウンされる値です。たとえば、元の DSCP 値が 53 の場合、マークダウンされる DSCP 値は 0 です。

### DSCP/CoS マップの設定

4 つの出力キューセットの1つを選択するために使用される CoS 値を生成するには、DSCP/CoS マップを使用します。

表 37-14 に、デフォルトの DSCP/CoS マップを示します。

表 37-14 デフォルトの DSCP/CoS マップ

| DSCP 値       | CoS 値 |
|--------------|-------|
| $0\sim 7$    | 0     |
| 8~15         | 1     |
| $16 \sim 23$ | 2     |
| $24 \sim 31$ | 3     |
| $32 \sim 39$ | 4     |
| $40 \sim 47$ | 5     |
| $48 \sim 55$ | 6     |
| $56 \sim 63$ | 7     |

これらの値が使用しているネットワークに適さない場合は、値を変更する必要があります。

DSCP/CoS マップを変更するには、特権 EXEC モードで次の手順を実行します。この手順は任意です。

|        | コマンド                                  | 目的                                                                          |
|--------|---------------------------------------|-----------------------------------------------------------------------------|
| ステップ 1 | configure terminal                    | グローバル コンフィギュレーション モードを開始します。                                                |
| ステップ 2 | mls qos map dscp-cos dscp-list to cos | DSCP/CoS マップを変更します。                                                         |
|        |                                       | • <i>dscp-list</i> には、最大 8 つの DSCP 値をスペースで区切って入力しま<br>す。さらに、to キーワードを入力します。 |
|        |                                       | • cos には、DSCP 値と対応する CoS 値を入力します。                                           |
|        |                                       | DSCP の範囲は 0 ~ 63、CoS の範囲は 0 ~ 7 です。                                         |
| ステップ 3 | end                                   | 特権 EXEC モードに戻ります。                                                           |
| ステップ 4 | show mls qos maps dscp-to-cos         | 設定を確認します。                                                                   |
| ステップ 5 | copy running-config startup-config    | (任意) コンフィギュレーション ファイルに設定を保存します。                                             |

デフォルトのマップに戻すには、no mls qos dscp-cos グローバル コンフィギュレーション コマンドを 使用します。

次に、DSCP 値 0、8、16、24、32、40、48、および 50 を CoS 値 0 にマッピングして、マップを表示 する例を示します。

```
Switch(config) # mls qos map dscp-cos 0 8 16 24 32 40 48 50 to 0
Switch(config) # end
Switch# show mls qos maps dscp-cos
Dscp-cos map:
    d1: d20 1 2 3 4 5 6 7 8 9
     ____
           00 00 00 00 00 00 00 00 00 01
     0 :
            01 01 01 01 01 01 00 02 02 02
     1 :
      2 :
            02 02 02 02 00 03 03 03 03 03
            03 03 00 04 04 04 04 04 04 04 04
      3 :
      4 :
            00 05 05 05 05 05 05 05 00 06
     5 :
            00 06 06 06 06 06 07 07 07 07
```

٩, (注)

上記の DSCP/CoS マップでは、CoS 値が表形式で示されています。d1 列では DSCP の最上位桁、d2 行では DSCP の最下位桁を指定します。d1 と d2 の交点にある値が CoS 値です。たとえば、この DSCP/CoS マップでは、DSCP 値が 08 の場合、対応する CoS 値は 0 です。

### DSCP/DSCP 変換マップの設定

6 :

07 07 07 07

2 つの QoS ドメインで異なる DSCP 定義が使用されている場合は、一方のドメインの一連の DSCP 値 を変換して、もう一方のドメインの定義に一致させる DSCP/DSCP 変換マップを使用します。 DSCP/DSCP 変換マップは、QoS 管理ドメインの境界にある受信ポート適用します(入力変換)。

入力変換により、パケットの DSCP 値が新しい DSCP 値で上書きされ、QoS はこの新しい値を使用し てパケットを処理します。スイッチは、新しい DSCP 値とともにそのパケットをポートへ送出します。

1 つの入力ポートに複数の DSCP/DSCP 変換マップを設定できます。デフォルトの DSCP/DSCP 変換 マップは、着信 DSCP 値を同じ DSCP 値にマッピングするヌル マップです。

| DSCP/DSCP 変換マップを変更するには、 | 特権 EXEC モードで次の手順を実行します。 | この手順は任 |
|-------------------------|-------------------------|--------|
| 意です。                    |                         |        |

|        | コマンド                                          | 目的                                                                                    |
|--------|-----------------------------------------------|---------------------------------------------------------------------------------------|
| ステップ 1 | configure terminal                            | グローバル コンフィギュレーション モードを開始します。                                                          |
| ステップ 2 | mls qos map dscp-mutation                     | DSCP/DSCP 変換マップを変更します。                                                                |
|        | dscp-mutation-name in-dscp <b>to</b> out-dscp | <ul> <li>dscp-mutation-name には、変換マップ名を入力します。新しい名前を指定することにより、複数のマップを作成できます。</li> </ul> |
|        |                                               | <ul> <li><i>in-dscp</i>には、最大 8 つの DSCP 値をスペースで区切って入力します。さらに、toキーワードを入力します。</li> </ul> |
|        |                                               | • <i>out-dscp</i> には、1 つの DSCP 値を入力します。                                               |
|        |                                               | DSCP の範囲は 0 ~ 63 です。                                                                  |
| ステップ 3 | interface interface-id                        | マップを適用するポートを指定し、インターフェイス コンフィギュ<br>レーション モードを開始します。                                   |
|        |                                               | 指定できるインターフェイスとして、物理ポートも含まれます。                                                         |
| ステップ 4 | mls qos trust dscp                            | DSCP trusted ポートとして入力ポートを設定します。デフォルトでは、ポートは trusted ではありません。                          |
| ステップ 5 | mls qos dscp-mutation                         | 指定された DSCP trusted 入力ポートにマップを適用します。                                                   |
|        | dscp-mutation-name                            | <i>dscp-mutation-name</i> には、ステップ 2 で指定した変換マップ名を入力します。                                |
| ステップ 6 | end                                           | 特権 EXEC モードに戻ります。                                                                     |
| ステップ 7 | show mls qos maps dscp-mutation               | 設定を確認します。                                                                             |
| ステップ 8 | copy running-config startup-config            | (任意) コンフィギュレーション ファイルに設定を保存します。                                                       |

デフォルトのマップに戻すには、no mls qos dscp-mutation *dscp-mutation-name* グローバル コンフィ ギュレーション コマンドを使用します。

次の例では、DSCP/DSCP 変換マップを定義する方法を示します。明示的に設定されていないすべての エントリは変更されません(ヌルマップで指定された値のままです)。

```
Switch(config) # mls qos map dscp-mutation mutation1 1 2 3 4 5 6 7 to 0
Switch(config) # mls qos map dscp-mutation mutation1 8 9 10 11 12 13 to 10
Switch(config) # mls qos map dscp-mutation mutation1 20 21 22 to 20
Switch(config)# mls qos map dscp-mutation mutation1 30 31 32 33 34 to 30
Switch(config)# interface gigabitethernet1/0/1
Switch(config-if) # mls qos trust dscp
Switch(config-if) # mls qos dscp-mutation mutation1
Switch(config-if) # end
Switch# show mls qos maps dscp-mutation mutation1
Dscp-dscp mutation map:
  mutation1:
    d1: d20 1 2 3 4 5 6 7 8 9
     00 00 00 00 00 00 00 00 10 10
     0:
           10 10 10 10 14 15 16 17 18 19
     1 :
           20 20 20 23 24 25 26 27 28 29
     2 :
     3 :
           30 30 30 30 30 35 36 37 38 39
           40 41 42 43 44 45 46 47 48 49
     4 :
     5:
           50 51 52 53 54 55 56 57 58 59
           60 61 62 63
     6 :
```

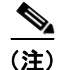

上記の DSCP/DSCP 変換マップでは、変換される値が表形式で示されています。d1 列では元の DSCP の最上位桁、d2 行では元の DSCP の最下位桁を指定します。d1 と d2 の交点の値が、変換される値で す。たとえば、DSCP 値が 12 の場合、対応する変換される値は 10 です。

# 入力キューの特性の設定

ネットワークおよび QoS ソリューションの複雑さに応じて、次に示す作業をすべて実行しなければな らない場合があります。次の特性を決定する必要があります。

- 各キューに(DSCP 値または CoS 値によって)割り当てるパケット
- 各キューに適用されるドロップパーセンテージしきい値、および各しきい値にマッピングされる CoS または DSCP 値
- 各キュー間に割り当てられる空きバッファスペースの量
- 各キュー間に割り当てられる使用可能な帯域幅の量
- ハイ プライオリティを設定する必要があるトラフィック(音声など)の有無

ここでは、次の設定情報について説明します。

- 「入力キューへの DSCP または CoS 値のマッピングおよび WTD しきい値の設定」(P.37-83)(任意)
- 「入力キュー間のバッファスペースの割り当て」(P.37-84)(任意)
- 「入力キュー間の帯域幅の割り当て」(P.37-85)(任意)
- 「入力プライオリティキューの設定」(P.37-85)(任意)

### 入力キューへの DSCP または CoS 値のマッピングおよび WTD しきい値の設定

トラフィックにプライオリティを設定するには、特定の DSCP または CoS を持つパケットを特定の キューに格納し、より低いプライオリティを持つパケットがドロップされるようにキューのしきい値を 調整します。

DSCP または CoS 値を入力キューにマッピングして、WTD しきい値を設定するには、特権 EXEC モードで次の手順を実行します。この手順は任意です。

|                                                                                      | コマンド                                                                                                | 目的                                                                                                    |
|--------------------------------------------------------------------------------------|----------------------------------------------------------------------------------------------------|----------------------------------------------------------------------------------------------------|
| ステップ 1                                                                               | configure terminal                                                                                  | グローバル コンフィギュレーション モードを開始します。                                                                                                    |
| ステップ 2                                                                               | mls qos srr-queue input dscp-map<br>queue queue-id threshold threshold-id                           | DSCP または CoS 値を入力キューおよびしきい値 ID にマッピングします。                                                                                                    |
|                                                                                      | ascp1ascp8<br>または                                                                                   | デフォルトでは、DSCP 値 0 ~ 39 および 48 ~ 63 はキュー 1 およびし<br>きい値 1 にマッピングされます。DSCP 値 40 ~ 47 はキュー 2 およびし                                                                   |
| mls qos srr-queue input cos-map<br>queue queue-id threshold threshold-id<br>cos1cos8 | デフォルトでは、CoS 値 0 ~ 4、6、および 7 はキュー 1 およびしきい値<br>1 にマッピングされます。CoS 値 5 はキュー 2 およびしきい値 1 にマッ<br>ピングされます。 |                                                                                                    |
|                                                                                      |                                                                                                    | <ul> <li>queue-id で指定できる範囲は 1 ~ 2 です。</li> </ul>                                                                                                    |
|                                                                                      |                                                                                                    | <ul> <li>threshold-id で指定できる範囲は1~3です。しきい値3のドロップ<br/>しきい値(%)は事前に定義されています。パーセンテージは<br/>キューがいっぱいの状態に対して設定されます。</li> </ul>                                         |
|                                                                                      |                                                                                                    | <ul> <li><i>dscp1dscp8</i>には、各値をスペースで区切って、最大8の値を入力します。指定できる範囲は0~63です。</li> </ul>                                                                               |
|                                                                                      |                                                                                                    | <ul> <li>cos1cos8 には、最大8 個の値をスペースで区切って入力します。</li> <li>指定できる範囲は0~7です。</li> </ul>                                                                                |
| ステップ 3                                                                               | <b>mls qos srr-queue input threshold</b><br>queue-id threshold-percentage1<br>threshold-percentage2 | 入力キューに2つのWTDしきい値の割合(しきい値1および2用)を<br>割り当てます。デフォルトでは、両方のしきい値が100%に設定されて<br>います。                                                                                  |
|                                                                                      |                                                                                                    | <ul> <li>queue-id で指定できる範囲は1~2です。</li> </ul>                                                                                                    |
|                                                                                      |                                                                                                    | <ul> <li>threshold-percentage1 threshold-percentage2 の範囲は、1~100 で<br/>す。各値はスペースで区切ります。</li> </ul>                                                              |
|                                                                                      |                                                                                                    | 各しきい値は、キューに割り当てられたキュー記述子の総数に対する割<br>合です。                                                                                                    |
| ステップ 4                                                                               | end                                                                                                 | 特権 EXEC モードに戻ります。                                                                                                    |
| ステップ 5                                                                               | show mls qos maps                                                                                   | 設定を確認します。                                                                                                    |
|                                                                                      |                                                                                                    | DSCP 入力キューしきい値マップは、表形式で表示されます。d1 列では<br>DSCP 値の最上位桁、d2 行では DSCP 値の最下位桁を指定します。d1<br>および d2 値の交点がキュー ID およびしきい値 ID です。たとえば、<br>キュー 2 およびしきい値 1 (02-01) のようになります。 |
|                                                                                      |                                                                                                    | CoS 入力キューしきい値マップでは、先頭行に CoS 値、2 番めの行に対応するキュー ID およびしきい値 ID が示されます。たとえば、キュー 2 およびしきい値 2 (2-2) のようになります。                                                         |
| ステップ 6                                                                               | copy running-config startup-config                                                                  | (任意) コンフィギュレーション ファイルに設定を保存します。                                                                                                    |

デフォルトの CoS 入力キューしきい値マップまたはデフォルトの DSCP 入力キューしきい値マップに 戻すには、no mls qos srr-queue input cos-map、または no mls qos srr-queue input dscp-map グロー バル コンフィギュレーション コマンドを使用します。デフォルトの WTD しきい値の割合に戻すには、 no mls qos srr-queue input threshold *queue-id* グローバル コンフィギュレーション コマンドを使用し ます。

次の例では、DSCP 値 0 ~ 6 を、入力キュー 1 とドロップしきい値 50% のしきい値 1 にマッピングす る方法を示します。DSCP 値 20 と 26 は、入力キュー 1 とドロップしきい値 70% のしきい値 2 にマッ ピングします。

Switch (config) # mls gos srr-queue input dscp-map queue 1 threshold 1 0 1 2 3 4 5 6 Switch (config) # mls gos srr-queue input dscp-map queue 1 threshold 2 20 21 22 23 24 25 26 Switch (config) # mls gos srr-queue input threshold 1 50 70

この例では、50%の WTD しきい値が DSCP 値  $(0 \sim 6)$  に割り当てられており、70%の WTD しきい値が割り当てられた DSCP 値  $(20 \sim 26)$  よりも先にドロップされます。

### 入力キュー間のバッファ スペースの割り当て

2 つのキュー間で入力バッファを分割する比率を定義します(スペース量を割り当てます)。バッファ 割り当てと帯域幅割り当てにより、パケットがドロップされる前にバッファに格納できるデータ量が制 御されます。

入力キュー間にバッファを割り当てるには、特権 EXEC モードで次の手順を実行します。この手順は 任意です。

|        | コマンド                               | 目的                                                         |
|--------|------------------------------------|------------------------------------------------------------|
| ステップ 1 | configure terminal                 | グローバル コンフィギュレーション モードを開始します。                               |
| ステップ 2 | mls qos srr-queue input buffers    | 入力キュー間にバッファを割り当てます。                                        |
|        | percentage1 percentage2            | デフォルトでは、バッファの 90% がキュー1に、残りの 10% がキュー<br>2 に割り当てられます。      |
|        |                                    | <i>percentage1 percentage2</i> の範囲は、0~100です。各値はスペースで区切ります。 |
|        |                                    | キューがバースト性のある着信トラフィックを処理できるようにバッ<br>ファを割り当てる必要があります。        |
| ステップ 3 | end                                | 特権 EXEC モードに戻ります。                                          |
| ステップ 4 | show mls qos interface buffer      | 設定を確認します。                                                  |
|        | または                                |                                                            |
|        | show mls qos input-queue           |                                                            |
| ステップ 5 | copy running-config startup-config | (任意) コンフィギュレーション ファイルに設定を保存します。                            |

デフォルトの設定に戻すには、no mls qos srr-queue input buffers グローバル コンフィギュレーショ ン コマンドを使用します。

次の例では、入力キュー1にバッファスペースの 60% を、入力キュー2 にバッファスペースの 40% を割り当てる方法を示します。

Switch(config) # mls qos srr-queue input buffers 60 40

### 入力キュー間の帯域幅の割り当て

入力キュー間に割り当てられる使用可能な帯域幅の量を指定する必要があります。重みの比率は、 SRR スケジューラがパケットを各キューから送り出す頻度の比率です。帯域幅割り当てとバッファ割 り当てにより、パケットがドロップされる前にバッファに格納できるデータ量を制御できます。入力 キューで SRR が動作するのは、共有モードの場合だけです。

入力キュー間に帯域幅を割り当てるには、特権 EXEC モードで次の手順を実行します。この手順は任意です。

|        | コマンド                                                 | 目的                                                                                                    |
|--------|------------------------------------------------------|----------------------------------------------------------------------------------------------------|
| ステップ 1 | configure terminal                                   | グローバル コンフィギュレーション モードを開始します。                                                                                                    |
| ステップ 2 | mls qos srr-queue input bandwidth<br>weight1 weight2 | 入力キューに共有ラウンド ロビン重みを割り当てます。                                                                                                    |
|        |                                                      | weightl とweight2のデフォルト設定は4です(帯域幅の 1/2 が 2 つの<br>キューで等しく共有されます)。                                                                                                    |
|        |                                                      | weightl と weight2 の範囲は、 $1 \sim 100$ です。各値はスペースで区切ります。                                                                                                    |
|        |                                                      | SRR は、mls qos srr-queue input priority-queue queue-id bandwidth<br>weight グローバル コンフィギュレーション コマンドの bandwidth キー<br>ワードで指定されたとおり、設定済みの重みに従いプライオリティ<br>キューにサービスを提供します。次に、SRR は mls qos srr-queue input<br>bandwidth weight1 weight2 グローバル コンフィギュレーション コマン<br>ドによって設定された重みに従い、残りの帯域幅を両方の入力キューと<br>共有し、キューを処理します。詳細については、「入力プライオリティ<br>キューの設定」(P.37-85) を参照してください。 |
| ステップ 3 | end                                                  | 特権 EXEC モードに戻ります。                                                                                                    |
| ステップ 4 | show mls qos interface queueing                      | 設定を確認します。                                                                                                    |
|        | または                                                  |                                                                                                    |
|        | show mls qos input-queue                             |                                                                                                    |
| ステップ 5 | copy running-config startup-config                   | (任意) コンフィギュレーション ファイルに設定を保存します。                                                                                                    |

デフォルトの設定に戻すには、no mls qos srr-queue input bandwidth グローバル コンフィギュレー ション コマンドを使用します。

次に、キューに入力帯域幅を割り当てる例を示します。プライオリティキューイングはディセーブルです。割り当てられる共有帯域幅の比率は、キュー1が25/(25+75)、キュー2が75/(25+75)です。

Switch(config)# mls qos srr-queue input priority-queue 2 bandwidth 0
Switch(config)# mls qos srr-queue input bandwidth 25 75

### 入力プライオリティ キューの設定

プライオリティ キューは、優先して進める必要があるトラフィックにのみ使用してください(遅延と ジッタを最小限にとどめる必要のある音声トラフィックなど)。

プライオリティキューは、オーバーサブスクライブリングに激しいネットワークトラフィックが発生している状況で(バックプレーンが伝達できるトラフィックよりも多くのトラフィックが発生し、 キューがいっぱいになって、フレームがドロップされている場合)、遅延およびジッタを軽減するよう に帯域幅の一部が保証されています。 SRR は、mls qos srr-queue input priority-queue queue-id bandwidth weight グローバル コンフィ ギュレーション コマンドの bandwidth キーワードで指定されたとおり、設定済みの重みに従いプライ オリティ キューにサービスを提供します。次に、SRR は mls qos srr-queue input bandwidth weight1 weight2 グローバル コンフィギュレーション コマンドによって設定された重みに従い、残りの帯域幅 を両方の入力キューと共有し、キューを処理します。

プライオリティキューを設定するには、特権 EXEC モードで次の手順を実行します。この手順は任意です。

|        | コマンド                                                                   | 目的                                                                                                    |
|--------|------------------------------------------------------------------------|----------------------------------------------------------------------------------------------------|
| ステップ 1 | configure terminal                                                     | グローバル コンフィギュレーション モードを開始します。                                                                                                    |
| ステップ 2 | mls qos srr-queue input<br>priority-queue queue-id bandwidth<br>weight | キューをプライオリティ キューとして割り当て、スタックまたは内部リ<br>ングが輻輳している場合にリングの帯域幅を保証します。                                                                                                    |
|        |                                                                        | デフォルトのプライオリティ キューはキュー 2 です。このキューには帯<br>域幅の 10% が割り当てられています。                                                                                                    |
|        |                                                                        | <ul> <li>queue-id で指定できる範囲は1~2です。</li> </ul>                                                                                                    |
|        |                                                                        | <ul> <li>bandwidth weight には、スタックまたは内部リングの帯域幅に対す<br/>る割合を割り当てます。指定できる範囲は0~40です。値が大きい<br/>場合はリング全体に影響が及び、スイッチまたはスタックのパ<br/>フォーマンスが低下することがあるため、保証できる帯域幅は制限<br/>されています。</li> </ul> |
| ステップ 3 | end                                                                    | 特権 EXEC モードに戻ります。                                                                                                    |
| ステップ 4 | show mls qos interface queueing                                        | 設定を確認します。                                                                                                    |
|        | または                                                                    |                                                                                                    |
|        | show mls qos input-queue                                               |                                                                                                    |
| ステップ 5 | copy running-config startup-config                                     | (任意) コンフィギュレーション ファイルに設定を保存します。                                                                                                    |

デフォルト設定に戻すには、no mls qos srr-queue input priority-queue *queue-id* グローバル コンフィ ギュレーション コマンドを使用します。プライオリティ キューイングをディセーブルにするには、帯 域幅の重みを 0 に設定します。たとえば、mls qos srr-queue input priority-queue *queue-id* bandwidth 0 を入力します。

次に、キューに入力帯域幅を割り当てる例を示します。キュー1は割り当てられた帯域幅の10%を持 つプライオリティキューです。キュー1および2に割り当てられている帯域幅比率は4/(4+4)です。 SRR は最初、設定された10%の帯域幅をキュー1(プライオリティキュー)にサービスします。その あと、SRR は残りの90%の帯域幅をキュー1とキュー2にそれぞれ45%ずつ均等に分配します。

## 出力キューの特性の設定

ネットワークおよび QoS ソリューションの複雑さに応じて、次に示す作業をすべて実行しなければならない場合があります。次の特性を決定する必要があります。

- DSCP 値または CoS 値によって各キューおよびしきい値 ID にマッピングされるパケット
- キューセット(ポートごとの4つの出力キュー)に適用されるドロップパーセンテージしきい値、 およびトラフィックタイプに必要なメモリの確保量および最大メモリ
- キューセットに割り当てる固定バッファスペースの量

- ポートの帯域幅に関するレート制限の必要性
- 出力キューの処理頻度、および使用する技術(シェーピング、共有、または両方)

ここでは、次の設定情報について説明します。

- 「設定時の注意事項」(P.37-87)
- 「出力キューセットに対するバッファ スペースの割り当ておよび WTD しきい値の設定」(P.37-87) (任意)
- 「出力キューおよびしきい値 ID への DSCP または CoS 値のマッピング」(P.37-89)(任意)
- 「出力キューの SRR シェーピング重みの設定」(P.37-91)(任意)
- 「出力キューでの SRR 共有重みの設定」(P.37-92)(任意)
- 「出力緊急キューの設定」(P.37-93)(任意)
- 「出力インターフェイスの帯域幅の制限」(P.37-93)(任意)

### 設定時の注意事項

緊急キューがイネーブルにされているとき、または SRR の重みに基づいて出力キューのサービスが提供されるときには、次の注意事項に従ってください。

- 出力緊急キューがイネーブルにされている場合は、キュー1に対して SRR のシェーピングおよび 共有された重みが無効にされます。
- 出力緊急キューがディセーブルにされており、SRRのシェーピングおよび共有された重みが設定 されている場合は、キュー1に対して shaped モードは shared モードを無効にし、SRR はこの キューに shaped モードでサービスを提供します。
- 出力緊急キューがディセーブルにされており、SRR のシェーピングされた重みが設定されていない場合は、SRR はキューに対して shared モードでサービスを提供します。

### 出力キューセットに対するバッファ スペースの割り当ておよび WTD しきい値の設定

バッファのアベイラビリティの保証、WTD の設定、およびキューセットの最大割り当ての設定を行う には、**mls qos queue-set output** *qset-id* **threshold** *queue-id drop-threshold1 drop-threshold2 reserved-threshold maximum-threshold* グローバル コンフィギュレーション コマンド を使用します。

各しきい値はキューに割り当てられたメモリの割合です。パーセンテージを指定するには、mls qos queue-set output *qset-id* buffers allocation1 ... allocation4 グローバル コンフィギュレーション コマ ンドを使用します。キューは WTD を使用して、トラフィック クラスごとに異なるドロップ割合をサ ポートします。

(注)

出力キューのデフォルト設定は、ほとんどの状況に適しています。出力キューについて十分理解したう えで、この設定がユーザの QoS ソリューションを満たさないと判断した場合のみ、設定を変更してく ださい。 キューセットのメモリ割り当ておよびドロップしきい値を設定するには、特権 EXEC モードで次の手順を実行します。この手順は任意です。

|        | コマンド                                                                                                    | 目的                                                                                                    |
|--------|----------------------------------------------------------------------------------------------------|----------------------------------------------------------------------------------------------------|
| ステップ 1 | configure terminal                                                                                                    | グローバル コンフィギュレーション モードを開始します。                                                                                                    |
| ステップ 2 | mls qos queue-set output <i>qset-id</i> buffers allocation1 allocation4                                                                                       | キューセットにバッファを割り当てます。                                                                                                    |
|        |                                                                                                    | デフォルトでは、すべての割り当て値は 4 つのキューに均等にマッピン<br>グされます(25、25、25、25)。各キューがバッファ スペースの 1/4 を<br>持ちます。                                                                                               |
|        |                                                                                                    | <ul> <li><i>qset-id</i>には、キューセットの ID を入力します。指定できる範囲は<br/>1~2です。各ポートはキューセットに属し、ポート単位で出力<br/>キュー4つの特性すべてを定義します。</li> </ul>                                                              |
|        |                                                                                                    | <ul> <li>allocation1 allocation4 には、キューセットの各キューに1つずつ、合計4つの割合を指定します。allocation1、allocation3、および allocation4 の場合、指定できる範囲は0~99です。allocation2の場合、指定できる範囲は1~100です(CPU バッファを含む)。</li> </ul> |
|        |                                                                                                    | トラフィックの重要度に応じてバッファを割り当てます。たとえば、最<br>高プライオリティのトラフィックを持つキューには多くの割合のバッ<br>ファを与えます。                                                                                                    |
| ステップ 3 | mls qos queue-set output <i>qset-id</i><br>threshold <i>queue-id drop-threshold1</i><br><i>drop-threshold2 reserved-threshold</i><br><i>maximum-threshold</i> | WTD を設定し、バッファのアベイラビリティを保証し、キューセット<br>(ポートごとに4つの出力キュー)の最大メモリ割り当てを設定します。                                                                                                    |
|        |                                                                                                    | デフォルトでは、キュー 1、3、および 4 の WTD は 100% に設定されて<br>います。キュー 2 の WTD は 200% に設定されています。キュー 1、2、<br>3、および 4 の専用は 50% に設定されています。すべてのキューの最大<br>は 400% に設定されています。                                  |
|        |                                                                                                    | <ul> <li><i>qset-id</i>には、ステップ2で指定したキューセットの ID を入力します。指定できる範囲は1~2です。</li> </ul>                                                                                                    |
|        |                                                                                                    | <ul> <li>queue-id には、コマンドの実行対象となるキューセット内の特定の<br/>キューを入力します。指定できる範囲は1~4です。</li> </ul>                                                                                                  |
|        |                                                                                                    | <ul> <li><i>drop-threshold1 drop-threshold2</i>には、キューの割り当てメモリの割合として表される2つのWTDを指定します。指定できる範囲は1~3200%です。</li> </ul>                                                                     |
|        |                                                                                                    | <ul> <li>reserved-threshold には、割り当てメモリの割合として表される<br/>キューに保証(確保)されるメモリ サイズを入力します。指定でき<br/>る範囲は1~100%です。</li> </ul>                                                                     |
|        |                                                                                                    | <ul> <li>maximum-threshold には、フル状態のキューが、予約量を超える<br/>バッファを取得できるようにします。この値は、共通プールが空で<br/>ない場合に、パケットがドロップされるまでキューが使用できるメ<br/>モリの最大値です。指定できる範囲は1~3200%です。</li> </ul>                      |
| ステップ 4 | interface interface-id                                                                                                    | 発信トラフィックのポートを指定し、インターフェイス コンフィギュ<br>レーション モードを開始します。                                                                                                    |
| ステップ 5 | queue-set qset-id                                                                                                    | キューセットにポートをマッピングします。                                                                                                    |
|        |                                                                                                    | <i>qset-id</i> には、ステップ 2 で指定したキューセットの ID を入力します。<br>指定できる範囲は 1 ~ 2 です。デフォルトは 1 です。                                                                                                    |
| ステップ 6 | end                                                                                                    | 特権 EXEC モードに戻ります。                                                                                                    |

Cisco Catalyst Switch Module 3110 and 3012 for IBM BladeCenter ソフトウェア コンフィギュレーション ガイド

|        | コマンド                                                                 | 目的                             |
|--------|----------------------------------------------------------------------|--------------------------------|
| ステップ 7 | <b>show mls qos interface</b> [ <i>interface-id</i> ] <b>buffers</b> | 設定を確認します。                      |
| ステップ 8 | copy running-config startup-config                                   | (任意)コンフィギュレーション ファイルに設定を保存します。 |

デフォルトの設定に戻すには、**no mls qos queue-set output** *qset-id* **buffers** グローバル コンフィギュ レーション コマンドを使用します。デフォルトの WTD の割合に戻すには、**no mls qos queue-set output** *qset-id* **threshold** [*queue-id*] グローバル コンフィギュレーション コマンドを使用します。

次の例では、ポートをキューセット2にマッピングする方法を示します。出力キュー1にバッファスペースの40%を、出力キュー2、3、および4にはそれぞれ20%ずつ割り当てます。キュー2のドロップしきい値を割り当てられたメモリの40%と60%に設定し、割り当てられたメモリの100%を保証(予約)して、このキューがパケットをドロップせずに保持可能な最大メモリを200%に設定します。

Switch(config)# mls qos queue-set output 2 buffers 40 20 20 20
Switch(config)# mls qos queue-set output 2 threshold 2 40 60 100 200
Switch(config)# interface gigabitethernet1/0/1
Switch(config-if)# queue-set 2

### 出力キューおよびしきい値 ID への DSCP または CoS 値のマッピング

トラフィックにプライオリティを設定するには、特定の DSCP または CoS を持つパケットを特定の キューに格納し、より低いプライオリティを持つパケットがドロップされるようにキューのしきい値を 調整します。

(注)

出力キューのデフォルト設定は、ほとんどの状況に適しています。出力キューについて十分理解したう えで、この設定がユーザの QoS ソリューションを満たさないと判断した場合のみ、設定を変更してく ださい。 DSCP または CoS 値を出力キューおよび ID にマッピングするには、特権 EXEC モードで次の手順を 実行します。この手順は任意です。

|        | コマンド                                                                                                    | 目的                                                                                                    |
|--------|----------------------------------------------------------------------------------------------------|----------------------------------------------------------------------------------------------------|
| ステップ 1 | configure terminal                                                                                                    | グローバル コンフィギュレーション モードを開始します。                                                                                                    |
| ステップ 2 | mls qos srr-queue output dscp-map<br>queue queue-id threshold threshold-id<br>dscpl_dscp8                                        | DSCP または CoS 値を出力キューおよびしきい値 ID にマッピングします。                                                                                                    |
|        |                                                                                                    | デフォルトでは、DSCP 値 0 ~ 15 はキュー 2 およびしきい値 1 にマッピ                                                                                                    |
|        | <b>mls qos srr-queue output cos-map</b><br><b>queue</b> <i>queue-id</i> <b>threshold</b> <i>threshold-id</i><br><i>cos1 cos8</i> | ングされます。DSCP 値 16 ~ 31 はキュー 3 およびしきい値 1 にマッヒ<br>ングされます。DSCP 値 32 ~ 39 および 48 ~ 63 はキュー 4 およびしき<br>い値 1 にマッピングされます。DSCP 値 40 ~ 47 はキュー 1 およびしき<br>い値 1 にマッピングされます。                             |
|        |                                                                                                    | デフォルトでは、CoS 値 0 および 1 はキュー 2 およびしきい値 1 にマッ<br>ピングされます。CoS 値 2 および 3 はキュー 3 およびしきい値 1 にマッ<br>ピングされます。CoS 値 4、6、および 7 はキュー 4 およびしきい値 1 に<br>マッピングされます。CoS 値 5 はキュー 1 およびしきい値 1 にマッピン<br>グされます。 |
|        |                                                                                                    | <ul> <li>queue-id で指定できる範囲は1~4です。</li> </ul>                                                                                                    |
|        |                                                                                                    | <ul> <li>threshold-id で指定できる範囲は1~3です。しきい値3のドロップ<br/>しきい値(%)は事前に定義されています。パーセンテージは<br/>キューがいっぱいの状態に対して設定されます。</li> </ul>                                                                       |
|        |                                                                                                    | <ul> <li><i>dscp1dscp8</i>には、各値をスペースで区切って、最大8の値を入力します。指定できる範囲は0~63です。</li> </ul>                                                                                                    |
|        |                                                                                                    | <ul> <li>cos1cos8 には、最大8 個の値をスペースで区切って入力します。<br/>指定できる範囲は0~7です。</li> </ul>                                                                                                    |
| ステップ 3 | end                                                                                                    | 特権 EXEC モードに戻ります。                                                                                                    |
| ステップ 4 | show mls qos maps                                                                                                    | 設定を確認します。                                                                                                    |
|        |                                                                                                    | DSCP 出力キューしきい値マップは、表形式で表示されます。dl 列では<br>DSCP 値の最上位桁、d2 行では DSCP 値の最下位桁を指定します。dl<br>および d2 値の交点がキュー ID およびしきい値 ID です。たとえば、<br>キュー 2 およびしきい値 1 (02-01) のようになります。                               |
|        |                                                                                                    | CoS 出力キューしきい値マップでは、先頭行に CoS 値、2 番めの行に対応するキュー ID およびしきい値 ID が示されます。たとえば、キュー 2 およびしきい値 2 (2-2) のようになります。                                                                                       |
| ステップ 5 | copy running-config startup-config                                                                                               | (任意) コンフィギュレーション ファイルに設定を保存します。                                                                                                    |

デフォルトの DSCP 出力キューしきい値マップまたはデフォルトの CoS 出力キューしきい値マップに 戻すには、no mls qos srr-queue output dscp-map または no mls qos srr-queue output cos-map グ ローバル コンフィギュレーション コマンドを使用します。

次に、DSCP 値 10 および 11 を出力キュー 1 およびしきい値 2 にマッピングする例を示します。

Switch(config) # mls qos srr-queue output dscp-map queue 1 threshold 2 10 11

### 出力キューの SRR シェーピング重みの設定

各キューに割り当てる使用可能な帯域幅の比率を指定することができます。重みの比率は、SRR スケジューラがパケットを各キューから送り出す頻度の比率です。

出力キューには、シェーピング重み、共有重み、またはその両方を設定できます。バースト性のあるト ラフィックをスムーズにする、または長期にわたって出力をスムーズにする場合に、シェーピングを使 用します。シェーピング重みについては、「SRR のシェーピングおよび共有」(P.37-15)を参照してく ださい。共有重みについては、「出力キューでの SRR 共有重みの設定」(P.37-92)を参照してくださ い。

ポートにマッピングされた4つの出力キューにシェーピング重みを割り当てて、帯域幅のシェーピング をイネーブルにするには、特権 EXEC モードで次の手順を実行します。この手順は任意です。

|        | コマンド                                                                              | 目的                                                                                                    |
|--------|-----------------------------------------------------------------------------------|----------------------------------------------------------------------------------------------------|
| ステップ 1 | configure terminal                                                                | グローバル コンフィギュレーション モードを開始します。                                                                                                    |
| ステップ 2 | interface interface-id                                                            | 発信トラフィックのポートを指定し、インターフェイス コンフィギュ<br>レーション モードを開始します。                                                                                                    |
| ステップ 3 | <b>srr-queue bandwidth shape</b> <i>weight1</i><br><i>weight2 weight3 weight4</i> | 出力キューに SRR 重みを割り当てます。                                                                                                    |
|        |                                                                                   | デフォルトでは、weight1 は 25、weight2、weight3、および weight4 は 0 に設定されています。これらのキューは共有モードです。                                                                                                    |
|        |                                                                                   | weight1 weight2 weight3 weight4 には、シェーピングされるポートの割合を制御する重みを入力します。このキューのシェーピング帯域幅は、<br>インバース比率 $(1/weight)$ によって制御されます。各値はスペースで<br>区切ります。指定できる範囲は $0 \sim 65535$ です。                                                                           |
|        |                                                                                   | 重み0を設定した場合は、対応するキューが共有モードで動作します。<br>srr-queue bandwidth shape コマンドで指定された重みは無視され、<br>srr-queue bandwidth share インターフェイス コンフィギュレーション<br>コマンドで設定されたキューの重みが有効になります。シェーピングお<br>よび共有の両方に対して同じキューセットのキューを設定した場合は、<br>必ず番号が最も小さいキューにシェーピングを設定してください。 |
|        |                                                                                   | シェーピング モードは、共有モードを無効にします。                                                                                                    |
| ステップ 4 | end                                                                               | 特権 EXEC モードに戻ります。                                                                                                    |
| ステップ 5 | show mls qos interface interface-id queueing                                      | 設定を確認します。                                                                                                    |
| ステップ 6 | copy running-config startup-config                                                | (任意) コンフィギュレーション ファイルに設定を保存します。                                                                                                    |

デフォルトの設定に戻すには、no srr-queue bandwidth shape インターフェイス コンフィギュレー ション コマンドを使用します。

次に、キュー1で帯域幅のシェーピングを設定する例を示します。キュー2、3、4の重み比が0に設定されているので、キューは共有モードで動作します。キュー1の帯域幅の重みは1/8、12.5%です。

Switch(config)# interface gigabitethernet2/0/1
Switch(config-if)# srr-queue bandwidth shape 8 0 0 0

### 出力キューでの SRR 共有重みの設定

共有モードでは、設定された重みによりキュー間で帯域幅が共有されます。このレベルでは帯域幅は保 証されていますが、このレベルに限定されていません。たとえば、特定のキューが空であり、リンクを 共有する必要がない場合、残りのキューは未使用の帯域幅を使用して、共有ができます。共有の場合、 キューからパケットを取り出す頻度は重みの比率によって制御されます。重みの絶対値は関係ありませ ん。

(注)

出力キューのデフォルト設定は、ほとんどの状況に適しています。出力キューについて十分理解したう えで、この設定がユーザの QoS ソリューションを満たさないと判断した場合のみ、設定を変更してく ださい。

ポートにマッピングされた4つの出力キューに共有重みを割り当てて、帯域幅のシェーピングをイネーブルにするには、特権 EXEC モードで次の手順を実行します。この手順は任意です。

|        | コマンド                                         | 目的                                                                                                    |
|--------|----------------------------------------------|----------------------------------------------------------------------------------------------------|
| ステップ 1 | configure terminal                           | グローバル コンフィギュレーション モードを開始します。                                                                                         |
| ステップ 2 | interface interface-id                       | 発信トラフィックのポートを指定し、インターフェイス コンフィギュ<br>レーション モードを開始します。                                                                 |
| ステップ 3 | srr-queue bandwidth share weight1            | 出力キューに SRR 重みを割り当てます。                                                                                                |
|        | weight2 weight3 weight4                      | デフォルトでは、4 つの重みがすべて 25 です(各キューに帯域幅の 1/4<br>が割り当てられています)。                                                              |
|        |                                              | weight1 weight2 weight3 weight4 には、SRR スケジューラがパケットを<br>送信する頻度の比率を制御する重みを入力します。各値はスペースで区<br>切ります。指定できる範囲は 1 ~ 255 です。 |
| ステップ 4 | end                                          | 特権 EXEC モードに戻ります。                                                                                                    |
| ステップ 5 | show mls qos interface interface-id queueing | 設定を確認します。                                                                                                    |
| ステップ 6 | copy running-config startup-config           | (任意) コンフィギュレーション ファイルに設定を保存します。                                                                                      |

デフォルトの設定に戻すには、no srr-queue bandwidth share インターフェイス コンフィギュレー ション コマンドを使用します。

次の例では、出力ポートで稼動する SRR スケジューラの重みの比を設定する方法を示します。4 つの キューが使用され、共有モードの各キューに割り当てられた帯域幅は 1/(1+2+3+4)、2/(1+2+3+4)、 3/(1+2+3+4)、および 4/(1+2+3+4) であり、キュー 1、2、3、および 4 に対してそれぞれ 10%、 20%、30%、および 40% です。キュー 4 はキュー 1 の帯域幅の 4 倍、キュー 2 の帯域幅の 2 倍、 キュー 3 の帯域幅の 1 と 1/3 倍であることを示します。

Switch(config)# interface gigabitethernet2/0/1
Switch(config-if)# srr-queue bandwidth share 1 2 3 4

### 出力緊急キューの設定

ポート上の出力緊急キューにある特定パケットにキューイングを行い、他のすべてのパケットに対する プライオリティを持っているかを確認できます。SRR は、他のキューの処理を行う前に、空になるま でプライオリティ キューを処理します。

出力緊急キューをイネーブルにするには、特権 EXEC モードで次の手順を実行します。この手順は任意です。

|        | コマンド                               | 目的                                                                                                    |
|--------|------------------------------------|----------------------------------------------------------------------------------------------------|
| ステップ 1 | configure terminal                 | グローバル コンフィギュレーション モードを開始します。                                                                                                    |
| ステップ 2 | mls qos                            | スイッチ上で QoS をイネーブルにします。                                                                                                    |
| ステップ 3 | interface interface-id             | 出力ポートを指定し、インターフェイス コンフィギュレーション モード<br>を開始します。                                                                                                    |
| ステップ 4 | priority-queue out                 | デフォルトではディセーブルに設定されている出力緊急キューをイネー<br>ブルにします。                                                                                                    |
|        |                                    | このコマンドを設定すると、SRR に参加するキューは1つ少なくなるため、SRR 重みおよびキュー サイズの比率が影響を受けます。これは、<br>srr-queue bandwidth shape 内の <i>weight1</i> または srr-queue bandwidth shape コマンドが無視されることを意味します(比率計算に使用されま |
|        |                                    | せん)。                                                                                                    |
| ステップ 5 | end                                | 特権 EXEC モードに戻ります。                                                                                                    |
| ステップ 6 | show running-config                | 設定を確認します。                                                                                                    |
| ステップ 7 | copy running-config startup-config | (任意) コンフィギュレーション ファイルに設定を保存します。                                                                                                    |

緊急キューをディセーブルにするには、no priority-queue out インターフェイス コンフィギュレー ション コマンドを使用します。

次の例では、SRR の重みが設定されている場合、出力緊急キューをイネーブルにする方法を示します。 出力緊急キューは、設定された SRR ウェイトを上書きします。

```
Switch(config) # interface gigabitethernet1/0/1
Switch(config-if) # srr-queue bandwidth shape 25 0 0 0
Switch(config-if) # srr-queue bandwidth share 30 20 25 25
Switch(config-if) # priority-queue out
Switch(config-if) # end
```

### 出力インターフェイスの帯域幅の制限

出力ポートの帯域幅を制限できます。たとえば、カスタマーが高速リンクの一部しか費用を負担しない 場合は、帯域幅をその量に制限できます。

(注)

出力キューのデフォルト設定は、ほとんどの状況に適しています。出力キューについて十分理解したう えで、この設定がユーザの QoS ソリューションを満たさないと判断した場合のみ、設定を変更してく ださい。 出力ポートの出力帯域幅を制限するには、特権 EXEC モードで次の手順を実行します。この手順は任意です。

|        | コマンド                                                      | 目的                                                  |
|--------|-----------------------------------------------------------|-----------------------------------------------------|
| ステップ 1 | configure terminal                                        | グローバル コンフィギュレーション モードを開始します。                        |
| ステップ 2 | interface interface-id                                    | レートを制限するポートを指定し、インターフェイス コンフィギュレー<br>ション モードを開始します。 |
| ステップ 3 | srr-queue bandwidth limit weight1                         | ポートの上限となるポート速度の割合を指定します。指定できる範囲は<br>10~90です。        |
|        |                                                           | デフォルトでは、ポートのレートは制限されず、100% に設定されています。               |
| ステップ 4 | end                                                       | 特権 EXEC モードに戻ります。                                   |
| ステップ 5 | <pre>show mls qos interface [interface-id] queueing</pre> | 設定を確認します。                                           |
| ステップ 6 | copy running-config startup-config                        | (任意) コンフィギュレーション ファイルに設定を保存します。                     |

デフォルトの設定に戻すには、no srr-queue bandwidth limit インターフェイス コンフィギュレー ション コマンドを使用します。

次に、ポートの帯域幅を80%に制限する例を示します。

Switch(config)# interface gigabitethernet2/0/1
Switch(config-if)# srr-queue bandwidth limit 80

このコマンドを 80% に設定すると、ポートは該当期間の 20% はアイドルになります。ラインレートは 接続速度の 80% (800 Mbps) に低下します。ただし、ハードウェアはライン レートが 6 つずつ増加す るよう調整しているので、この値は厳密ではありません。

# 標準 QoS 情報の表示

Cisco IOS Release 12.2(52)SE 以降のリリースでは、表 37-15 にリストされているコマンドは、デュア ル IPv4/IPv6 SDM テンプレートが使用されている場合、IPv4 および IPv6 の両方のトラフィックに適 用されます。

標準 QoS 情報を表示するには、表 37-15 の特権 EXEC コマンドを1つ以上使用します。

#### 表 37-15 標準 QoS 情報を表示するためのコマンド

| コマンド                                                                                          | 目的                                                                       |
|-----------------------------------------------------------------------------------------------|--------------------------------------------------------------------------|
| show class-map [class-map-name]                                                               | トラフィックを分類するための一致条件を定義した QoS クラス<br>マップを表示します。                            |
| show mls qos                                                                                  | グローバル QoS コンフィギュレーション情報を表示します。                                           |
| show mls qos aggregate-policer<br>[aggregate-policer-name]                                    | 集約ポリサーの設定を表示します。                                                         |
| show mls qos input-queue                                                                      | 入力キューの QoS 設定を表示します。                                                     |
| <pre>show mls qos interface [interface-id] [buffers   policers   queueing   statistics]</pre> | バッファ割り当て、ポリサーが設定されるポート、キューイン<br>グ方式、入出力統計情報など、ポート レベルの QoS 情報を表<br>示します。 |

#### 表 37-15 標準 QoS 情報を表示するためのコマンド(続き)

| コマンド                                                                                                    | 目的                                                                                                    |
|----------------------------------------------------------------------------------------------------|----------------------------------------------------------------------------------------------------|
| <pre>show mls qos maps [cos-dscp   cos-input-q   cos-output-q<br/>  dscp-cos   dscp-input-q   dscp-mutation<br/>dscp-mutation-name   dscp-output-q   ip-prec-dscp  <br/>policed-dscp]</pre> | QoS マッピング情報を表示します。                                                                                                    |
| show mls qos queue-set [qset-id]                                                                                                    | 出力キューの QoS 設定を表示します。                                                                                                    |
| show mls qos vlan vlan-id                                                                                                    | 指定された SVI に付加されたポリシー マップを表示します。                                                                                                    |
| <pre>show policy-map [policy-map-name [class class-map-name]]</pre>                                                                                                    | 着信トラフィック クラス分類基準を定義する QoS ポリシー<br>マップを表示します。                                                                                                    |
|                                                                                                    | <ul> <li>(注) show policy-map interface 特権 EXEC コマンドを使用<br/>して、着信トラフィックの分類情報を表示しないでくだ<br/>さい。control-plane および interface キーワードは、<br/>サポートされていません。表示されている統計情報は無<br/>視してください。</li> </ul> |
| show running-config   include rewrite                                                                                                    | DSCP 透過性設定を表示します。                                                                                                    |

■ 標準 QoS 情報の表示